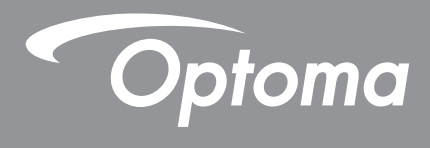

# Interaktiv flatpanel

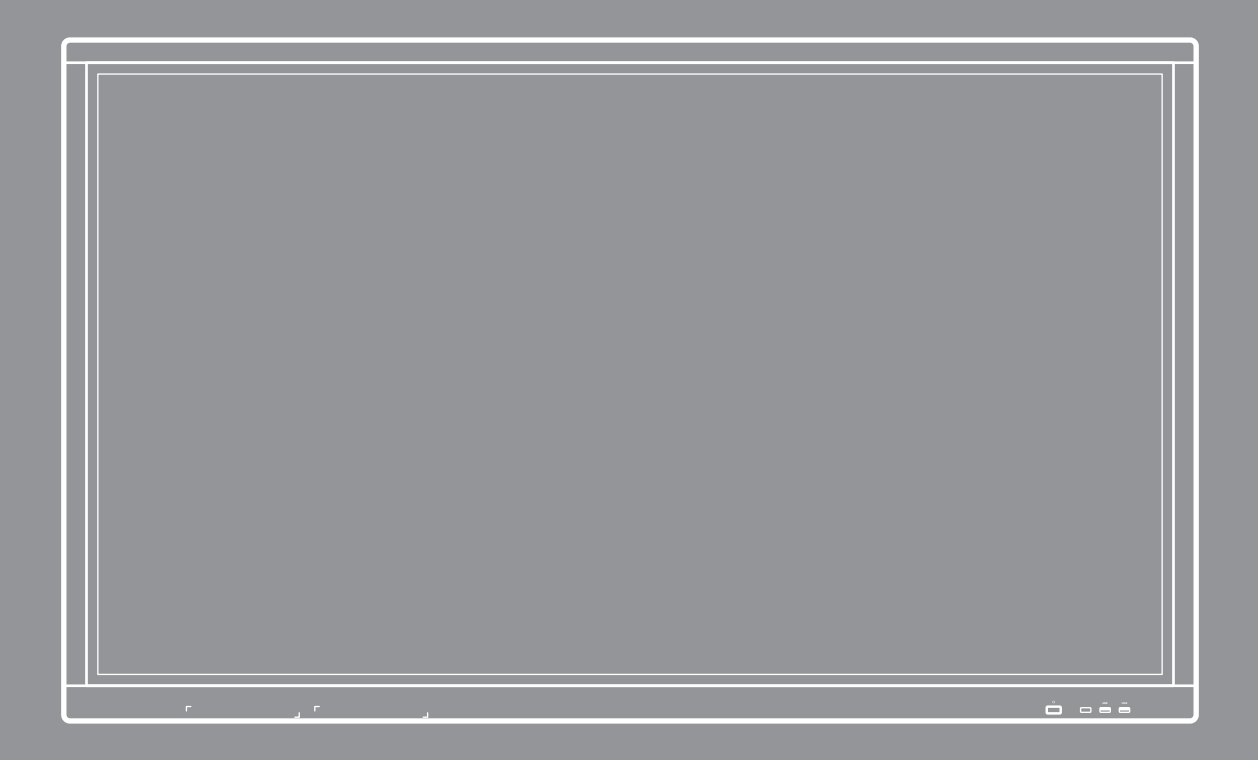

Bruksanvisning

# INNEHÅLLSFÖRTECKNING

| SÄKERHET                                                    | . 4        |
|-------------------------------------------------------------|------------|
| Säkerhetsanvisningar                                        | 4          |
| Upphovsrätt                                                 | 5          |
| Friskrivningsklausul                                        | 5          |
| Varumärkesigenkänning                                       | 5          |
| FCC                                                         | 5          |
| Deklaration för överensstämmelse för EU-länder              | 6          |
| WEEE                                                        | 6          |
| INTRODUKTION                                                | . 7        |
| Förpackningens innehåll                                     | 7          |
| Standardtillbehör                                           | 7          |
| Extra tillbehör                                             | 7          |
| Produktöverblick                                            | 8          |
| Frontvy                                                     | 8          |
| Bakre vy                                                    | 9          |
| Fjarrkontroll                                               | . 10       |
| INSTALLATION OCH KONFIGURATION                              | 12         |
| Installation av väggmontering                               | . 12       |
| Specifikationer för väggmontering                           | . 12       |
| Installera en extern minidator                              | . 15       |
| Installation av stativ (tillval)                            | . 16       |
| Använda fjärrkontrollen                                     | . 19       |
| Installera/byta ut batterier i tjärrkontrollen              | . 19       |
| Fjarkontrollens rackvidd                                    | . 20<br>21 |
| Ansluta till ström                                          | . 21       |
| Ansluta externa enheter                                     | . 21       |
| ANVÄNDA ENHETEN                                             | 25         |
| Slå på/otänga av aträmman                                   | 25         |
|                                                             | . 20<br>26 |
| ทารเล่าสแบบรรุนเนษ                                          | . 20       |
| GRUNDLÄGGANDE ANVÄNDNING                                    | 28         |
| Översikt av startskärm                                      | . 28       |
| Allmän inställning                                          | . 29       |
| Välja en ingångskälla                                       | . 30       |
| Aktivera funktionen Lågt Blått Ljus                         | . 30       |
|                                                             | . 31       |
| Justera pakgrundspelysning<br>Konfigurera Liudinställningar | . 31<br>ຊາ |
|                                                             | . 52       |

| Konfigurera Skärminställningar                            | 32 |
|-----------------------------------------------------------|----|
| Konfigurera Visningsinställningar                         | 33 |
| Konfigurera Justera inställningar (endast för VGA-ingång) | 33 |
| Verktygsfält på sidan                                     | 34 |
| Visa Senast utförda aktiviteter                           | 34 |
| Anteckningsverktyg                                        | 35 |
| Skärmfrysning                                             |    |
| Övriga verktyg                                            | 37 |
| Cloud Drive                                               | 42 |
| Avancerade inställningar                                  | 43 |
| Konfigurera nätverksinställningar                         | 44 |

### 

| Anteckningar                          |    |
|---------------------------------------|----|
| Avancerade alternativ                 | 51 |
| Skärmdelning                          |    |
| Kompatibilitetstabell för ShareSender |    |
| Mobil enhet                           |    |
| Dator                                 |    |
| Sökare                                |    |
| Hantera filer                         |    |
| Spela upp multimediafiler             |    |
| Skärmlås                              |    |
| Webbläsare                            |    |
| Keeper                                |    |
| Systemuppdatering                     |    |
|                                       |    |

### 

| Specifikationer               | 69 |
|-------------------------------|----|
| Mått                          | 71 |
| 65 tum                        | 71 |
| 75 tum                        | 72 |
| 86 tum                        | 73 |
| Lista över timing som stöds   | 74 |
| RS232 Protokollfunktionslista | 75 |
| RS232-stifttilldelningar      | 75 |
| RS232 RJ45 kontrollanslutning | 75 |
| SET-kommando                  | 76 |
| GET-kommando                  | 78 |
| LED indikator                 | 80 |
| Felsökning                    | 80 |
| Underhåll                     | 81 |
| Rengöra skärmen               | 81 |
| Rengöra den främre ramen      | 81 |
| Globala Optoma-kontor         | 82 |

# SÄKERHET

Följ alla varningar, försiktighetsåtgärder och underhåll enligt rekommendationerna i denna bruksanvisning.

### Säkerhetsanvisningar

- Använd endast tillsatser/tillbehör som specificerats av tillverkaren.
- Avstå från att blockera ventilationsöppningar. För att försäkra dig om att enheten fungerar tillförlitligt och för att förebygga överhettning är det rekommenderat att placera enheten på en plats där ventilationen flödar oförhindrat. Placera inte enheten i en inneslutning som t.ex. en bokhylla eller ett skåp som begränsar luftflödet.
- Använd inte enheten nära vatten eller i fuktiga miljöer. Minska brandfara och/eller risk för elektriska stötar genom att inte utsätta produkten för regn eller fukt.
- Placera inte i närheten av värmekällor såsom element, spis eller annan utrustning som avger värme, t.ex. förstärkare.
- Låt inga objekt eller vätskor tränga in i enheten. De kan komma i kontakt med farliga spänningsportar eller kortsluta delar som kan resultera i brand eller elektriska stötar.
- Placera inte enheten på en instabil yta. Enheten kan falla ner och orsaka personskada eller så kan enheten skadas.
- Använd inte enheten på platser där den kan utsättas för vibrationer eller stötar.
- Använd inga hårda eller vassa objekt för att styra pekskärmen.
- Använd inte enheten om den utsatts för fysiskt skada eller om den missbrukats. Skada/misshandel inkluderar (men är inte begränsad till):
  - Enheten har tappats.
  - Strömkabeln eller kontakten har skadats.
  - Vätska har spillts på enheten.
  - Enheten har utsatts för regn eller fukt.
  - Någonting har trängt in i enheten eller någonting är löst inuti den.
- Försök aldrig att reparera enheten själv. Öppna eller ta bort höljet kan utsätta dig för farlig spänning eller andra faror. Ring Optoma innan du skickar in enheten för reparation.
- Dra ut strömsladden från eluttaget om enheten inte används under en längre tidsperiod.
- Ta ut batterierna ur fjärrkontrollen innan förvaring. Om batterierna är kvar i fjärrkontrollen under långa tidsperioder kan de börja läcka.
- Stäng av enheten och dra ut strömkontakten ur eluttaget före rengöring av enheten.
- Använd en mjuk torr trasa med ett milt rengöringsmedel för att göra rent skärmens ytterhölje. Använd inte grova rengöringsmedel, vaxer eller lösningsmedel för att rengöra enheten.
- Se enhetens hölje för säkerhetsrelaterade markeringar.
- Enheten får endast repareras av lämplig servicepersonal.

### Upphovsrätt

Denna publikation, inklusive alla fotografier, illustrationer och programvara är skyddade enligt internationella upphovsrättslagar, med ensamrätt. Varken den här bruksanvisningen eller något av det material som anges häri får reproduceras utan skriftligt tillstånd av författaren.

© Upphovsrätt 2018

### Friskrivningsklausul

Informationen i detta dokument kan ändras utan vidare meddelanden. Tillverkaren gör inga utfästelser eller garantier avseende innehållet häri och frånsäger sig uttryckligen alla underförstådda garantier om säljbarhet eller lämplighet för något ändamål. Tillverkaren förbehåller sig rätten att uppdatera denna publikation och från tid till annan göra ändringar av innehållet häri utan skyldighet för tillverkaren att underrätta någon om att dessa ändringar har gjorts.

### Varumärkesigenkänning

Kensington är ett USA-registrerat varumärke som tillhör ACCO Brand Corporation med utfärdade registreringar och pågående ansökningar i andra länder runt om i världen.

HDMI, HDMI-logotypen och High-Definition Multimedia Interface är varumärken eller registrerade varumärken som tillhör HDMI Licensing LLC i USA och andra länder.

Google, Google-logotypen och Google Drive är varumärken eller registrerade varumärken som tillhör Google LLC.

OneDrive är ett varumärke som tillhör Microsoft Corporation.

Alla andra beteckningar som används i denna bruksanvisning tillhör respektive ägare och är Bekräftade.

### FCC

Denna enhet har testats och befunnits efterleva gränserna för en digital enhet i klass B, enligt avsnitt 15 i FCC:s bestämmelser. Dessa begränsningar är avsedda att ge rimligt skydd mot skadliga störningar i heminstallationer. Den här apparaten genererar, använder och kan utstråla radiofrekvensenergi och, om den inte är installerad och används i enlighet med anvisningarna, den kan orsaka skadlig störning på radiokommunikationer.

Det finns dock inga garantier för att störningar inte kommer att uppstå i en viss installation. Om denna enhet skulle orsaka skadlig interferens på radio- eller TV-mottagning, vilket kan bestämmas genom att enheten slås av och på, uppmanas användaren att försöka komma till rätta med störningen genom att vidta en eller flera av följande åtgärder:

- Rikta om eller placera om mottagarantennen.
- Öka avståndet mellan enheten och mottagaren.
- Anslut enheten till ett uttag på en annan strömkrets än den som mottagaren är ansluten till.
- Rådfråga din återförsäljare eller en erfaren radio/TV-tekniker.

### Notera: Skärmade kablar

Alla anslutningar till andra datorenheter måste göras med skärmade sladdar för att uppfylla FCC-bestämmelserna.

#### Varning

Ändringar eller modifieringar som inte uttryckligen godkänts av tillverkaren kan upphäva användarens behörighet, vilket stöds av Federal Communications Commission, att använda denna enhet.

#### Driftsvillkor

Denna enhet uppfyller Del 15 av FCC:s regler. Hantering gäller under följande två villkor:

- 1. Denna enhet får inte orsaka skadliga störningar, och
- 2. Denna enhet måste acceptera all mottagna störningar, inklusive störningar som kan orsaka bristfällig funktion.

#### Notera: Kanadensiska användare

Denna digitala enhet i klass B efterlever Kanadas ICES-003.

Remarque à l'intention des utilisateurs canadiens

Cet appareil numerique de la classe B est conforme a la norme NMB-003 du Canada.

### Deklaration för överensstämmelse för EU-länder

- EMC-direktivet 2014/30/EC (inklusive ändringar)
- Lågspänningsdirektivet 2014/35/EC
- R & TTE-direktivet 1999/5/EC (om enheten har RF-funktion)

### WEEE

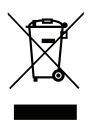

#### Instruktioner för kassering

Kassera inte denna elektroniska enhet i hushållssoporna. För att minimera utsläpp och säkerställa att den globala miljön skyddas ber vi dig att återvinna enheten.

### Förpackningens innehåll

Packa försiktigt upp och kontrollera att du har de föremål som anges nedan under standardtillbehör. En del av objekten under tillbehör kanske inte är tillgängliga beroende på modell, specifikation och inköpsregion. Kontakta inköpsstället. Vissa tillbehör kan variera från region till region.

Garantikortet levereras endast i vissa specifika områden. Kontakta din återförsäljare för mer information.

#### Standardtillbehör

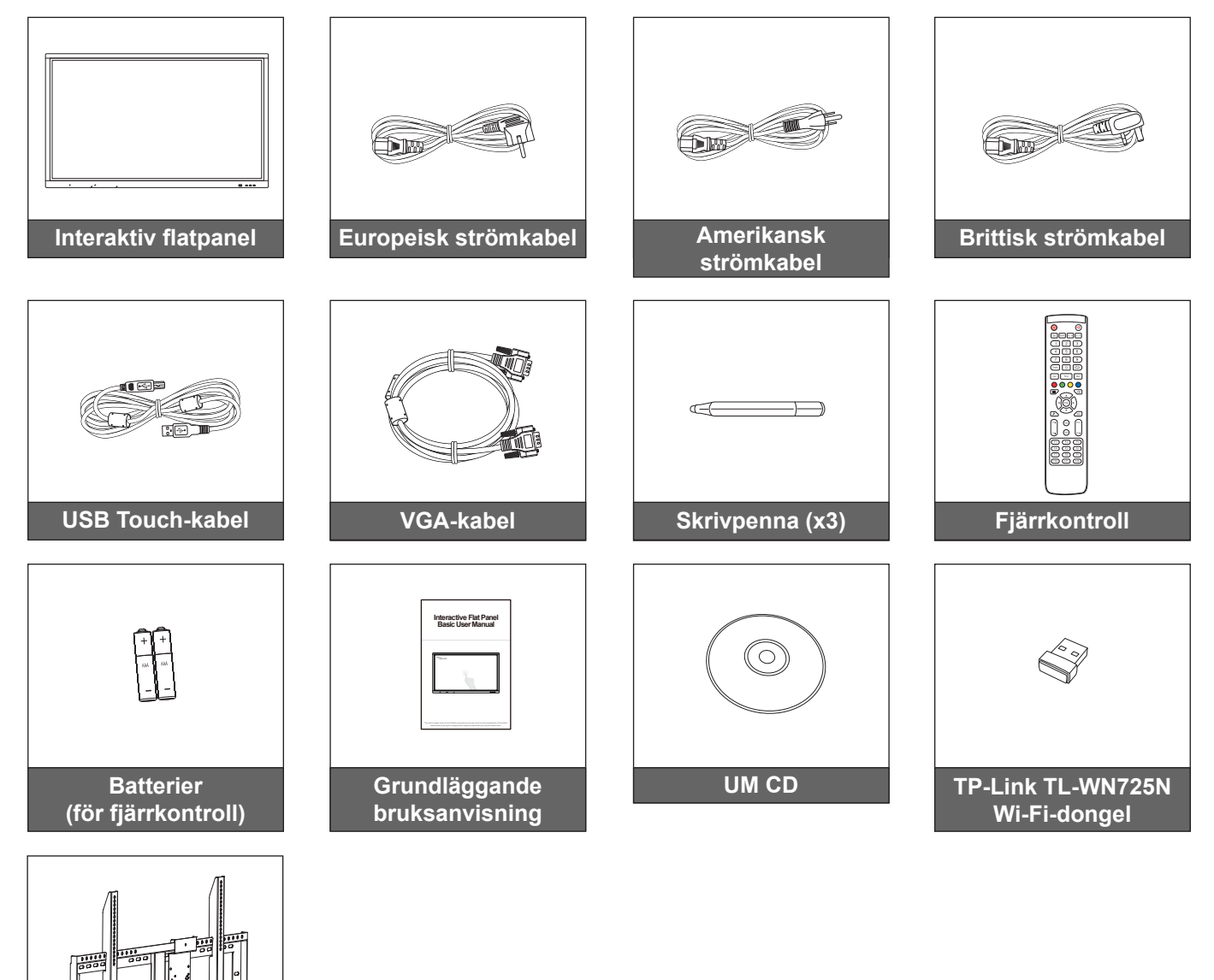

#### Extra tillbehör

Väggmontering med PC Vesafäste (OWMFP01)

• ST01 (stativ)

- OMPC-i5 (slot in PC, intel i5 CPU, 8 GB RAM, 128 GB SSD)
- OMPC-i7 (slot-in PC, intel i7 CPU, 8 GB RAM, 256 GB SSD)

Observera: För europeisk garantiinformation, besök: www.optoma.com.

### Produktöverblick

### Frontvy

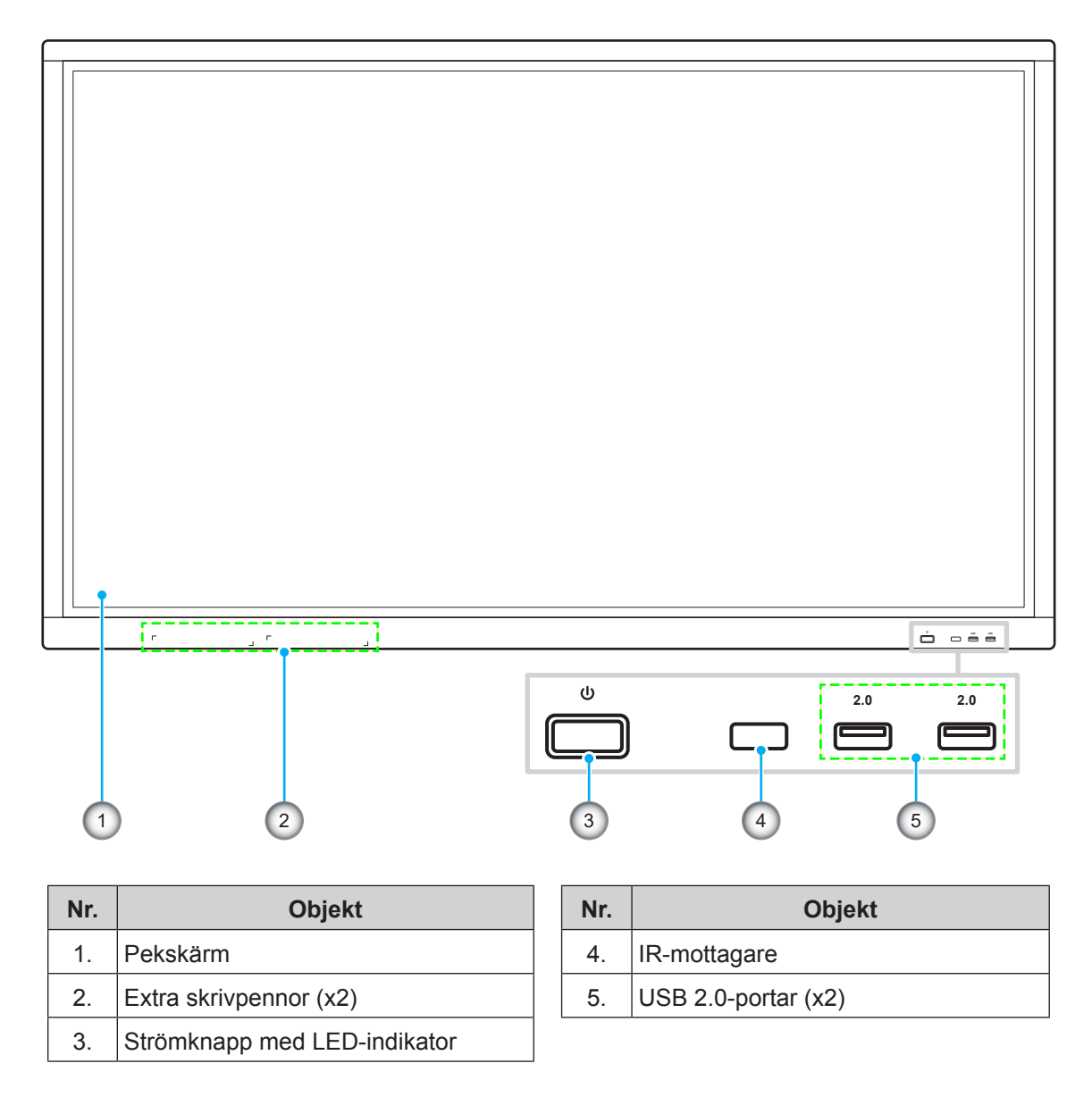

**Observera:** De främre USB 2.0-portarna är fullkanaliga USB-porter. USB-portarna kan användas oberoende av vald ingångskälla.

Bakre vy

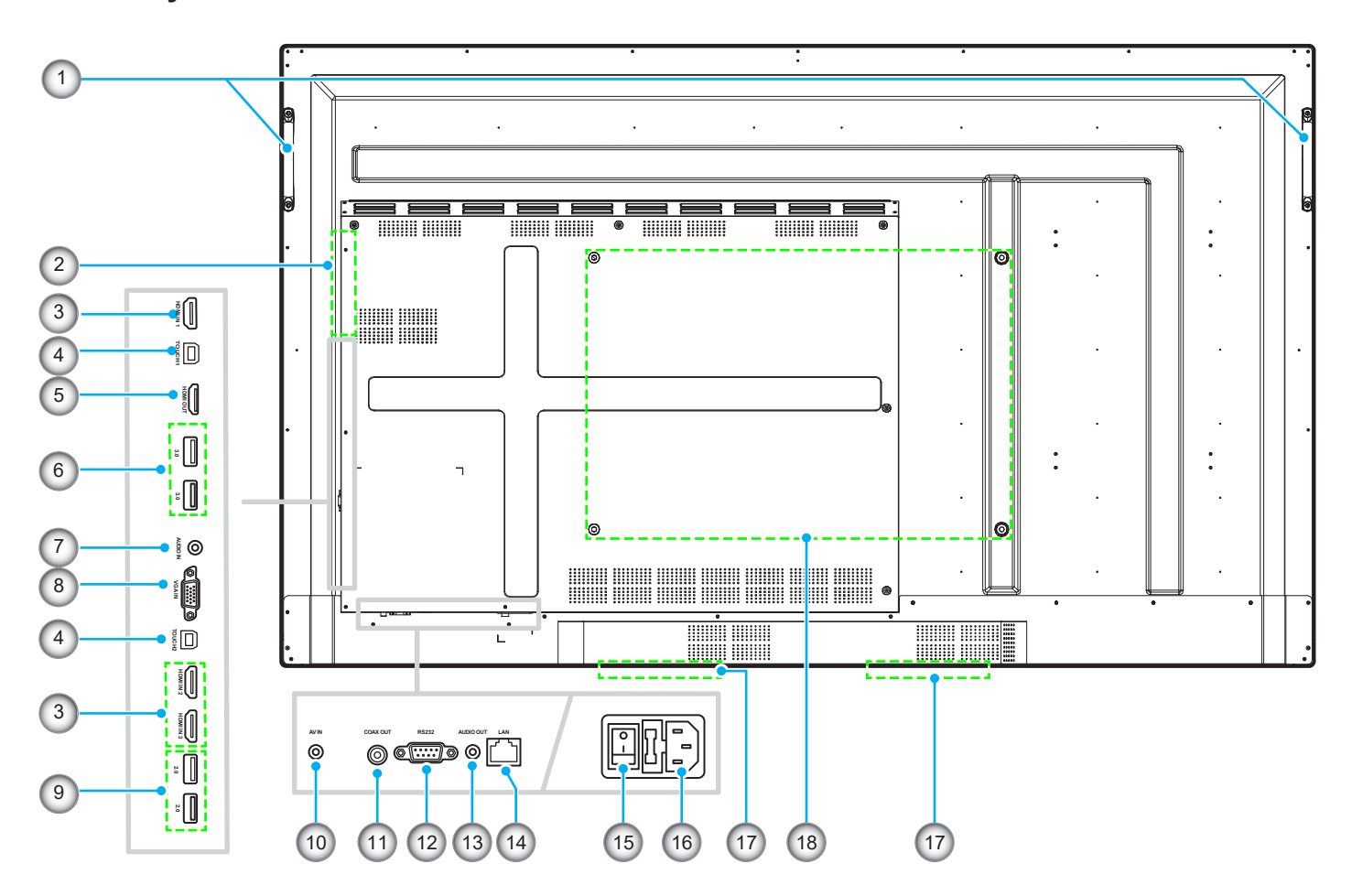

| Nr. | Objekt               |
|-----|----------------------|
| 1.  | Handtag (x2)         |
| 2.  | OPS-kortplats        |
| 3.  | HDMI 2.0-portar (x3) |
| 4.  | Touch USB-port (x2)  |
| 5.  | HDMI-utgångsport     |
| 6.  | USB 3.0-portar (x2)  |
| 7.  | Ljud in-kontakt      |
| 8.  | VGA-port             |
| 9.  | USB 2.0-portar (x2)  |

| Nr. | Objekt                          |
|-----|---------------------------------|
| 10. | Kompositvideokontakt            |
| 11. | Koaxial ut-kontakt              |
| 12. | RS232-port                      |
| 13. | Ljud ut-kontakt                 |
| 14. | LAN-port                        |
| 15. | Strömbrytare                    |
| 16. | AC in-kontakt                   |
| 17. | 12 W högtalare (x2)             |
| 18. | Monteringshål för väggmontering |

### Fjärrkontroll

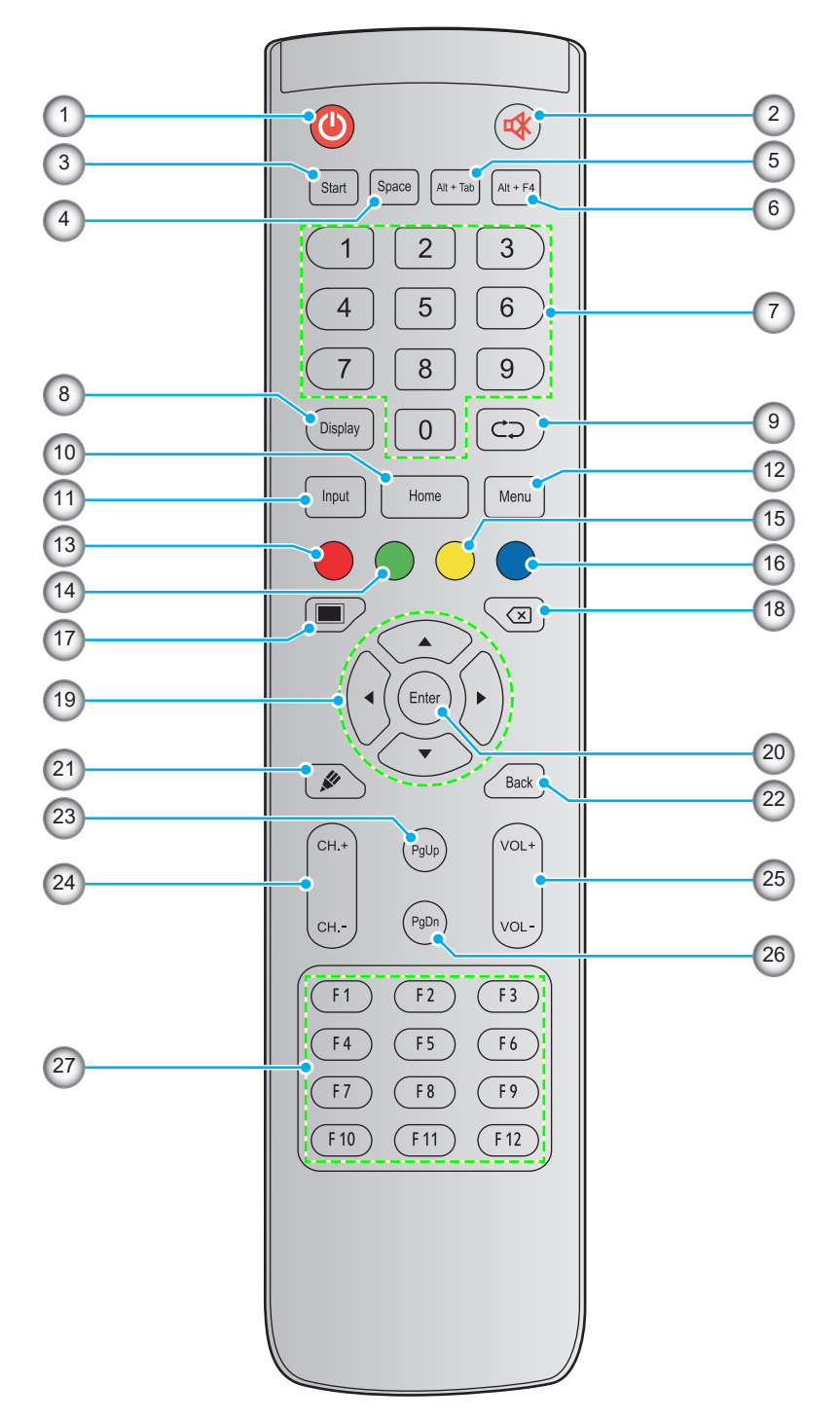

| Nr. | Knapp          | Beskrivning                                                                                                    |
|-----|----------------|----------------------------------------------------------------------------------------------------|
| 1.  | Strömknapp (🕘) | Slå på/stäng av enheten.                                                                                                    |
| 2.  | Ljud av (🕸)    | Stäng temporärt av ljudet.                                                                                                    |
| 3.  | Start          | Utför samma funktion som <i>Windows</i> -tangenten på en dators tangentbord.                                                                                                    |
| 4.  | Mellanslag     | Utför samma funktion som <i>Mellanslags</i> tangenten på en dators tangentbord.                                                                                                 |
| 5.  | Alt+Tab        | Utför samma funktion som <b>Alt-</b> och <b>Tab</b> -tangenterna på en dators tangentbord. När båda knapparna trycks in kan du växla mellan alla öppna applikationer (windows). |

| Nr. | Knapp                          | Beskrivning                                                                                                    |
|-----|--------------------------------|----------------------------------------------------------------------------------------------------|
| 6.  | Alt+F4                         | Utför samma funktion som <i>Alt-</i> och <i>F4</i> -tangenterna på en dators tangentbord. När båda knapparna trycks in kan du stänga det öppna fönstret. |
| 7.  | Numeriska knappar              | Numeriska inmatningsknappar                                                                                                    |
| 8.  | Display                        | Visa nuvarande ingångskälla och information.                                                                                                    |
| 9.  | Upprepa (⊄⊃)                   | Ingen funktion.                                                                                                    |
| 10. | Startskärm                     | Återgå till startskärmen.                                                                                                    |
| 11. | Ingång                         | Välj ingångskälla.                                                                                                    |
| 12. | Meny                           | Visa eller dölj skärmmenyn.                                                                                                    |
| 13. | Röd (●)                        | Lås eller lås upp Ström-knappen (på enheten) och pekfunktioner.                                                                                          |
| 14. | Grön (●)                       | Lås eller lås upp <b>Ström</b> -knappen (på enheten).                                                                                                    |
| 15. | Gul ( <mark>O</mark> )         | Lås eller lås upp pekfunktionen.                                                                                                    |
| 16. | Blå (●)                        | Frys skärmen.                                                                                                    |
| 17. | Tom (🔳)                        | Gör skärmen tom.                                                                                                    |
| 18. | Backsteg (🗵)                   | Utför samma funktion som <i>Backsteg</i> -tangenten på en dators tangentbord.                                                                            |
| 19. | Navigeringsknappar<br>(▲▼◀▶)   | Välj ett objekt eller alternativ.                                                                                                    |
| 20. | Enter                          | Bekräfta valet.                                                                                                    |
| 21. | Anteckning (🖉)                 | Starta appen Anteckningar.                                                                                                    |
| 22. | Bak                            | Återgå till föregående skärm.                                                                                                    |
| 23. | Sida upp                       | Utför samma funktion som Sida upp-tangenten på en dators tangentbord.                                                                                    |
| 24. | Kanalknappar                   | Ingen funktion.                                                                                                    |
| 25. | Volymknappar                   | Justerar volymen.                                                                                                    |
| 26. | Sida ned                       | Utför samma funktion som <i>Sida</i> ned-tangenten på en dators tangentbord.                                                                             |
| 27. | Funktionsknappar<br>(F1 ~ F12) | Utför samma funktion som <i>F1 ~ F12</i> -funktionstangenterna på en dators tangentbord.                                                                 |

**Observera:** Om PC-modulen inte är installerad i OPS-kortplatsen fyller alla datorrelaterade knappar ingen funktion.

### Installation av väggmontering

Använd endast medföljande väggmonteringssats. Den inkluderar följande:

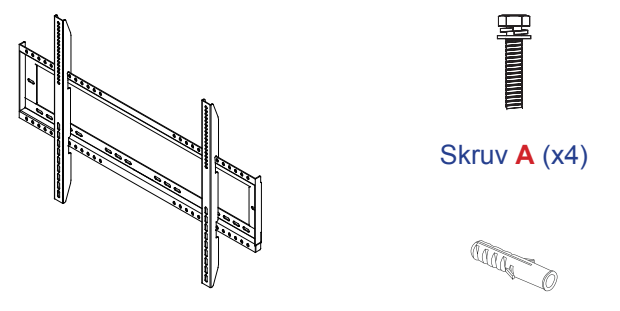

Dubbla monteringsfästen och väggmontering Ankare (x8)

Brickor (x8)

Contraction of the

Skruv **B** (x8)

Skruv C (x2)

# Specifikationer för väggmontering

| Modellnamn | VESA-galler  | Skruvtyp och längd |
|------------|--------------|--------------------|
| 65 tum     | 600 x 400 mm | M8*25L             |
| 75 tum     | 800 x 400 mm | M8*25L             |
| 86 tum     | 800 x 600 mm | M8*25L             |

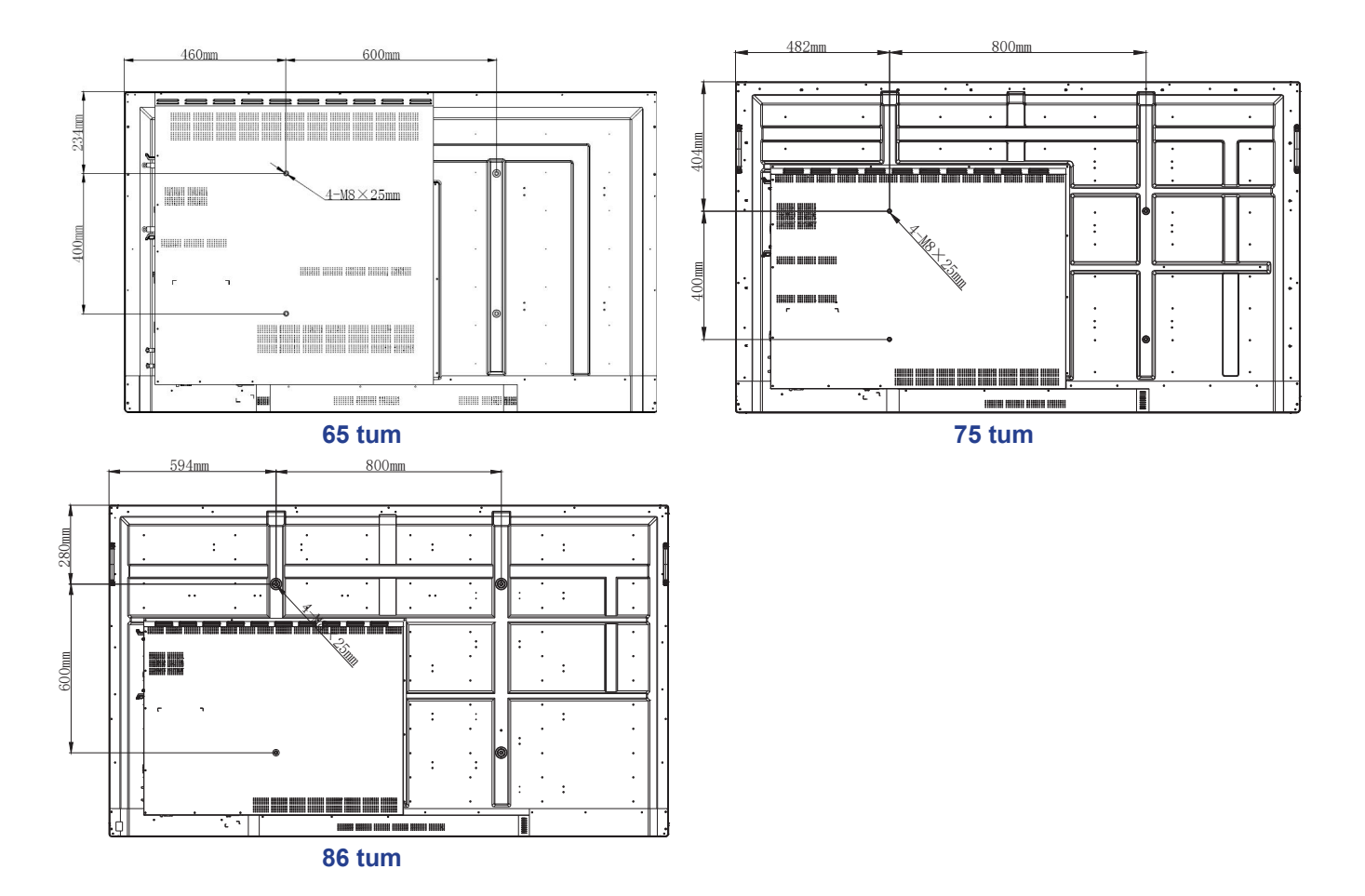

För att väggmontera enheten, slutför följande steg:

1. Installera de dubbla monteringsfästena på baksidan av enheten. Säkra sedan fästena med fyra skruvar (A).

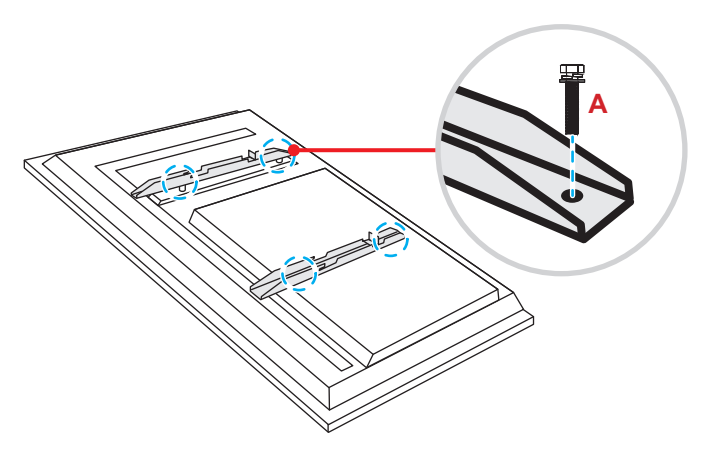

2. Borra åtta små hål på monteringsplatsen och för in ankarna i hålen.

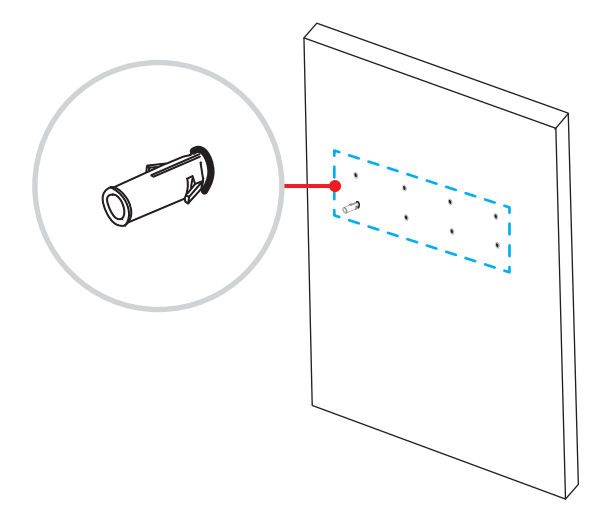

3. Positionera väggmonteringen på väggen. Säkra sedan väggmonteringen med åtta skruvar (**B**) och brickor in i de installerade ankarna på väggen.

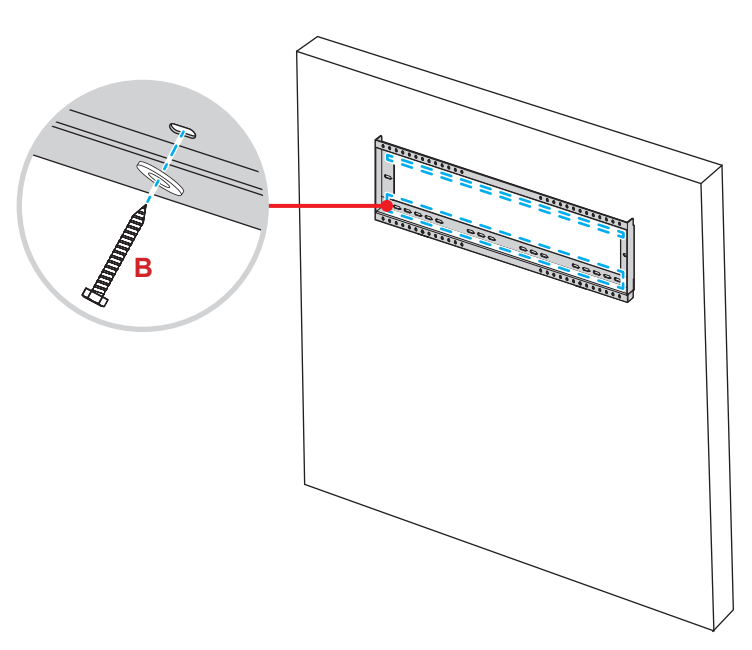

4. Rikta in och haka fast de dubbla monteringsfästena på väggmonteringen.

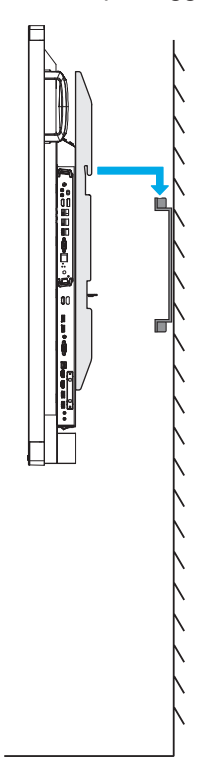

5. Säkra de dubbla monteringsfästena och väggmonteringen med två skruvar (C).

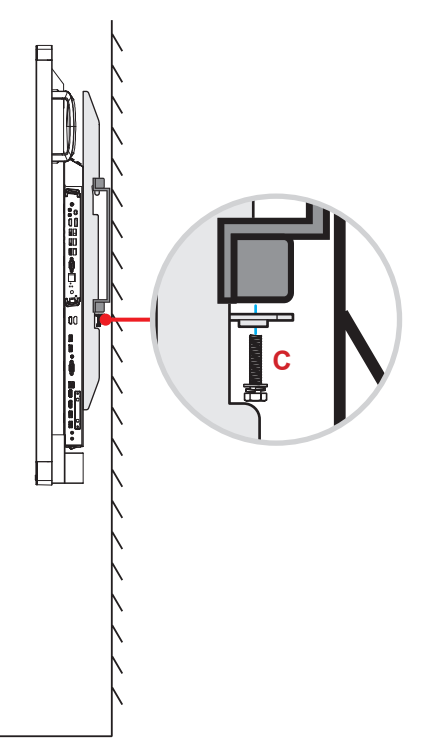

#### **Observera:**

- Maxvikt för väggmonteringssatsen: 160 kg (352 lbs).
- Väggmonteringen bör installeras på en betongvägg för att säkerställa att den sitter fast ordentligt.
- Skruvarna måste vara ordentligt åtdragna. Var däremot försiktigt så att du inte drar åt skruvarna för mycket eftersom det kan skada monteringsfästet, väggmonteringen eller enheten.
- Installationen bör endast utföras av behörig teknisk personal. Felaktig installation kan leda till att enheten faller ner eller inte fungerar korrekt.
- Observera att skada som uppstår från felaktig installation kommer att upphäva garantin.

#### Installera en extern minidator

Installera mini PC-fästet på baksidan av väggmonteringen. Slutför sedan följande för att installera minidatorn:

- Installera skruvarna på minidatorn. Rikta sedan in och haka fast minidatorn till mini PC-fästet.
- Rikta in och installera minidatorn till mini PC-fästet. Säkra den sedan med fyra skruvar.

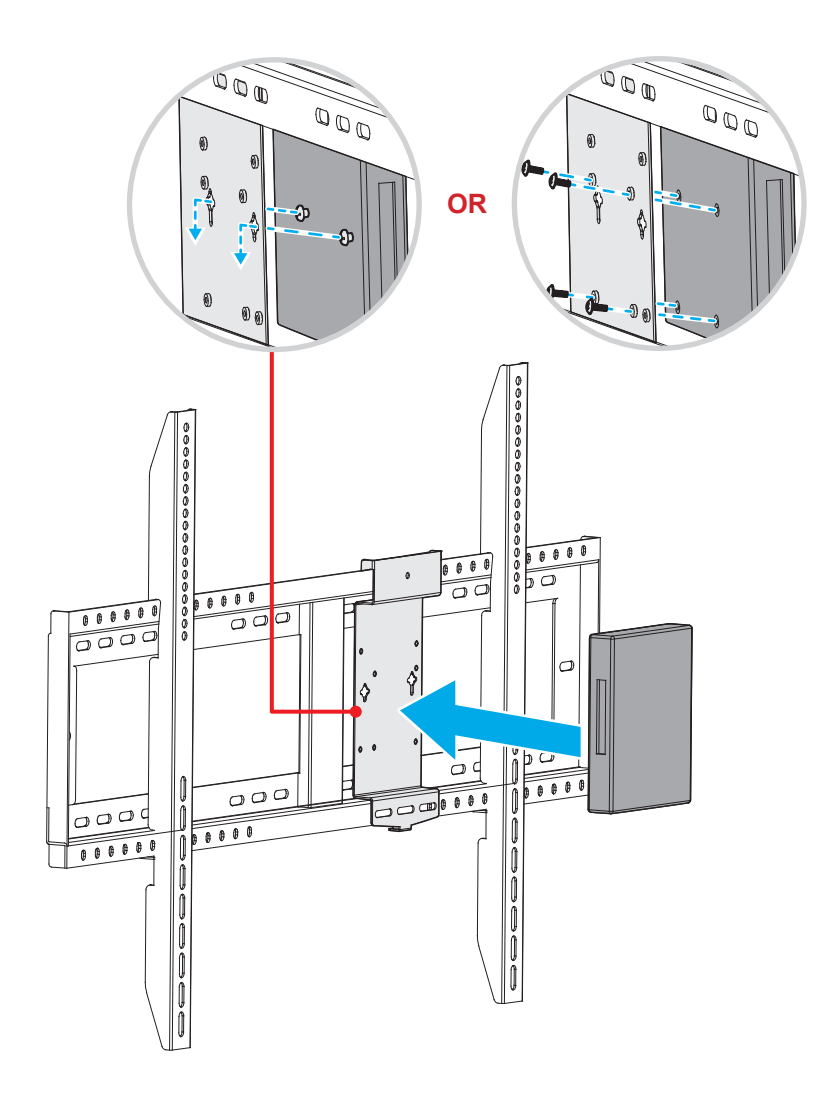

### Installation av stativ (tillval)

Stativets monteringssats inkluderar följande:

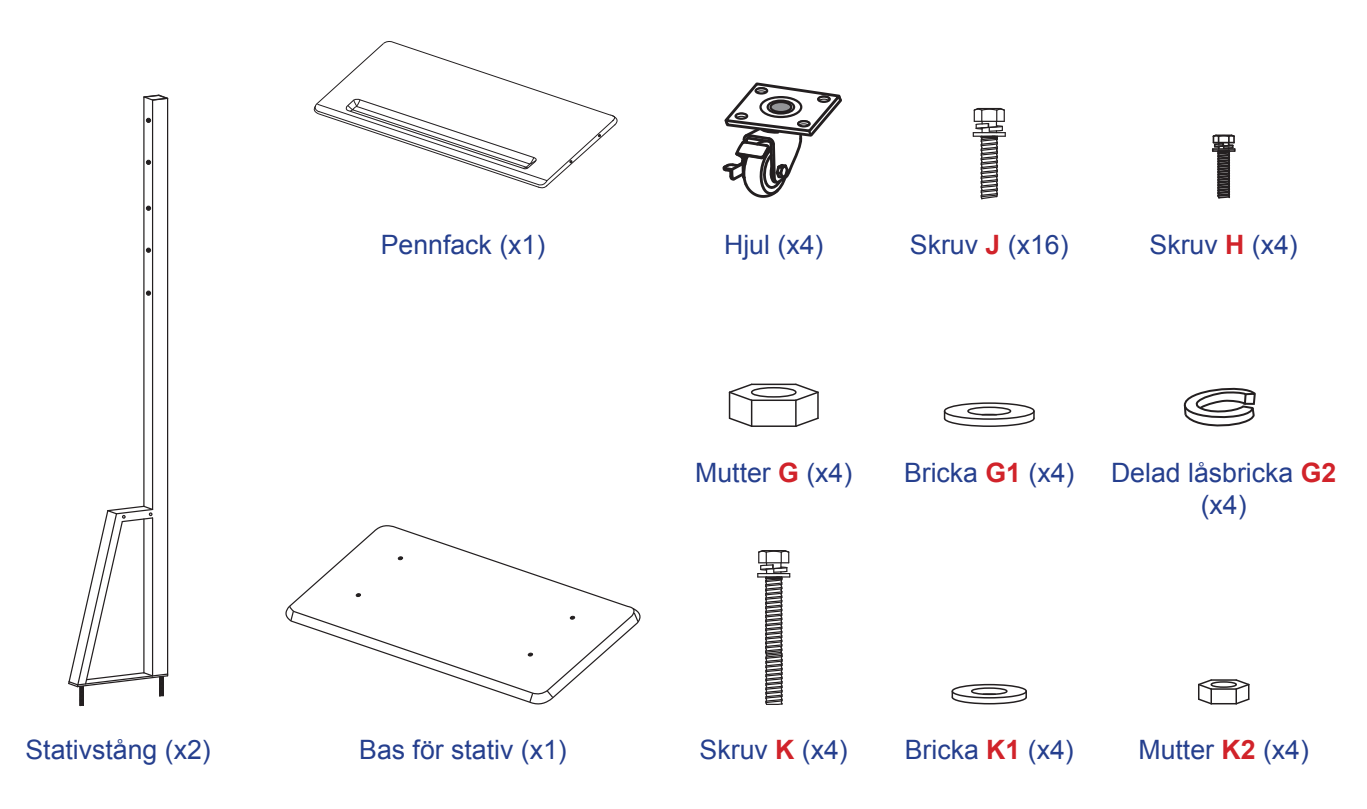

För att montera enheten till ett stativ, slutför följande steg:

1. Installera de dubbla monteringsfästena på baksidan av enheten. Säkra sedan fästena med fyra skruvar (A).

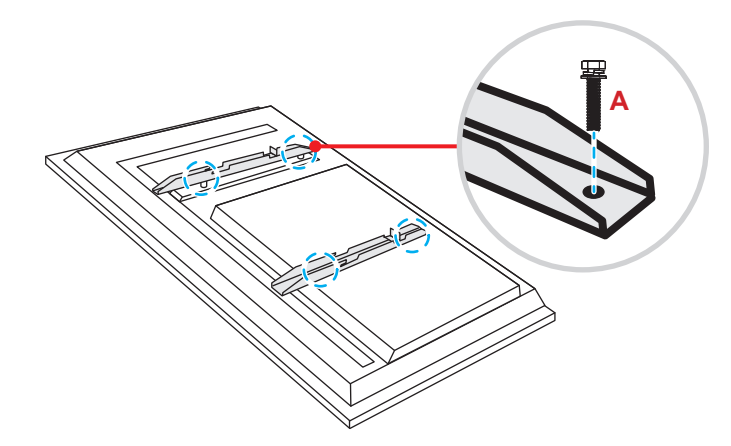

**Observera:** Dubbla monteringsfästen, väggmontering och skruvar (**A**) är inkluderade i väggmonteringssatsen. Se "Installation av väggmontering" på sidan 12.

2. Vänd på stativets bas så att skruvhålen för hjulet syns. Installera sedan hjulet på sin plats och säkra det med fyra skruvar (J).

Upprepa samma procedur för att installera återstående tre hjul.

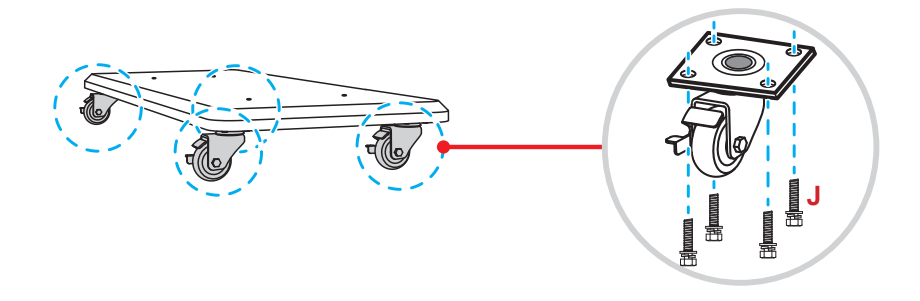

 Placera stativets bas på en stabil yta. Installera sedan stativstången på plats och säkra dem med två muttrar (G) och brickorna (G2 och G1).

Upprepa samma procedur för att installera ytterligare stativstång.

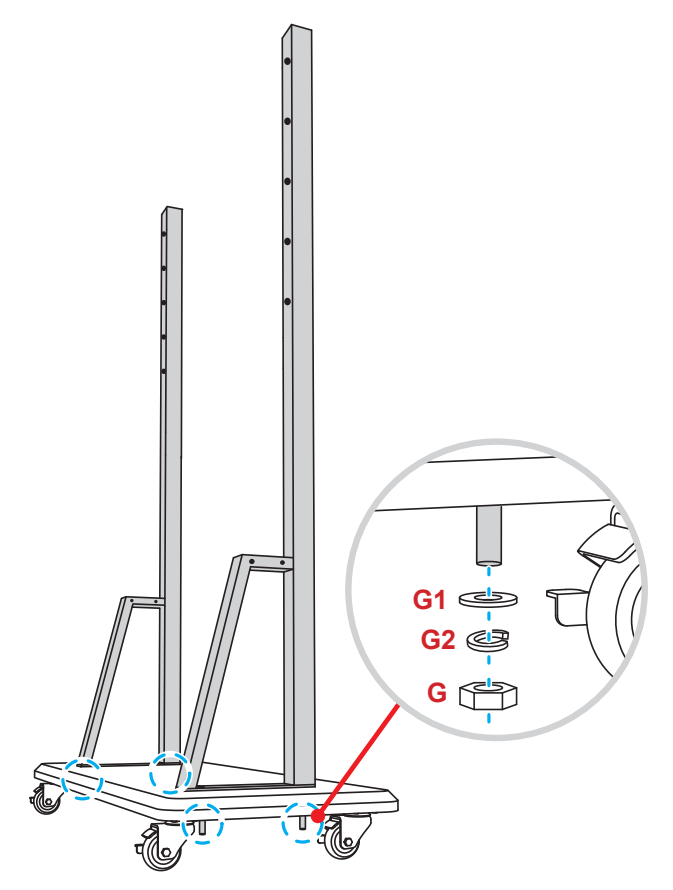

- Rikta in pennfacket med skruvhålen mot mittendelen av stängerna. Säkra sedan pennfacket med fyra skruvar (H).
- Installera väggmonteringen på den övre delen av stängerna. För sedan in skruvarna (K) genom skruvhålen från bakre sidan av stängerna.
- Placera brickorna (K1) och muttrarna (K2) på skruvarna. Dra sedan åt muttrarna (K2) för att säkra väggmonteringen på plats.

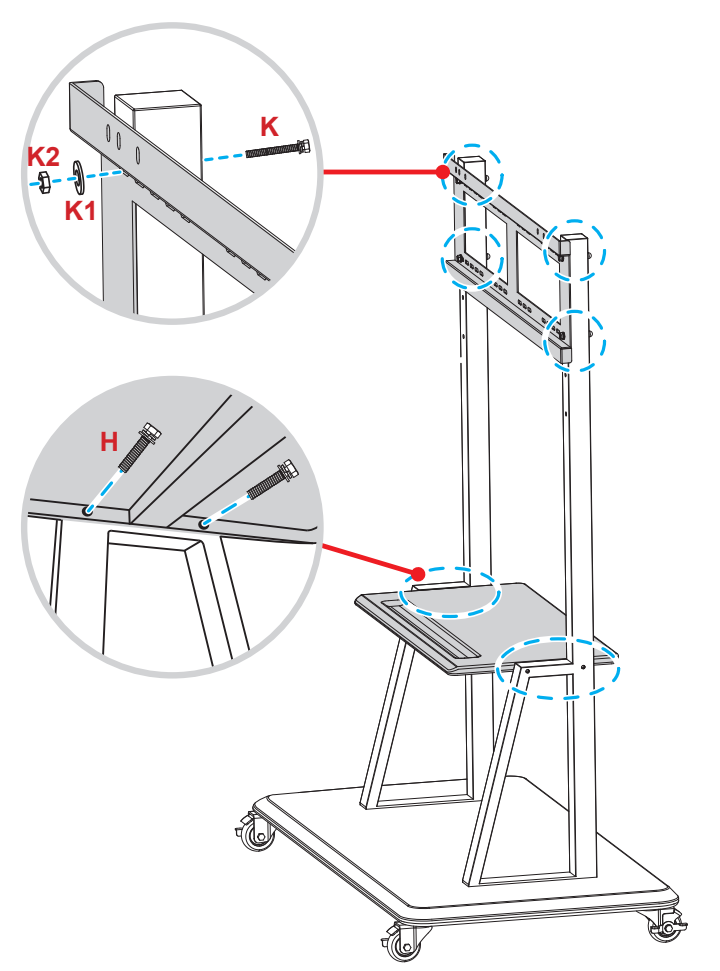

7. Rikta in och haka fast de dubbla monteringsfästena till den installerade väggmonteringen på stativstängerna.

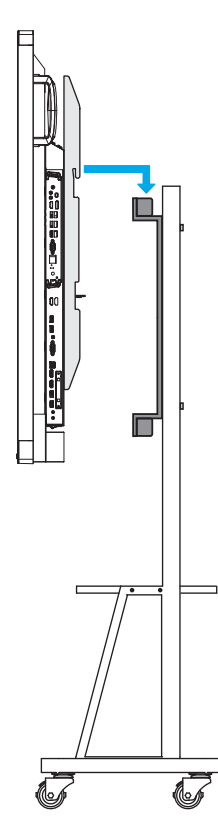

### Använda fjärrkontrollen

#### Installera/byta ut batterier i fjärrkontrollen

Två AAA-batterier medföljer för fjärrkontrollen.

VIKTIGT! Ersätt endast med samma eller motsvarande typ av batterier.

1. Ta bort locket för batterifacket.

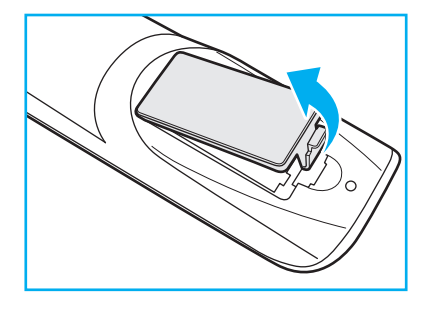

2. Installera två batterier med korrekt polaritet (+/-) enligt anvisningarna inuti batterifacket.

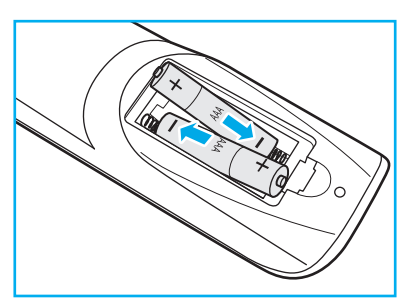

3. Montera tillbaka luckan.

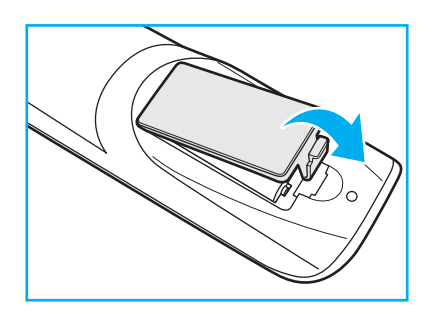

#### VARNING

Felaktig användning av batterierna kan resultera i läckage av kemiska ämnen eller explosion. Var noga med att följa nedanstående instruktioner.

- Blanda inte batterier av olika typer. Olika typer av batterier har olika egenskaper.
- Blanda inte gamla och nya batterier. Om gamla och nya batterier blandas kan det förkorta livslängden på de nya batterierna eller orsaka kemiskt läckage i de gamla batterierna.
- Ta ut batterierna direkt när de är förbrukade. Kemikalier som läcker från batterier och kommer i kontakt med huden kan orsaka utslag. Om du hittar något kemiskt läckage, torka upp det noggrant med en tygtrasa.
- Batterierna som medföljer produkten kan ha en något kortare livslängd än helt nya batterier på grund av lagringsförhållanden.
- Ta ut batterierna ur fjärrkontrollen om du inte kommer att använda den under en längre tid.
- Vid kassering av batterier måste du följa lagarna för din kommun eller land.

### Fjärrkontrollens räckvidd

Vid användning av fjärrkontrollen, se till att rikta den inom ±30 ° till IR-mottagaren på enheten. Avståndet mellan fjärrkontrollen och IR-sensorn bör inte överstiga åtta meter.

- Kontrollera att det inte finns några hinder mellan fjärrkontrollen och IR-sensorn på enheten som kan blockera den infraröda strålen.
- Kontrollera att IR-sändaren på fjärrkontrollen inte används i direkt sol- eller lysrörsljus.
- Om fjärrkontrollen är nära Inverter-Type-lysrör, kan den ibland fungera sämre.
- Om fjärrkontrollen och enheten befinner sig på ett mycket kort avstånd från varandra, kan fjärrkontrollen fungera sämre.

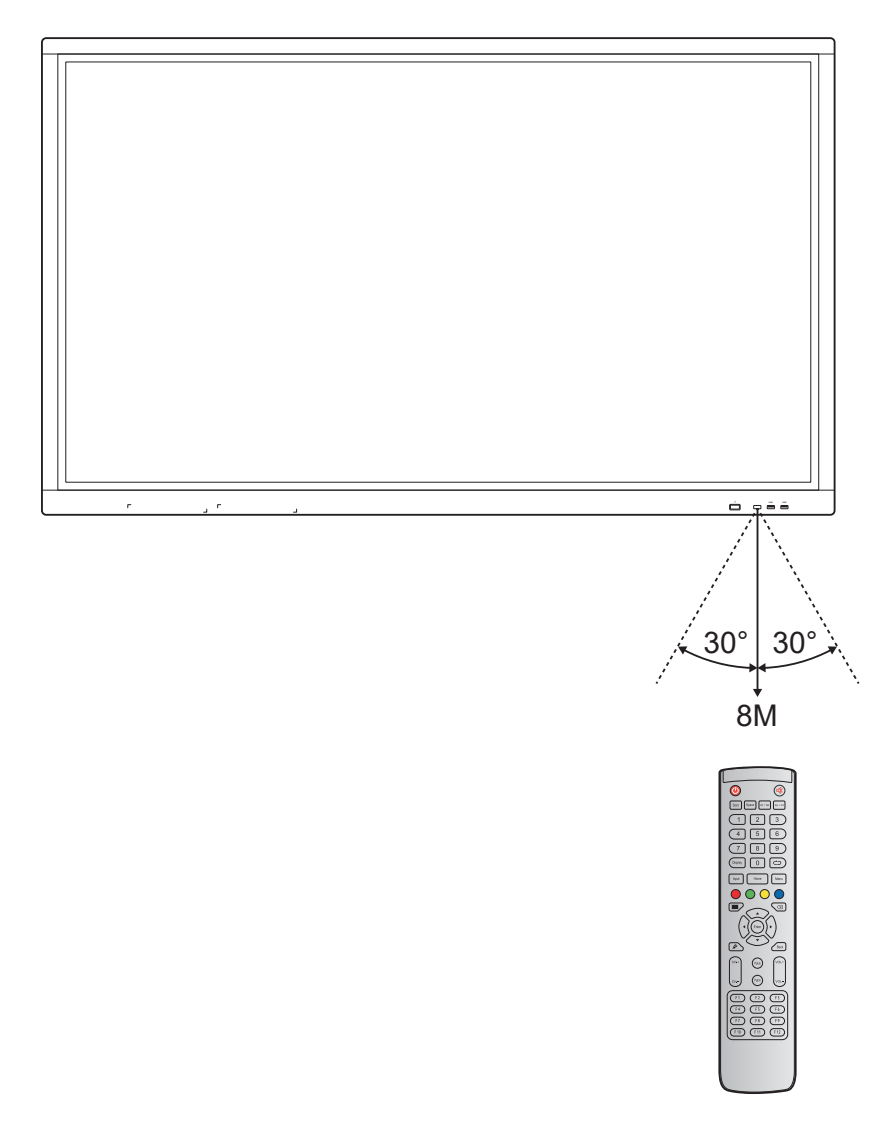

### Anslutningar

#### Ansluta till ström

- 1. Anslut ena änden av strömkabel till AC in-kontakten på enheten.
- 2. Anslut den andra änden av strömkabeln till ett eluttag eller en strömförsörjning.
- 3. Ställ in Ström-brytaren till PÅ (I). Enheten försätts automatiskt i standbyläget.

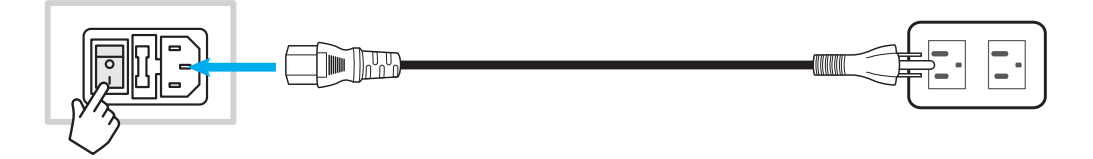

#### Ansluta externa enheter

VIKTIGT! För att använda pekskärmsfunktionen, se till att ansluta ena änden av USB-kabel till Touch USB-porten på enheten, och den andra änden av kabeln till USB-porten på din externa enhet.

#### Ansluta HDMI-ingång

• Anslut din dator till enheten via en HDMI-kabel.

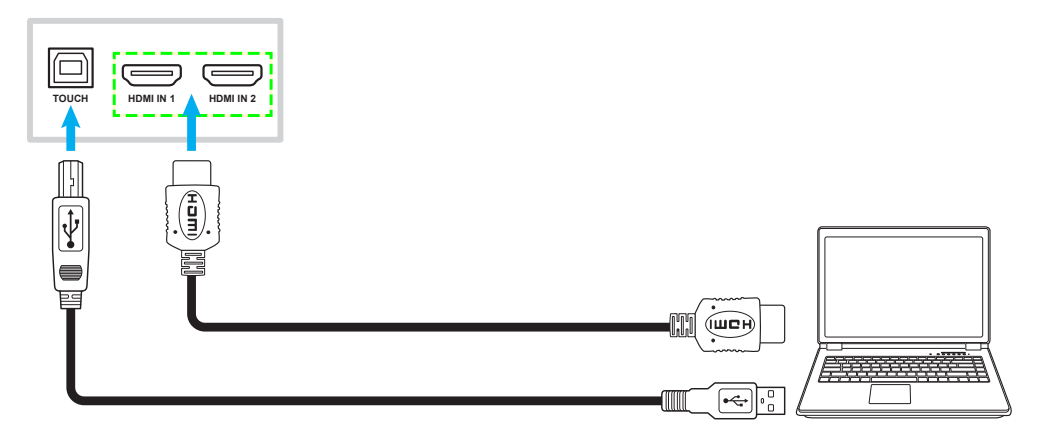

• Anslut din videokälla till enheten via en HDMI-kabel.

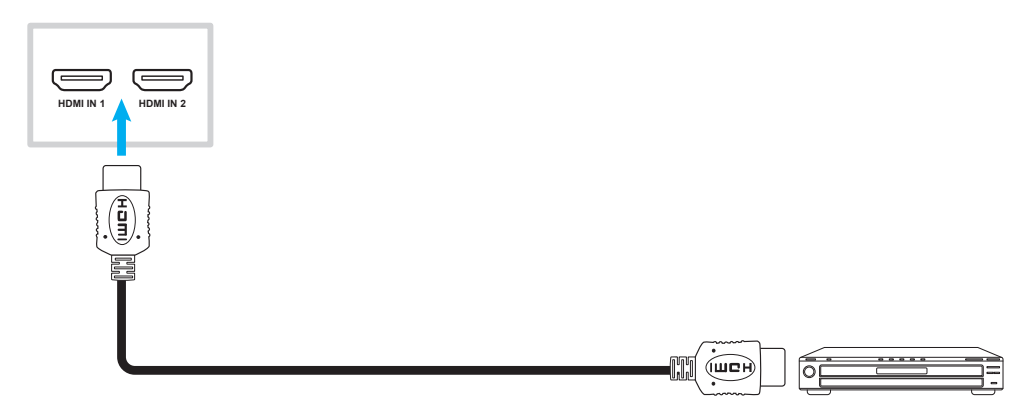

#### Ansluta VGA-ingång

Anslut din dator till enheten via en VGA-kabel.

**Observera:** För ljudingång, anslut ena änden av en ljudkabel till Ljud in-kontakten på enheten och den andra änden av kabel till ljudkontakten på din dator.

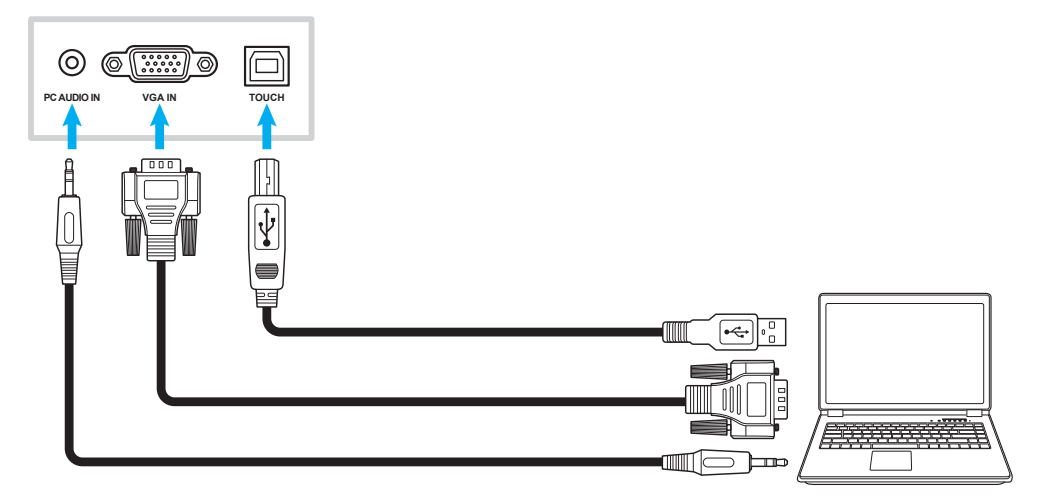

#### Ansluta A/V-ingång

Anslut din A/V-enheten till enheten med en lämplig videokabel.

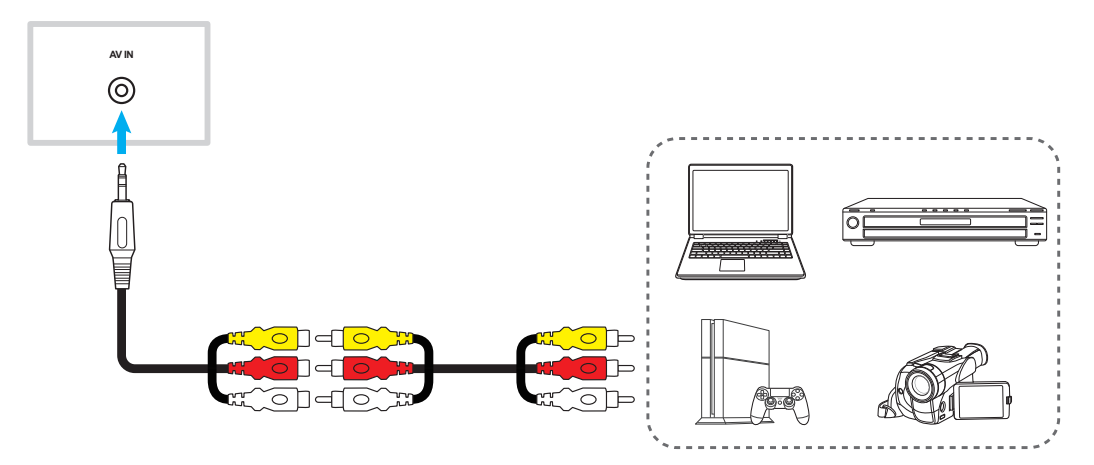

#### Ansluta ljudutgång

Anslut dina externa högtalare till enheten via en ljudkabel.

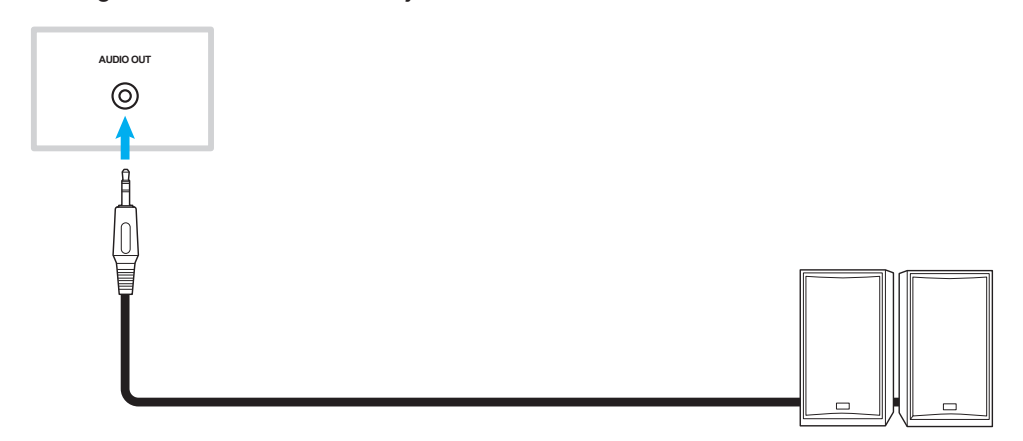

#### Ansluta koaxial utgång

Anslut din ljudutrustning till enheten via en koaxialkabel.

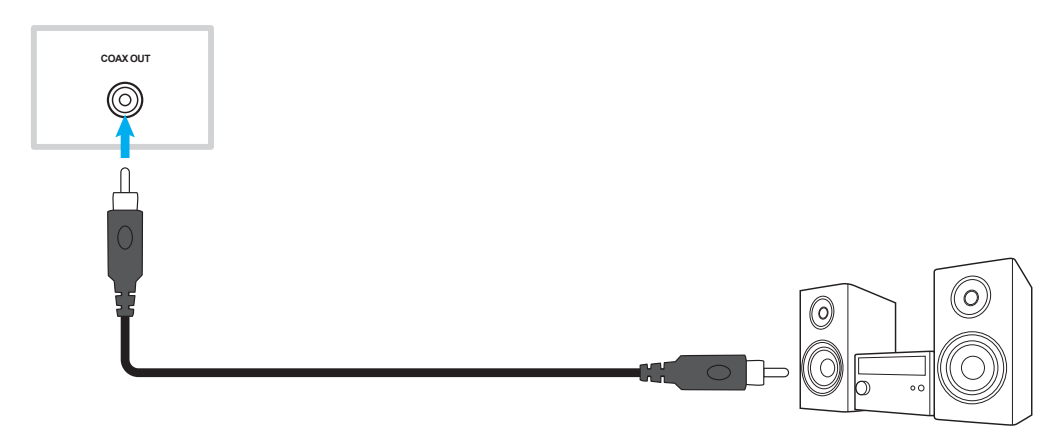

#### Ansluta HDMI-utgång

Anslut din projektor till enheten via en HDMI-kabel.

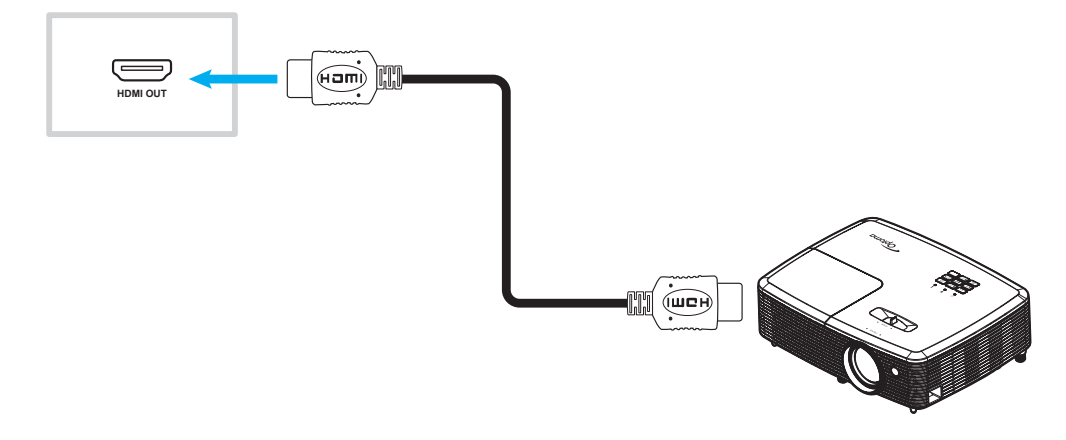

#### **USB-anslutning**

Anslut din USB-kringutrustning till enheten via en USB-kabel.

Observera: För anslutning av USB-diskenhet eller Wi-Fi-dongel, anslut den bara till en tillgänglig USB-port.

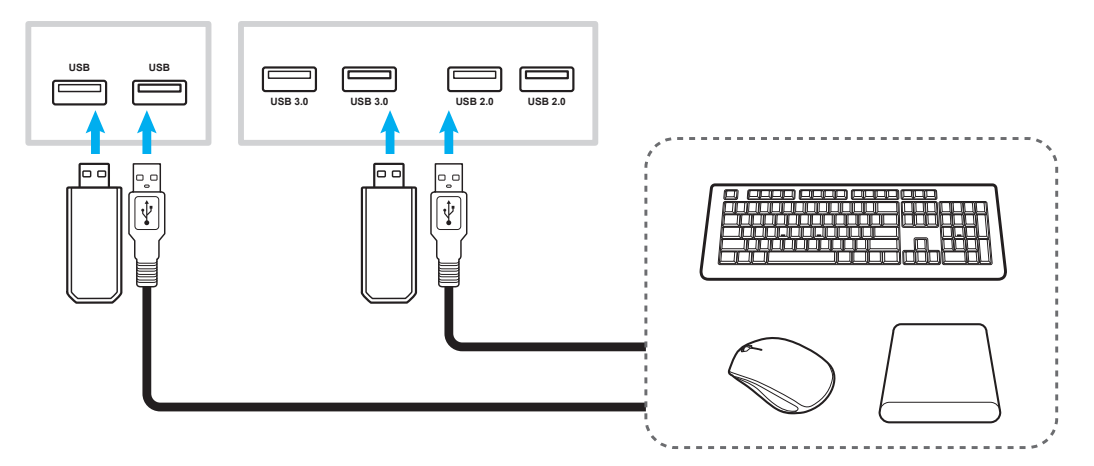

#### RS232-anslutning

Anslut din dator till enheten via en RS232-kabel.

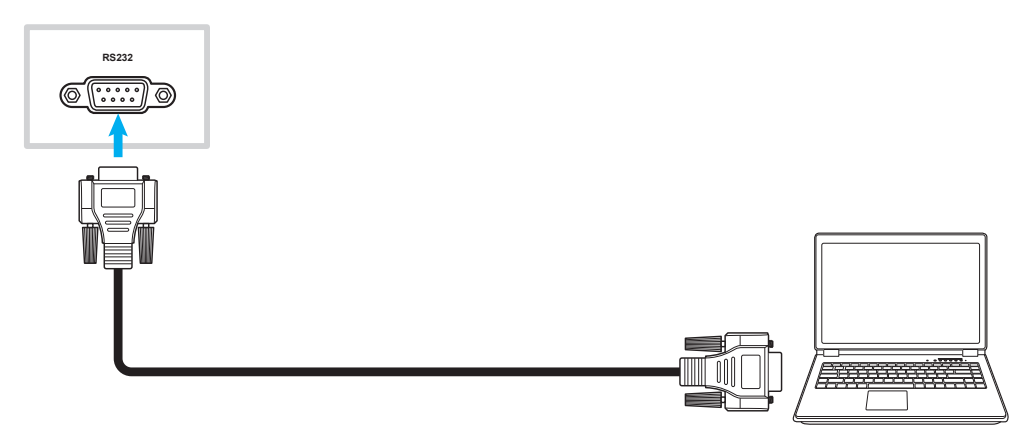

#### LAN-anslutning

Anslut din router till enheten via en Ethernetkabel.

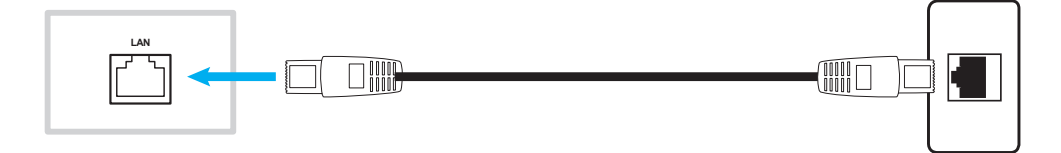

#### Wi-Fi-anslutning

Anslut Wi-Fi-dongeln till en av de bakre USB-portarna. Den kan ta emot signalen i områden där det finns Wi-Finätverk.

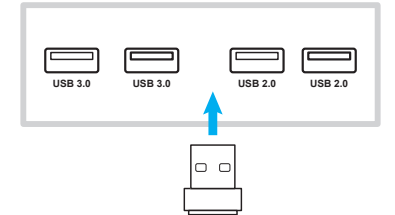

### **ANVÄNDA ENHETEN**

### Slå på/stänga av strömmen

### Slå på

Observera: När strömkabeln är korrekt ansluten, se till att Ström-brytaren är PÅ (I).

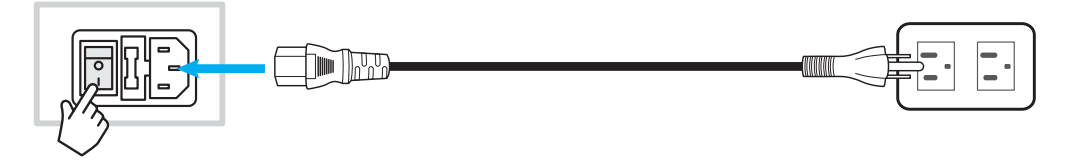

Tryck på **Ström**-knappen för att slå på enheten. LED-indikatorn lyser blått, vilket indikerar att den är redo för användning.

Observera: Du kan även trycka på 🕑 på fjärrkontrollen för att slå på enheten.

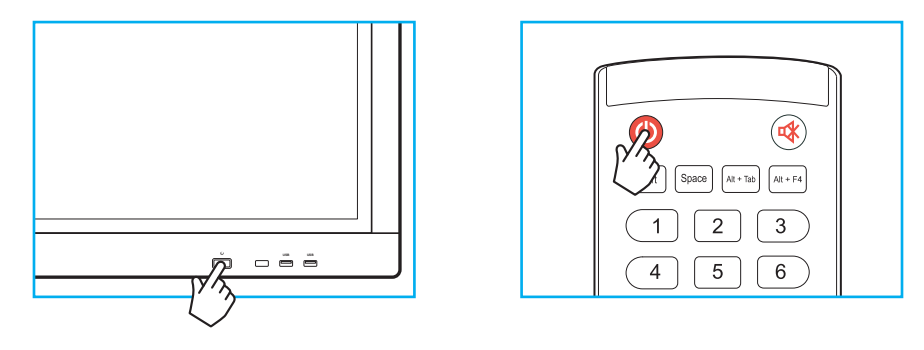

### Stänga av

Tryck in **Ström**-knappen i tre sekunder för att stänga av enheten. När LED-indikatorn lyser rött har projektorn försatts i standbyläget.

#### Observera:

- Du kan även trycka på 🕘 på fjärrkontrollen för att stänga av enheten.
- Enheten förbrukar fortfarande ström när den är i standbyläge. Det rekommenderas starkt att dra ut strömkabeln ur eluttaget om enheten inte ska användas under en längre tidsperiod.

## ANVÄNDA ENHETEN

### Installationsguide

Installationsguiden visas på skärmen när enheten slås på för första gången.

Observera: Denna enhet har en tryckkänslig pekskärm. Du behöver bara trycka på skärmen för att använda din enhet.

1. Välj språk för skärmmenyn (OSD).

|               |                  | 0             | • •                   |         |         |
|---------------|------------------|---------------|-----------------------|---------|---------|
| CS<br>Čačtina | da               | de            | en                    | es      | fr      |
| it            | nl<br>Nederlands | pl<br>Polski  | Português             | ГЦ      | SV      |
| tr            |                  | Croisti<br>Zh | zh<br><sup>較聽由文</sup> | Русский | JVenska |
| Türkçe        | Українська       | 简体中文          | 繁體中文                  |         |         |

2. För att ansluta din enhet till Internet, välj ett tillgängligt nätverk och tryck på **ANSLUT**. Om du inte vill ansluta den, välj **HOPPA ÖVER**.

#### VIKTIGT!

- För att ansluta till ett trådlöst nätverk, se till att Wi-Fi-dongeln är korrekt ansluten till en av USBportarna.
- För att ansluta till ett säkert nätverk behöver du ange ett lösenordet vid första anslutning.

|                                          | •          | • •                 |
|------------------------------------------|------------|---------------------|
| Wi-Fi                                    | hoppa över | Anslut enheten till |
| AP-53c34649-648b-4d<br>Secured with WPA2 | <b>a</b>   | Internet            |
| AP-5871e7ca<br>Secured with WPA          | <b>a</b>   |                     |
| AP-a2cb0a30-682d-48<br>Secured with WPA2 | ( <b>î</b> |                     |
| NECdebug<br>Secured with WPA/WPA2        | <b>a</b>   |                     |
| NETGEAR<br>Secured with WPA2             | <b>a</b>   |                     |
| NETGEAR_5G3<br>Secured with WPA2         | â          |                     |
| Lägg till Nätverk                        |            |                     |

## ANVÄNDA ENHETEN

3. Konfigurera datum och tidsrelaterade inställningar. Välj sedan NÄSTA för att fortsätta.

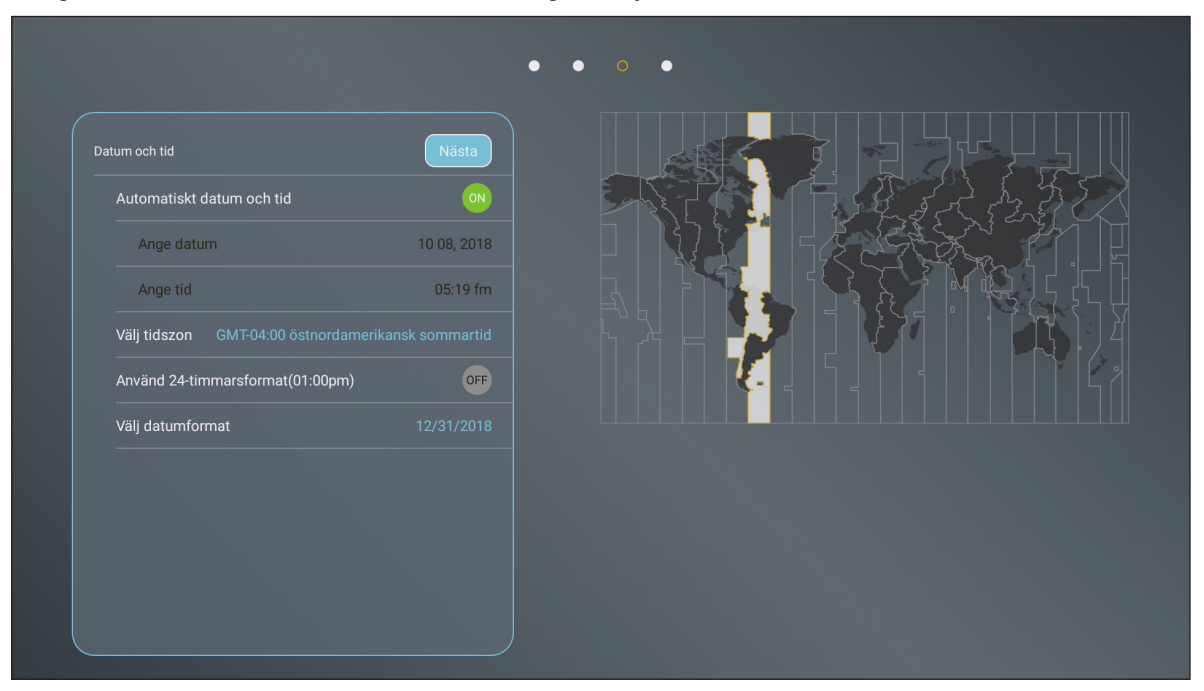

4. Läs igenom Optomas principer, inklusive Användarvillkor, Sekretess- och Cookiepolicy. Tryck sedan på **SAMTYCKA** för att slutföra inställningen. Enheten är nu redo för användning.

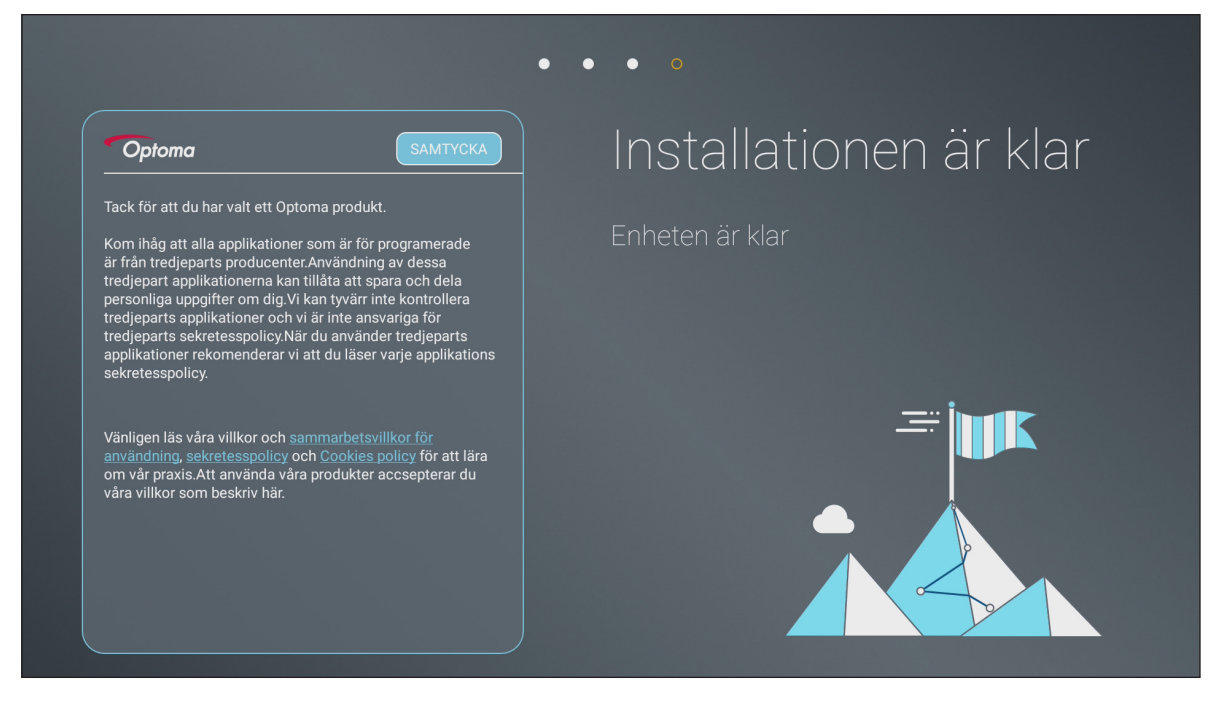

### Översikt av startskärm

Startskärmen visas varje gång som enheten startas.

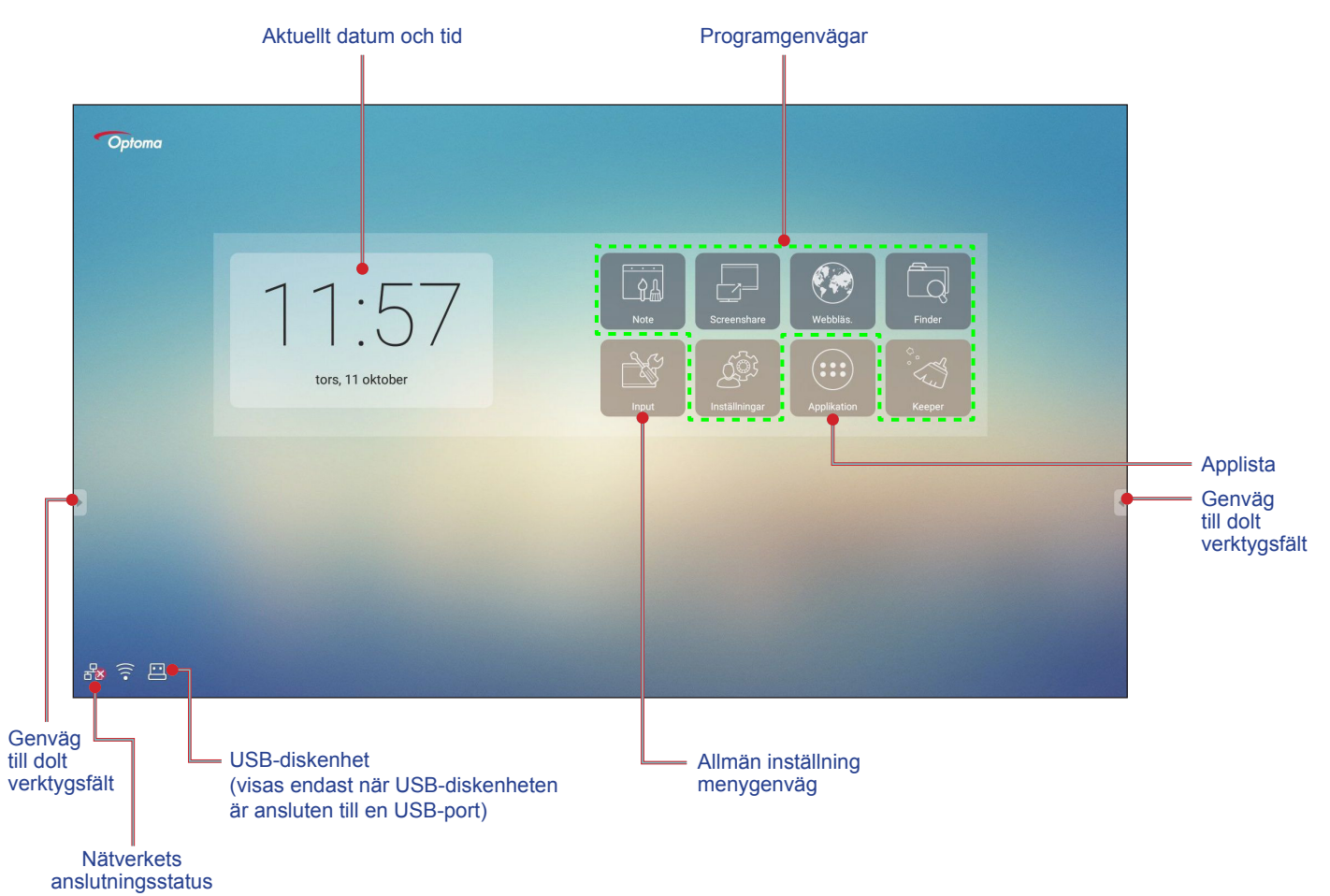

För att navigera i startskärmen, gör följande:

- Välj ett alternativ: Tryck helt enkelt bara på önskat objekt.
- Justera inställning:Dra skjutreglaget till vänster/höger eller medsols/motsols.
- Öppna dolt verktygsfält:Tryck på 
  eller på vänster/höger sida av skärmen.

#### **Observera:**

- Om inte annat anges, beskriver det här avsnittet enhetens funktioner med pekgester.
- Alternativt så kan även fjärrkontrollen användas för att styra enheten.

### Allmän inställning

På startskärmen, tryck på Input för att öppna menyn Allmän inställning. Menyn Allmän inställning består av två sidor.

För att gå till den andra sidan, tryck på • • • uppe till höger på huvudsidan.

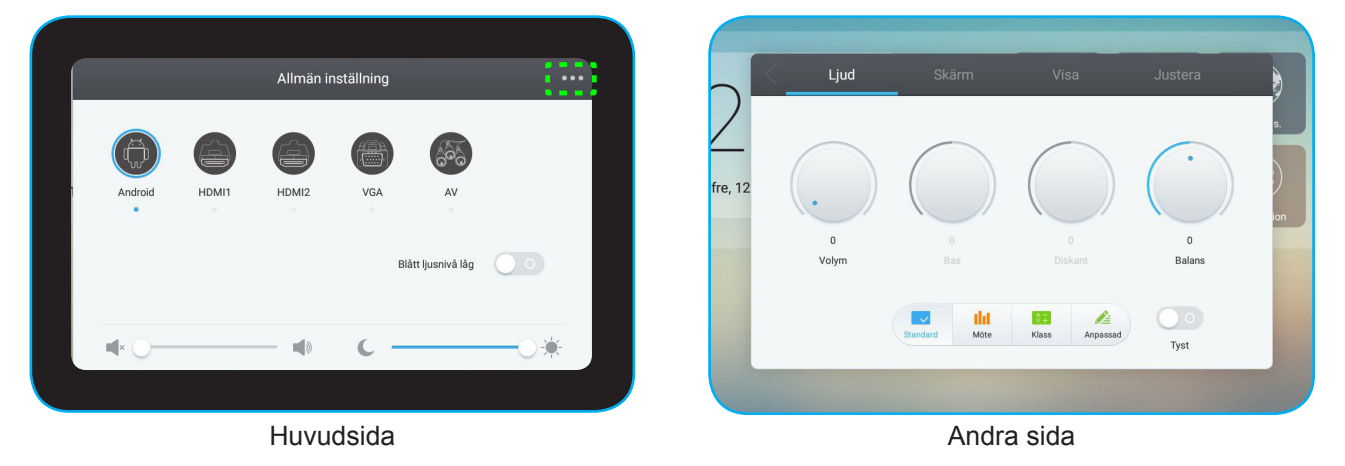

Observera: Du kan även öppna menyn Allmän inställning oavsett vilken sida du är på. Dra bara upp nederdelen av skärmen.

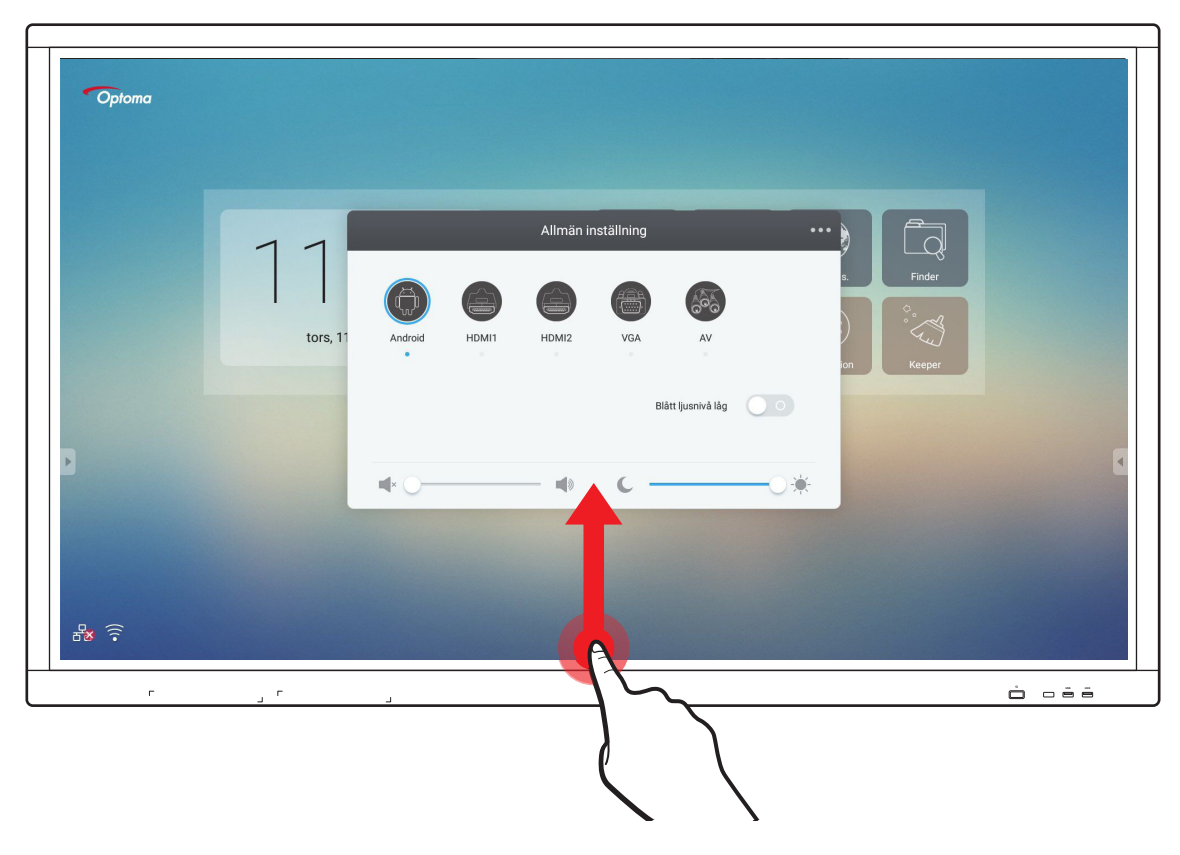

### Välja en ingångskälla

På huvudsidan för **Allmän inställning** indikeras tillgänglig ingångskälla med ikonen •. För att byta ingångskälla, tryck bara på önskad ingångskälla.

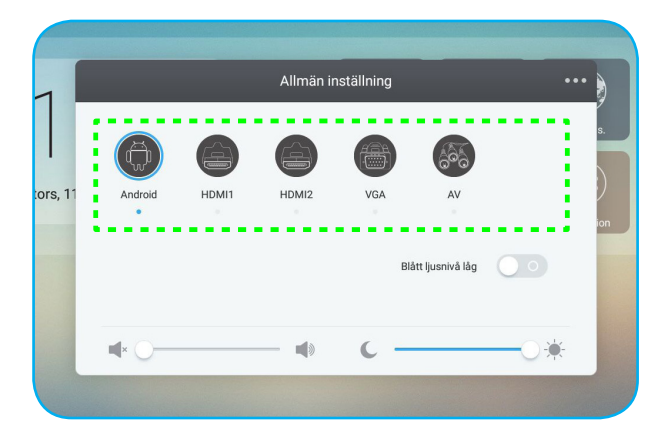

#### Observera:

- För mer information om enhetsanslutningar, se avsnittet "Anslutningar".
- Alternativet PC är endast tillgängligt när PC-modulen är korrekt installerad i OPS-kortplatsen på enheten.

### Aktivera funktionen Lågt Blått Ljus

VIKTIGT! Studier har visat att precis som ultravioletta strålar kan orsaka ögonskador kan även blå kortvägsstrålar från bildskärmar överanstränga ögon, orsaka näthinneskador och påverka synen under tidens lopp. Optoma Low Blue Light är en skyddsfunktion för ogonen som kan reducera blå belysning.

På huvudsidan för Allmän inställning, skjut reglaget för *t Blått ljusnivå låg* till höger för att aktivera funktionen.

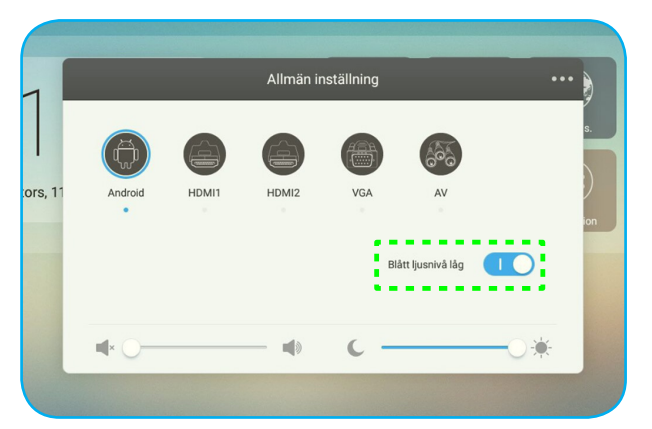

Observera: För att skydda dina ögon under lång användning av bildskärmen rekommenderas det starkt att göra följande:

- Låt dina ögon vila i tio minuter efter två timmars kontinuerlig användning.
- Rikta blicken uppåt mot ögonbrynen, och titta sedan runt med ögonen i en stor cirkel efter någon timmes användning.
- Efter 20 minuters användning av bildskärmen, titta på något på längre avstånd under 20 sekunder.
- När dina ögon blir trötta, stäng ögonen i en minut.

### Justera volymnivå

På huvudsidan för Allmän inställning, dra skjutreglaget till vänster/höger för att justera volymnivån.

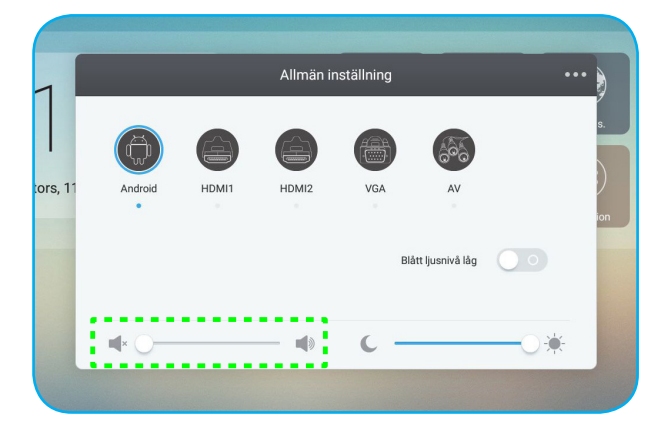

#### Justera bakgrundsbelysning

På huvudsidan för **Allmän inställning**, dra skjutreglaget till vänster/höger för att justera bakgrundsbelysningen.

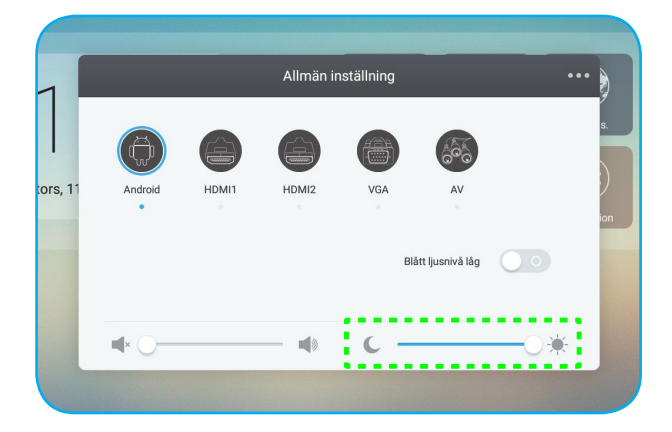

### Konfigurera Ljudinställningar

På den andra sidan för **Allmän inställning**, välj **Ljud** för att konfigurera ljudinställningarna. Slutför sedan följande steg:

- Välj önskat ljudläge från ett av följande alternativ: Standard, Möte, Klass eller Anpassad.
- Observera: Om ljudläget är inställt på Anpassad kan du anpassa ljudinställningarna genom att justera volym, bas, diskant, balans enligt önskemål.
- Skjut reglaget Tyst till höger för att aktivera Ljud av-funktionen.

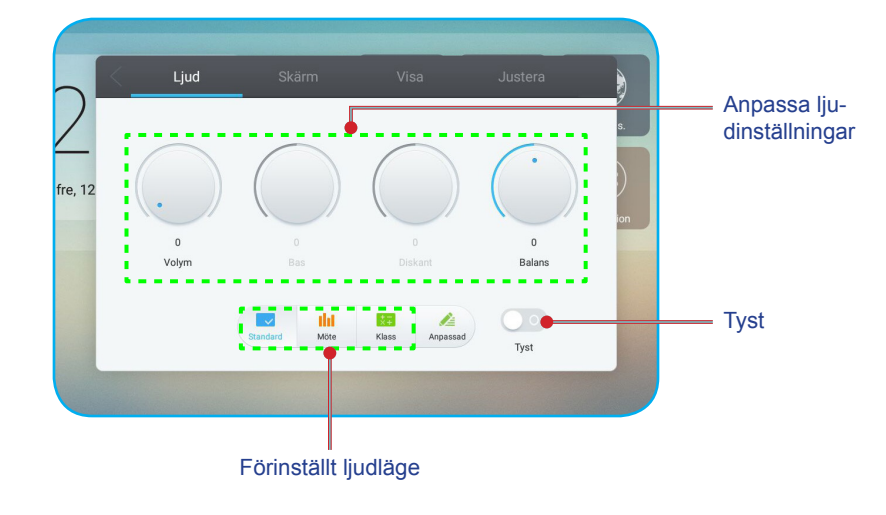

### Konfigurera Skärminställningar

På den andra sidan för **Allmän inställning**, välj **Skärm** för att konfigurera ljudinställningarna. Slutför sedan följande steg:

- Välj önskat bredd-höjd-förhållande från ett av följande alternativ: 4:3, 16:9 eller PTP.
- Skjut reglaget *Pixelförskjutning* till höger för att aktivera funktionen bildpunktsförskjutning.
  Observera: När funktionen är aktiverad så hjälper den till att förebygga bildkvarhållning.

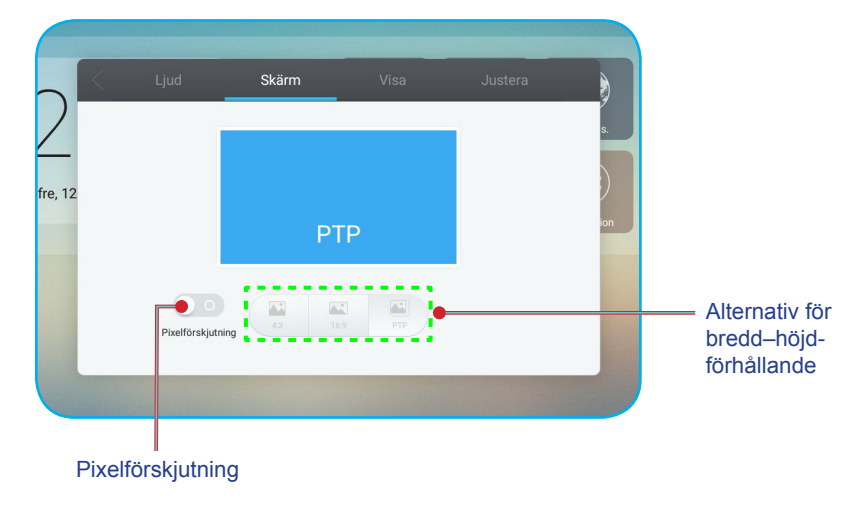

### Konfigurera Visningsinställningar

På den andra sidan för **Allmän inställning**, välj **Visa** för att konfigurera visningsinställningar. Slutför sedan följande steg:

- Välj önskat ljudläge visningsläge från ett av följande alternativ: Standard, Ljusstark, Mjukt eller Anpassad.
  - Observera: Om visningslägets är inställt på Anpassad, kan du anpassa visningsinställningar genom att justera ljusstyrka, kontrast, färgton (endast för A/V-ingång) eller skärpa (endast för A/V-ingång) efter egna önskemål.
- Välj önskad färgtemperatur från ett av följande alternativ: Standard, Kall eller Varm.

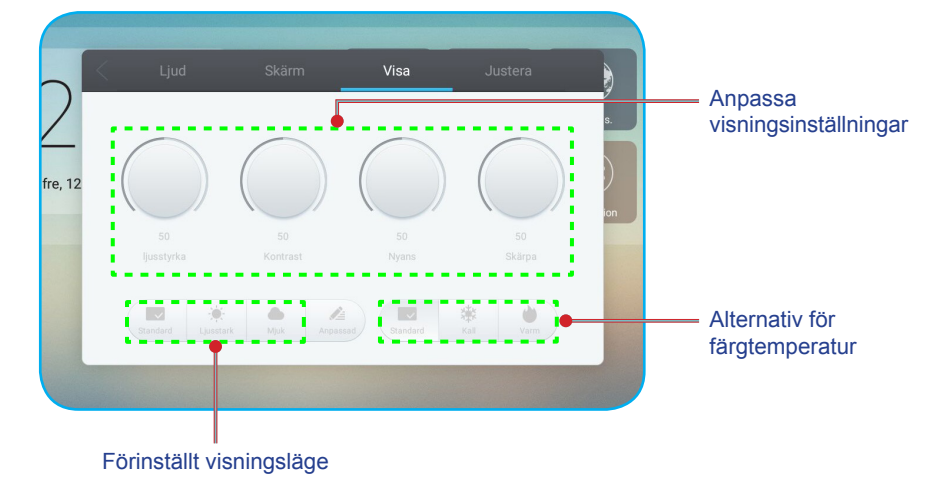

### Konfigurera Justera inställningar (endast för VGA-ingång)

På den andra sidan för **Allmän inställning**, välj **Justera** för att konfigurera skärminställningar för VGAingångskälla. Slutför sedan följande steg:

- Välj Justera horisontell eller Justera Vertikal för att justera bildens horisontella och vertikala position.
- Välj Justera klockan för att justera bildens vertikala brus.
- Välj Justera fas för att justera bildens horisontella brus.
- Välj Autom för att automatiskt justera bilden till optimerad position, klocka och fas.

| Ljud      | Skärm    | Visa | Justera |     |
|-----------|----------|------|---------|-----|
|           | isontell | ·    |         | s.  |
|           | vertikal | 0    |         |     |
| Justera k | lockan   | 0    |         | ion |
|           | era fas  | 0    |         |     |
|           |          |      |         |     |
|           |          |      |         |     |

### Verktygsfält på sidan

Tryck på 🛽 eller 📱 för att öppna verktygsfältet på sidan. Du kan dra panelen för att ändra dess plats på skärmen.

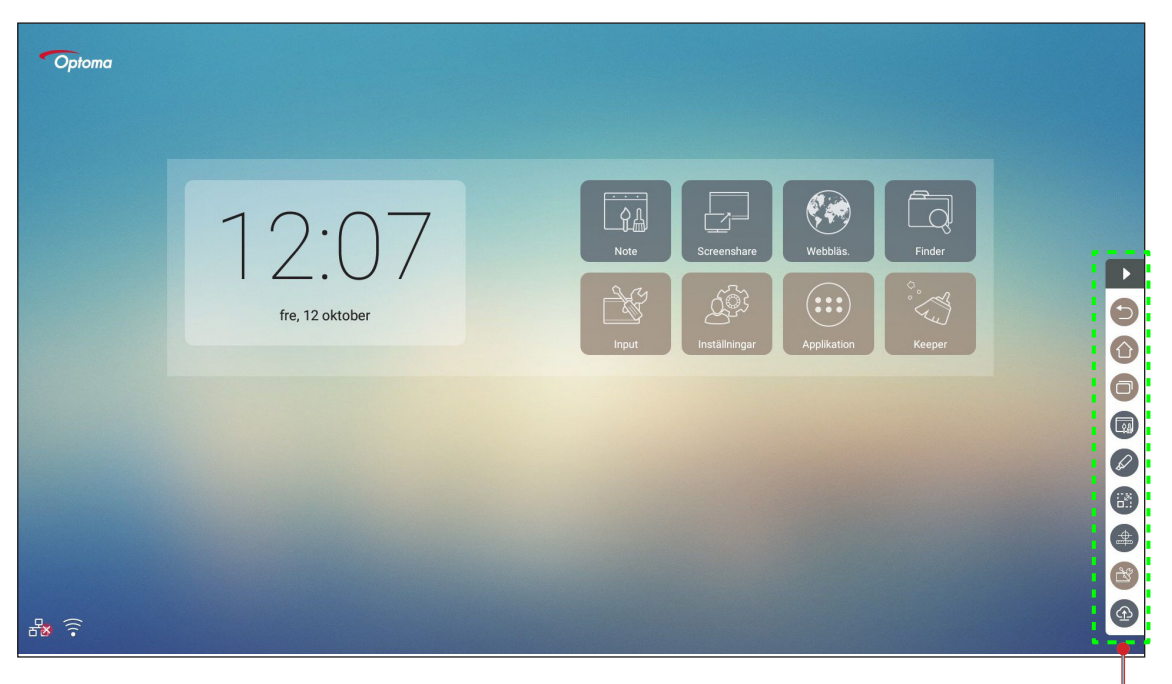

Verktygsfält på sidan -

- För att dölja verktygsfältet, tryck på
- För att återgå till föregående skärm, tryck på (
- För att återgå till startskärmen, tryck på ①.

#### Visa Senast utförda aktiviteter

Tryck på 回 för att visa alla dina senast använda appar.

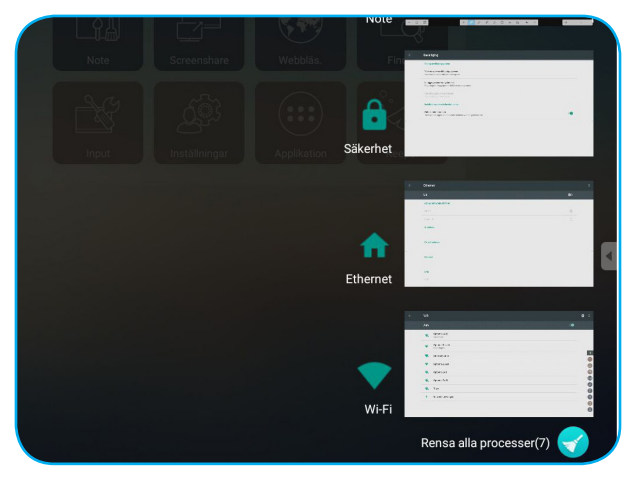

- Tryck på den app som du vill starta.
- För att ta bort en app från listan, svep den till vänster eller höger.
- För att rensa listan, tryck på 💎.

### Anteckningsverktyg

Tryck på 🖉 för att öppna anteckningsverktyget.

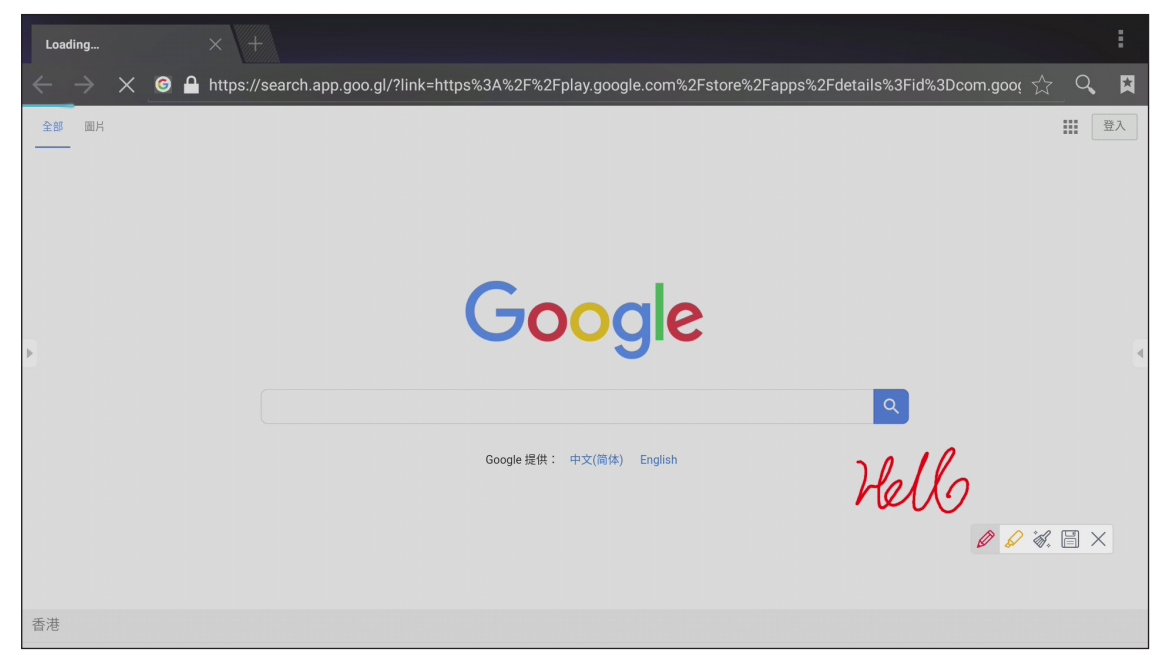

I detta läge kan du göra följande:

- Tryck på *i* för att skriva och rita på skärmen.
  Observera: Du kan ändra pennans färg genom att trycka flera gånger på *i*.
- Tryck på för att markera objektet på skärmen.
  Observera: Du kan ändra markeringens färg genom att trycka flera gånger på \$\langle\$.
- För att ta bort alla anteckningar på skärmen, tryck på 🖗.
  Observera: Du kan även använda handflatan för att ta bort områden där du skrivit text eller ritat.
- För att ta en skärmdump av hela skärmen, tryck på  $\square$ .
- För att avsluta nuvarande läge, tryck på imes .

### Skärmfrysning

I detta läge kan du göra följande:

- För att zooma in, tryck på Q. Sedan kan du panera och flytta runt bilden.
  Observera: Varje tryck ökar förstorningen.
- För att zooma ut, tryck på 🤍.
- För att återställa bilden till dess ursprungliga storlek, tryck på 🔀.
- För att avsluta nuvarande läge, tryck på X.
#### Övriga verktyg

Tryck på 🔮 för att öppna andra verktyg som t.ex. Ficklampa, Nedräkning, Stoppur och AirShare.

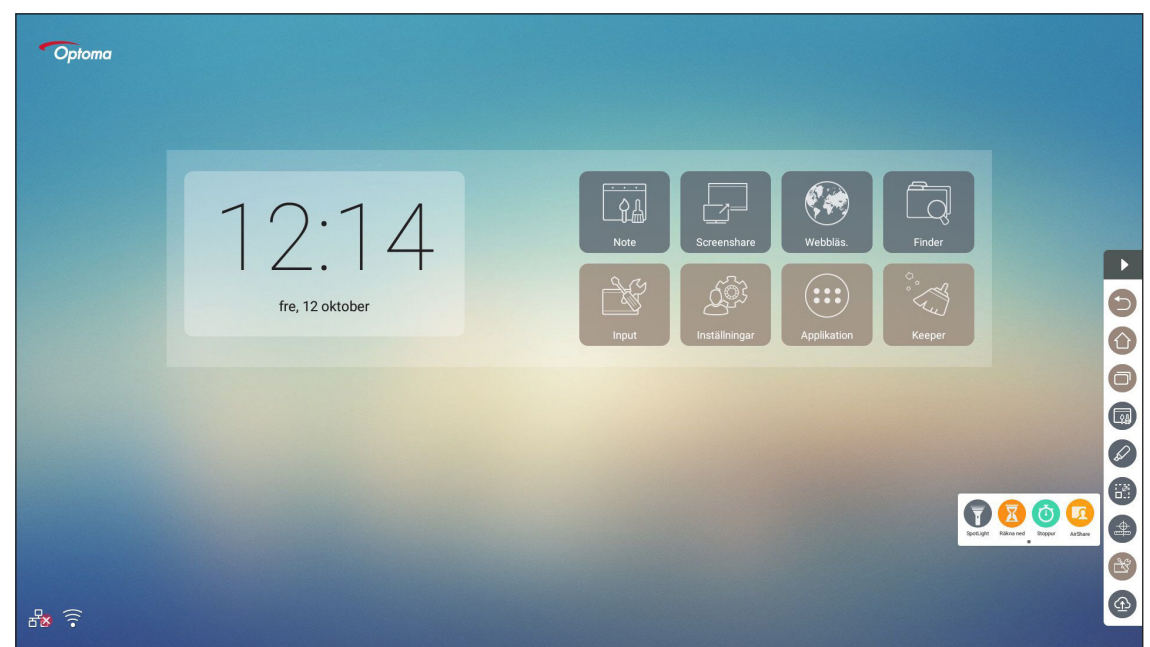

- Tryck på 
   för att aktivera ficklampan. Ficklampan kan användas för att rikta åskådarnas fokus till en specifik del av tavlan.
- Tryck på 🗵 för att använda nedräkningsfunktionen.
- Tryck på (0) för att använda stoppursfunktionen.

#### **AirShare**

Tryck på 🔽 för att öppna AirShare. En QR-kod visas på skärmen.

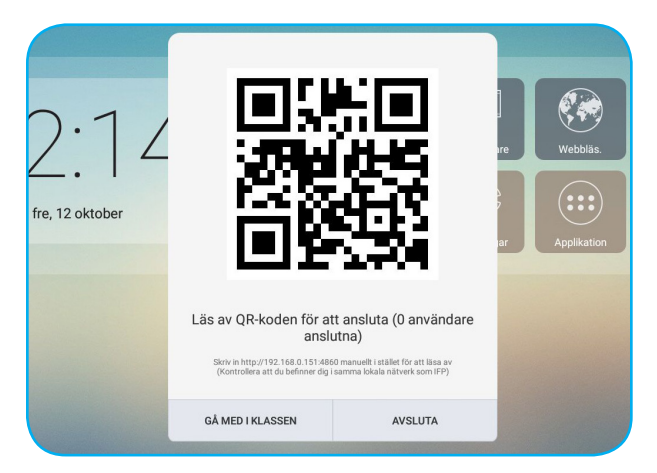

För att delta i det virtuella klassrummet, slutför följande steg:

- 1. Anslut enheten till ett tillgängligt nätverk.
- 2. Aktivera Wi-Fi-funktionen på din mobila enhet. Anslut sedan till samma nätverk som enheten. VIKTIGT!
  - Enheten och din mobila enhet måste vara anslutna till samma Wi-Fi-nätverk.
  - Se till att du har Internetåtkomst under användning.

- VälkommenUter och stateDitt namnAmy
- 3. Skanna QR-koden. Ange sedan ditt namn och tryck på **Ange** för att gå med i klassen.

4. På enheten, tryck på **DELTA I KLASSEN** för att starta lektionen.

Gör följande för att delta i klassen:

Starta appen **Anteckningar** för att öppna den virtuella svarta tavlan. Nu kan följande funktioner användas: **a. Röstare** 

- 1. Tryck på 🔠 för att öppna gränssnittet för Röstare.
- 2. Välj Envalståga eller Flevalsfråga för att ange svarstyp.

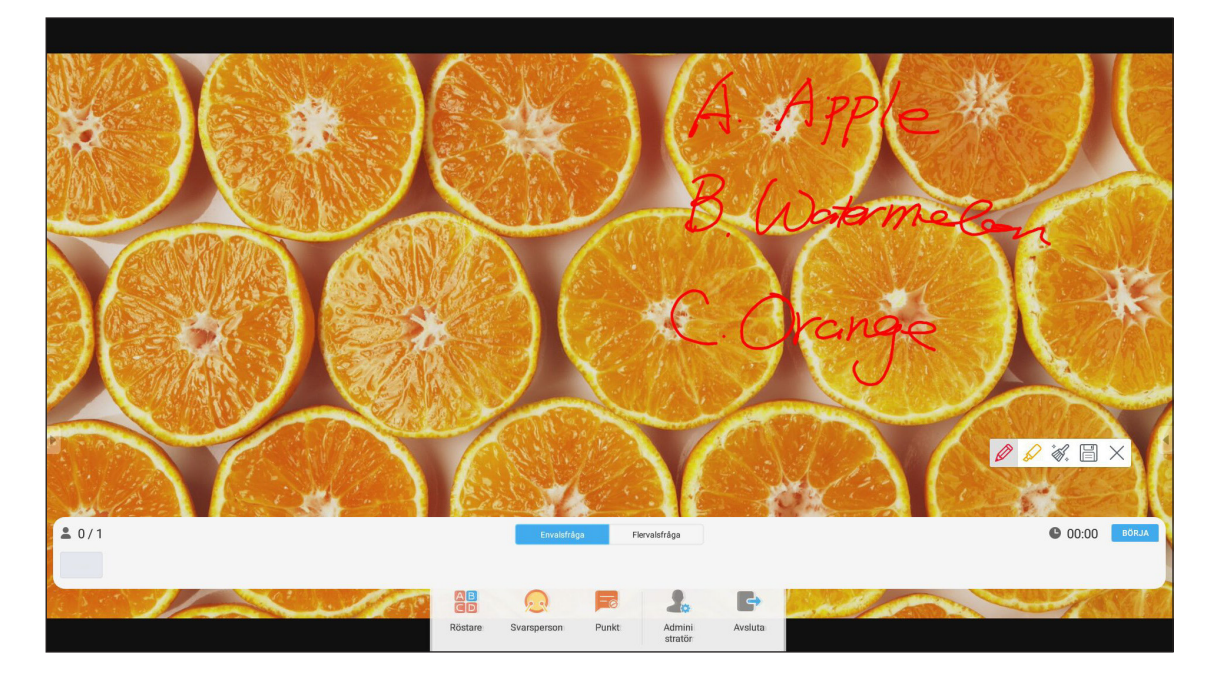

3. Tryck på **BÖRJA** för att börja ställa frågor.

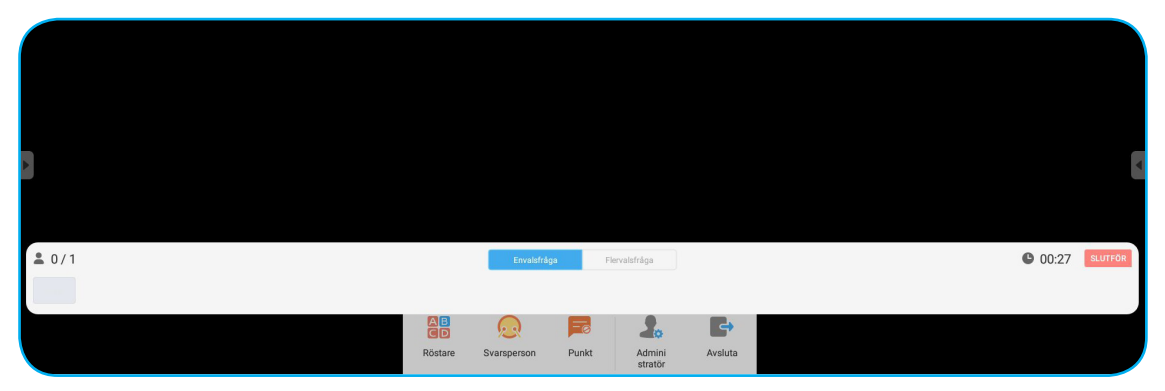

4. Deltagaren kan svara genom att välja ett svar på den mobila enhetens skärm och trycka på **OK**.

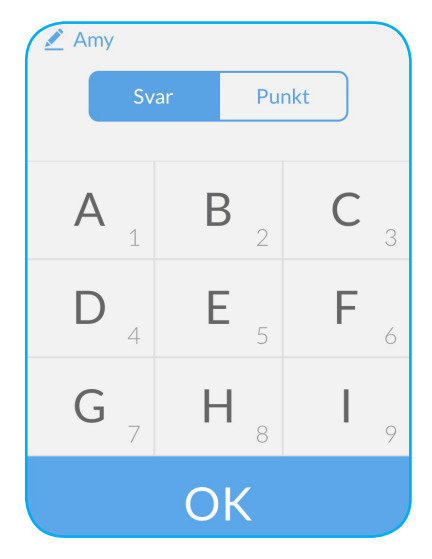

5. För att stänga besvaringsdelen, tryck på **SLUTFÖR**. Svarsstatistiken visas på skärmen.

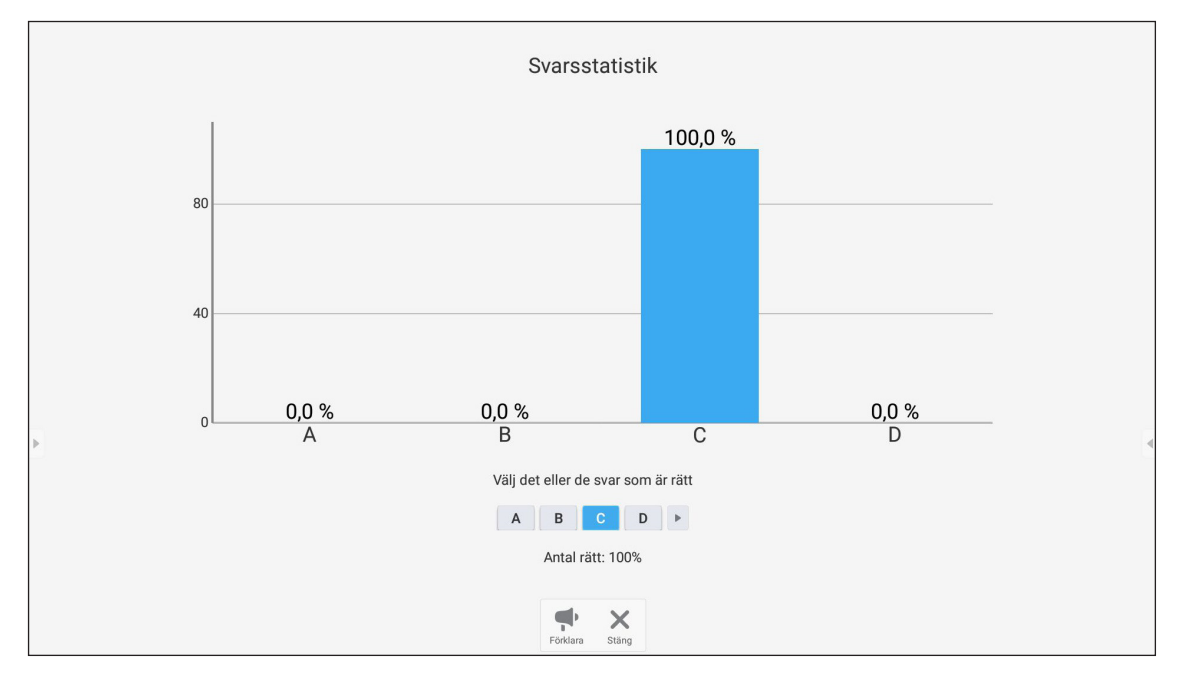

- Tryck på 👎 för att växla till förklaringsdelen. Instruktören kan sedan förklara lösningen för svaret åt deltagarna.
- Tryck på X för att stänga sidan för svarsstatistik.

#### b. Besvarare

1. Tryck på 🧕 för att öppna besvaringsläget. Tryck sedan på KÄMPA! för att starta besvaringsläget.

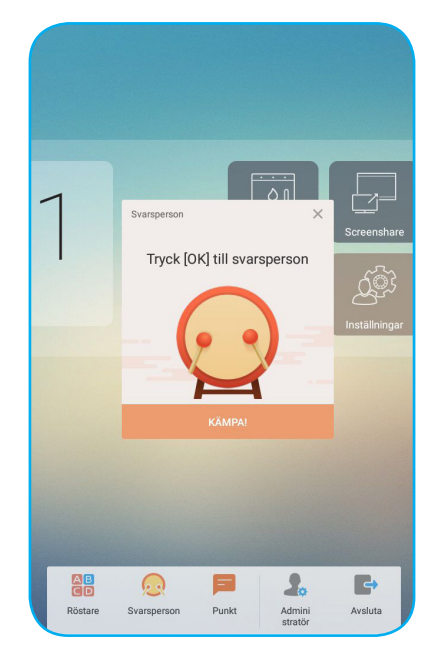

2. När funktionen är aktiverad kommer den person som trycker på **OK** först att få möjligheten att svara. Exempelvis, om Sawyer trycker först på **OK**, då får han rätten att svara på frågan.

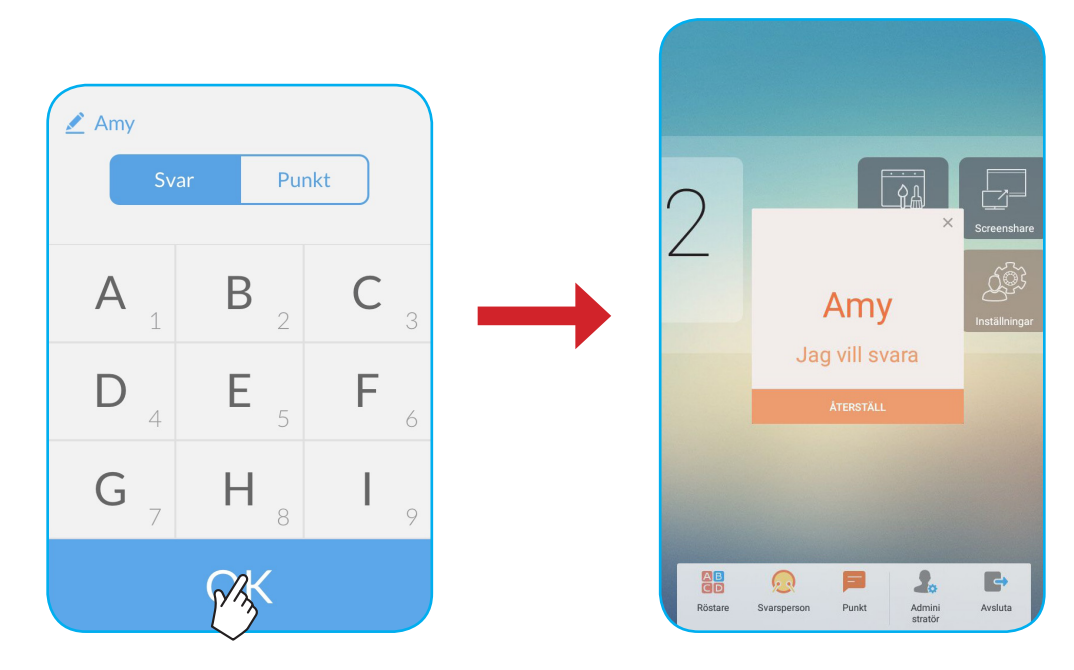

#### c. Meddelande

- 1. Tryck på 🧱 för att aktivera meddelandefunktionen. Denna funktion är inaktiverad som standard.
- 2. På den mobila enheten, tryck på **Punkt** för att gå till meddelandeskärmen. Ange sedan ditt meddelande i kommentarsfältet och tryck på **Skicka**.

| Svar                                         | Punkt |  |  |  |
|----------------------------------------------|-------|--|--|--|
| Skicka kommentar om punkt är aktiverad i IIP |       |  |  |  |
| Нарру                                        |       |  |  |  |
|                                              |       |  |  |  |
|                                              |       |  |  |  |

Det skickade meddelandet kommer att visas på enhetens skärm.

|   |  | Amy: Ha | арру        |       |        |           |   |      |     |     |   |
|---|--|---------|-------------|-------|--------|-----------|---|------|-----|-----|---|
|   |  | 2       | 2 X         | 3     | //     |           |   |      |     |     |   |
|   |  | A       | 7           | B     | 6      | C.        | 9 | ° Þ. | /   |     |   |
|   |  |         |             |       |        |           | · |      | • / |     |   |
| • |  |         |             |       |        |           |   |      |     |     | • |
|   |  |         |             |       |        |           |   |      |     |     |   |
|   |  | Röstare | Svarsperson | Punkt | Admini | Avsluta 🔨 | * |      | +   | 1/1 |   |

Observera:

- Tryck på 雥 för att visa QR-koden och låta fler deltagare gå med i klassen.
- Tryck på 📑 för att avsluta AirShare.

#### **Cloud Drive**

Tryck på 🚳 för att skapa ett konto för åtkomst till Cloud Drive.

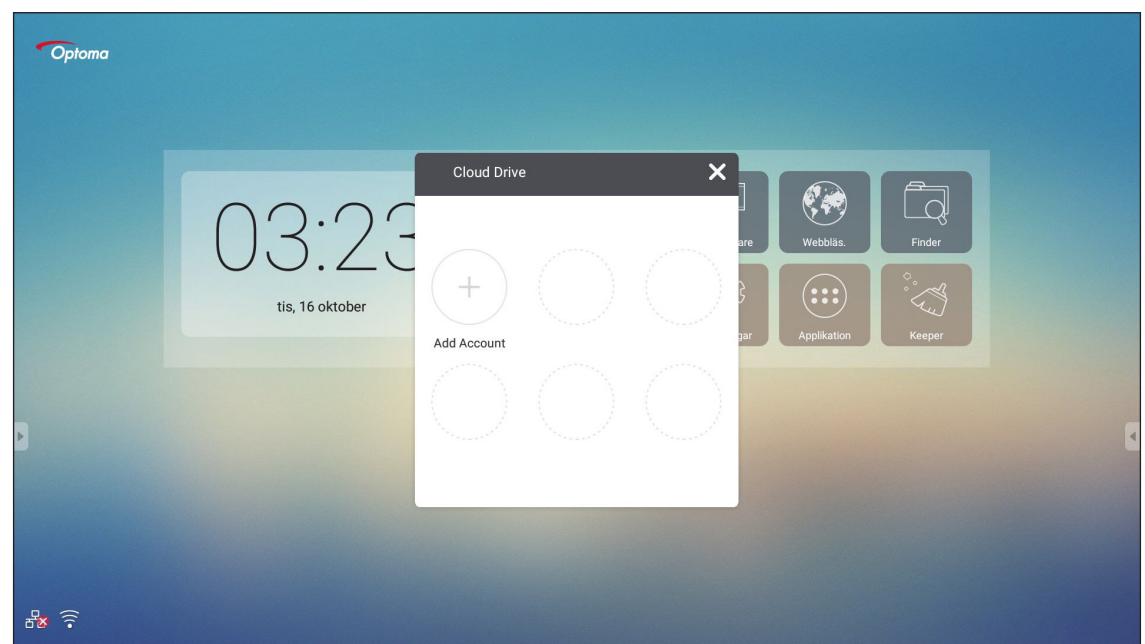

Skapa ett konto:

- 1. Tryck på Add Account.
- 2. Välj enhetstyp.

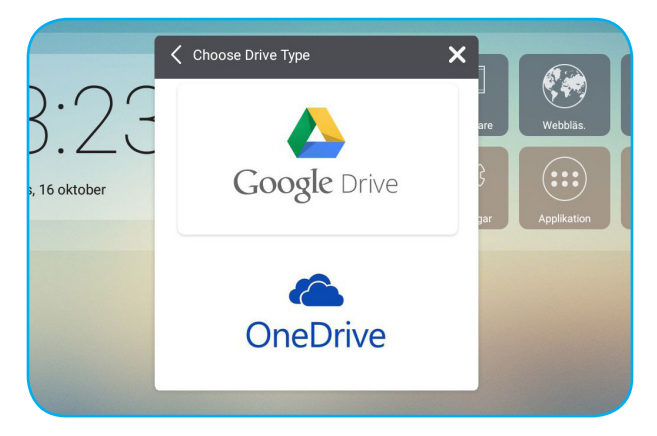

3. Följ instruktionerna på skärmen för att skapa ett konto eller logga in på ditt befintliga konto. Ditt konto visas i listan efter att du har loggat in.

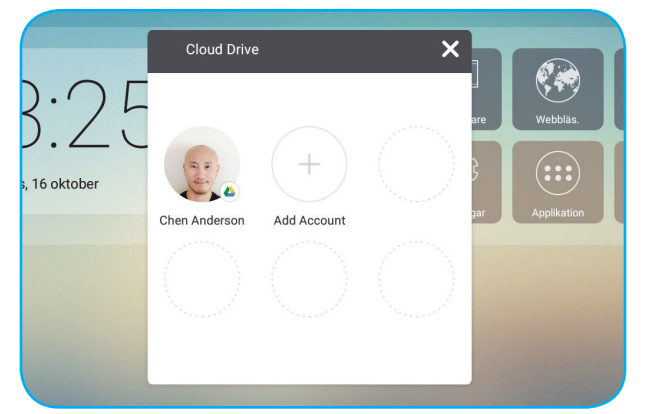

Observera: För att skydda dina personuppgifter kommer du automatiskt att loggas ut från Google Drive/OneDrive när enheten stängs av.

#### Avancerade inställningar

På startskärkmen, tryck på Inställningar för att öppna menyn Inställningar.

|   | Inställningar |                       |              |                     |   |  |  |  |  |
|---|---------------|-----------------------|--------------|---------------------|---|--|--|--|--|
|   | Trådlö        | Trådlöst och nätverk  |              |                     |   |  |  |  |  |
|   | •             | Wi-Fi                 | A            | Ethernet            |   |  |  |  |  |
|   | · · · · ·     | Mer                   |              |                     |   |  |  |  |  |
|   | Dela          |                       |              |                     |   |  |  |  |  |
|   | <b>(</b>      | SAMBA Service         | $\mathbf{X}$ | Email               |   |  |  |  |  |
|   | Enhet         |                       |              |                     |   |  |  |  |  |
|   | ø             | Skärm                 | :            | Lagring             |   |  |  |  |  |
| P | ۲             | Ljud                  | ۲            | Appar               | 8 |  |  |  |  |
|   | Persor        | nligt                 |              |                     |   |  |  |  |  |
|   | â             | Säkerhet              |              | Språk och inmatning |   |  |  |  |  |
| G | ወ             | Start och avstängning | ê            | Lösenord            |   |  |  |  |  |

| Kategori     | Alternativ            | Beskrivning                                                                                                    |  |  |  |
|--------------|-----------------------|----------------------------------------------------------------------------------------------------|--|--|--|
|              | Wi-Fi                 | Konfigurera trådlösa nätverksinställningar.                                                                                                    |  |  |  |
| Trådlöst och | Ethernet              | Konfigurera kabelanslutna nätverksinställningar.                                                                                                    |  |  |  |
| natvork      | Mer                   | Kom åt fler funktioner.                                                                                                    |  |  |  |
| Dela         | SAMBA                 | Aktivera/inaktivera SAMBA-tjänsten. När tjänsten är aktiverad kan du dela<br>mappar i IFP:s till andra enheter i samma nätverk.<br>För att hämta data i IFP:s till PC måste du upprätta en anslutning via IP-<br>adressen. Av säkerhetsskäl kan du sedan ställa in ett lösenord för kontot. |  |  |  |
|              | Email                 | Konfigurera inställningar för SMTP e-postserver.                                                                                                    |  |  |  |
|              | Skärm                 | Ställ in bakgrund och kör funktionen pixelförskjutning.                                                                                                    |  |  |  |
| Enhot        | Lagring               | Visa totalt utrymme/ledigt utrymme för enhet/portabel förvaring.                                                                                                    |  |  |  |
| Ennet        | Ljud                  | Slå på eller stäng av pekljudet.                                                                                                    |  |  |  |
|              | Appar                 | Visa minnesanvändning, behörigheter och övrig information för varje app.                                                                                                    |  |  |  |
|              | Säkerhet              | Öppna avancerade säkerhetsinställningar och ställ in behörigheter för appar från tredje part.                                                                                                    |  |  |  |
|              | Språk och inmatning   | Ställ in skärmmenyns språk och konfigurera övriga inmatningsalternativ.                                                                                                    |  |  |  |
| Personligt   | Start och avstängning | Konfigurera startkanal, standby efter start och ställ in schemalagd timer för att slå på/stänga av enheten regelbundet.                                                                                                    |  |  |  |
|              | Lösenord              | Ställ in eller ändra skärmlåsets lösenord.                                                                                                    |  |  |  |
|              | Kanal Alias           | Ändra namn för ingångskällor.                                                                                                    |  |  |  |
|              | Andra inställningar   | Konfigurera verktygskanalen på sidan och skrivinställningar för<br>Anteckningar.                                                                                                    |  |  |  |
| System       | Datum och tid         | Konfigurera datum och tidsinställningar.                                                                                                    |  |  |  |
| System       | Om surfplattan        | Visa systeminformation                                                                                                    |  |  |  |

Observera: Tryck på 🕒 för att avsluta menyn Inställningar.

#### Konfigurera nätverksinställningar

#### Trådlöst nätverk

VIKTIGT! För att ansluta till ett trådlöst nätverk, se till att Wi-Fi-dongeln är korrekt ansluten till en av de bakre USB-portarna.

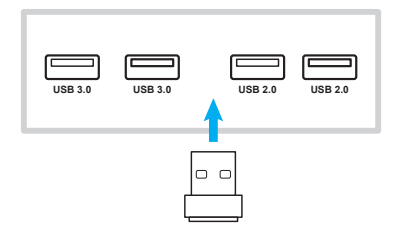

 På startskärmen, välj Inställningar → Wi-Fi. Skjut sedan Wi-Fi-reglaget till höger för att aktivera Wi-Fi-funktionen.

| ÷ | Wi-Fi      |                         |  |  |  |
|---|------------|-------------------------|--|--|--|
|   | På         | •                       |  |  |  |
|   | ₹.         | Optoma-LAB2<br>Ansluten |  |  |  |
|   | •          | Optoma-Device<br>Sparat |  |  |  |
|   | <b>V</b> a | OPTOMA_IFTTT            |  |  |  |
|   | •          | Optoma-Guest            |  |  |  |
|   | ▼.         | Optoma-LAB              |  |  |  |
| Þ | ▼.         | Optoma-Staff            |  |  |  |
|   | <b>V</b> a | Tiger                   |  |  |  |
|   | +          | Lägg till nätverk       |  |  |  |
|   |            |                         |  |  |  |
|   |            |                         |  |  |  |

2. Välj ett tillgängligt nätverk och tryck på **ANSLUT**.

|   | Г | <b>OPTC</b> | MA_I     | FTTT           |   |                |     |   |     |     |       | ٦   |  |
|---|---|-------------|----------|----------------|---|----------------|-----|---|-----|-----|-------|-----|--|
| 7 | L |             |          |                |   |                |     |   |     |     |       |     |  |
|   | L | Visa        | lösenor  | d              |   |                |     |   |     |     |       | 1   |  |
|   | L | Avance      | ade alte | rnativ         |   |                |     |   |     |     |       | ~ I |  |
|   |   |             |          |                |   |                |     |   | AVB | RYT | ANSLU | т   |  |
|   | q | W 2         | е        | r <sup>4</sup> | t | у <sup>6</sup> | u 7 | i | 0 9 | р   | å     |     |  |
|   | а | s           | d        | f              | g | h              | j   | k | Т   | ö   | ä     | ~   |  |

Observera: För att ansluta till ett säkert nätverk behöver du ange ett lösenordet vid första anslutning.

#### Kabelanslutet nätverk

- 1. Anslut ena änden av Ethernetkabeln till LAN-porten på enheten.
- 2. Anslut den andra änden av Ethernetkabeln till routern.

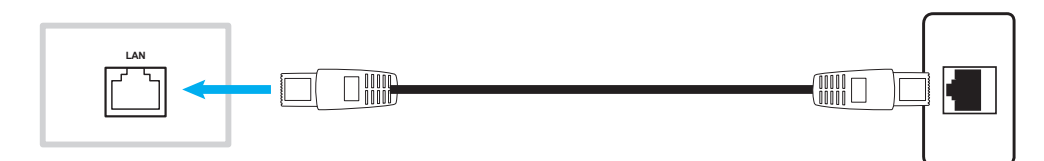

- 3. På startskärmen, välj **Inställningar** → **Ethernet**. Skjut sedan *Ethernet*-reglaget till höger för att aktivera den kabelanslutna nätverksfunktionen.
- 4. Konfigurera nödvändiga nätverksinställningar.
  - Markera kryssrutan DCHP för att låta enheten erhålla en IP-adress automatiskt från ditt nätverk.
  - Markera kryssrutan Statisk IP för att konfigurera IP-adress, gateway, nätmask, DNS och proxyparametrar manuellt.

| ÷ | Ethernet              |   | : |
|---|-----------------------|---|---|
|   | Av                    | • |   |
|   | LOCAL NETWORK SETTING |   |   |
|   | DHCP                  |   |   |
|   | Static IP             |   |   |
|   | IP address            |   |   |
|   | Default gateway       |   |   |
| F | Netmask               |   |   |
|   |                       |   |   |
|   | DNS                   |   |   |
|   |                       |   |   |
|   |                       |   |   |

På startskärmen, tryck på Appar för att visa applistan.

VIKTIGT! Det inbyggda Android 7.0-operativsystemet är inte standard för Android. Därför finns Google Play inte tillgängligt i applistan. Den installerade appen från tredje part kanske inte fungerar korrekt om den inte är avsedd för IFP. Optoma garanterar inte att dessa appar som installerats av användaren fungerar.

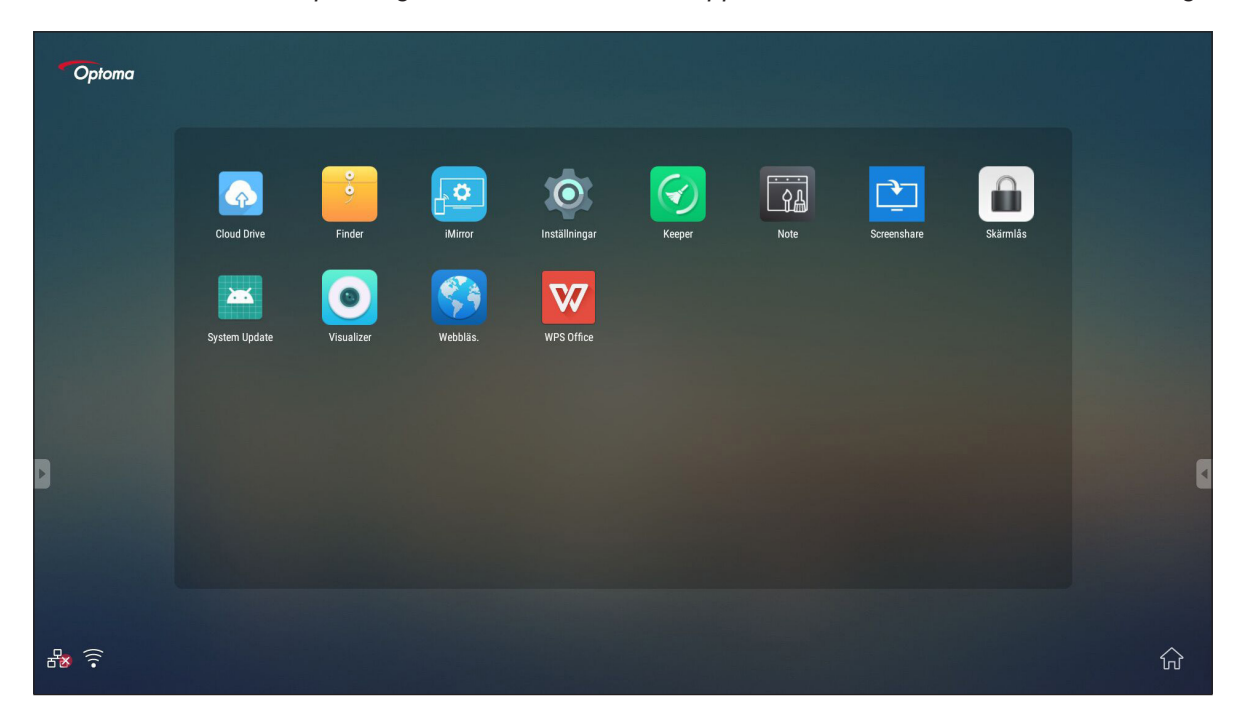

**Observera:** För att installera en app från tredje part måste du först aktivera inställningen **Okända källor** (Inställningar  $\rightarrow$  Säkerhet  $\rightarrow$  Okända källor).

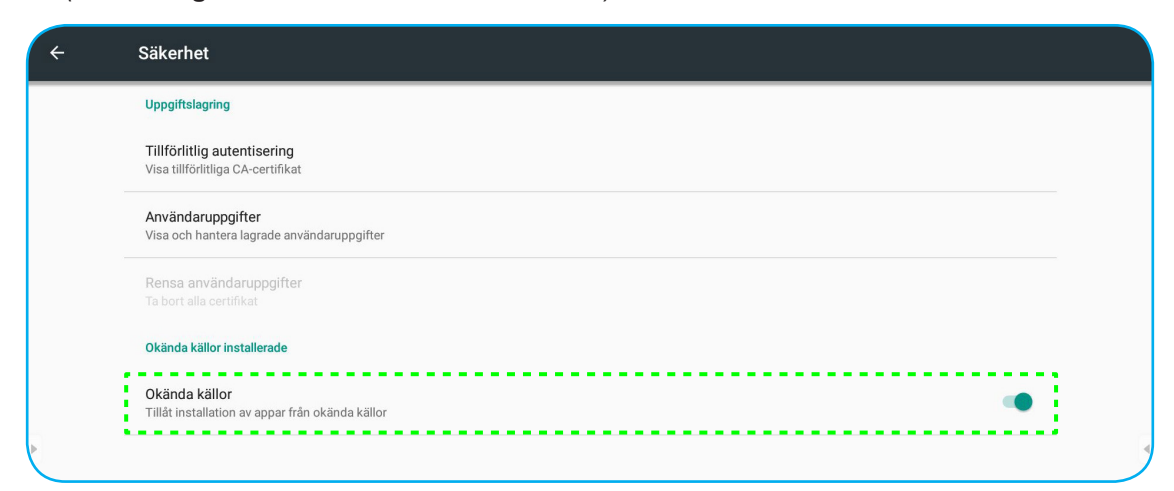

Sedan kan du installera den hämtade APK-filen (Android Package) på ditt system.

#### Anteckningar

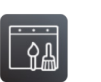

Med appen Anteckningar kan du skriva, klottra eller rita på den virtuella svarta tavlan.

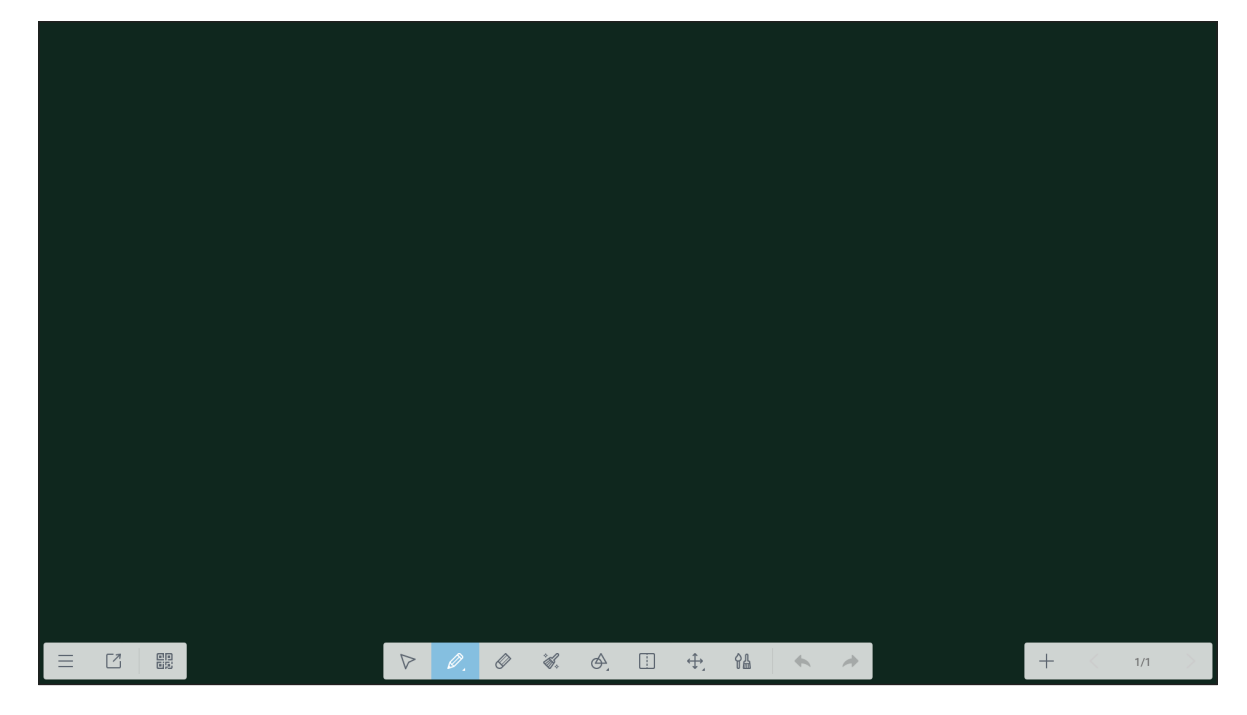

|                    | Objekt  | Beskrivning                                                                   |  |  |  |
|--------------------|---------|-------------------------------------------------------------------------------|--|--|--|
|                    | Meny    | l fler alternativ. För mer information, se avsnittet "Avancerade alternativ". |  |  |  |
|                    | Avsluta | Avsluta appen Anteckningar.                                                   |  |  |  |
|                    | QR-kod  | Exportera filen och skapa en QR-kod.                                          |  |  |  |
| $\bigtriangledown$ | Välj    | Välj valfritt objekt på svarta tavlan.                                        |  |  |  |

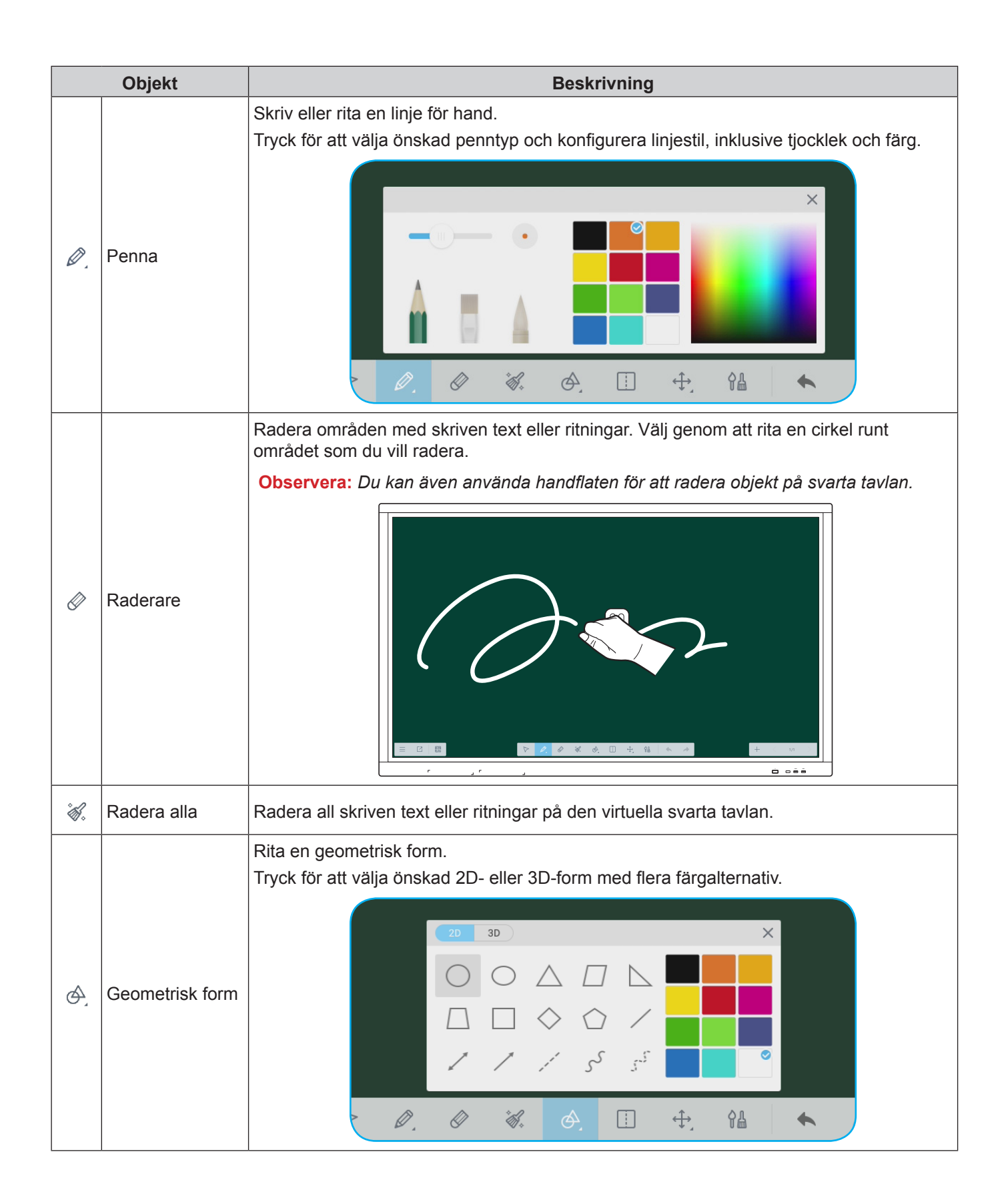

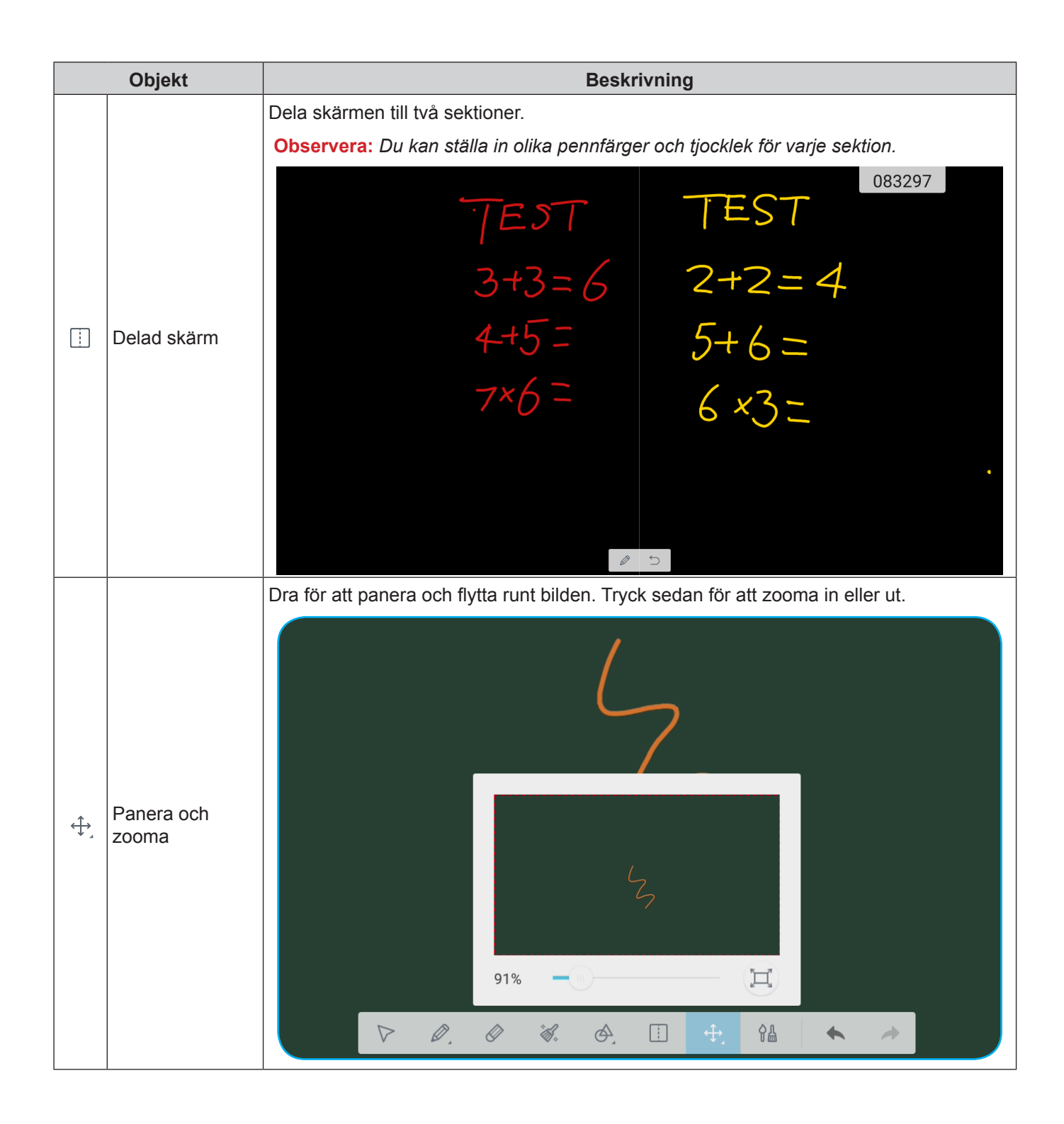

|    | Objekt         | Beskrivning                                                                                                    |
|----|----------------|----------------------------------------------------------------------------------------------------|
| ¢₽ | Målning        | Öppna målningstavlan.<br>På målningstavlan kan du ändra stil för penna/borste och dess färg, samt anpassa<br>färginställningar. |
| •  | Ångra          | Avbryt senaste ändring.                                                                                                    |
| *  | Gör om         | Återställ senast ångrade åtgärd.                                                                                                |
| +  | Lägg till sida | Lägg till en ny sida.                                                                                                    |

#### Avancerade alternativ

Tryck på  $\equiv$  för fler alternativ.

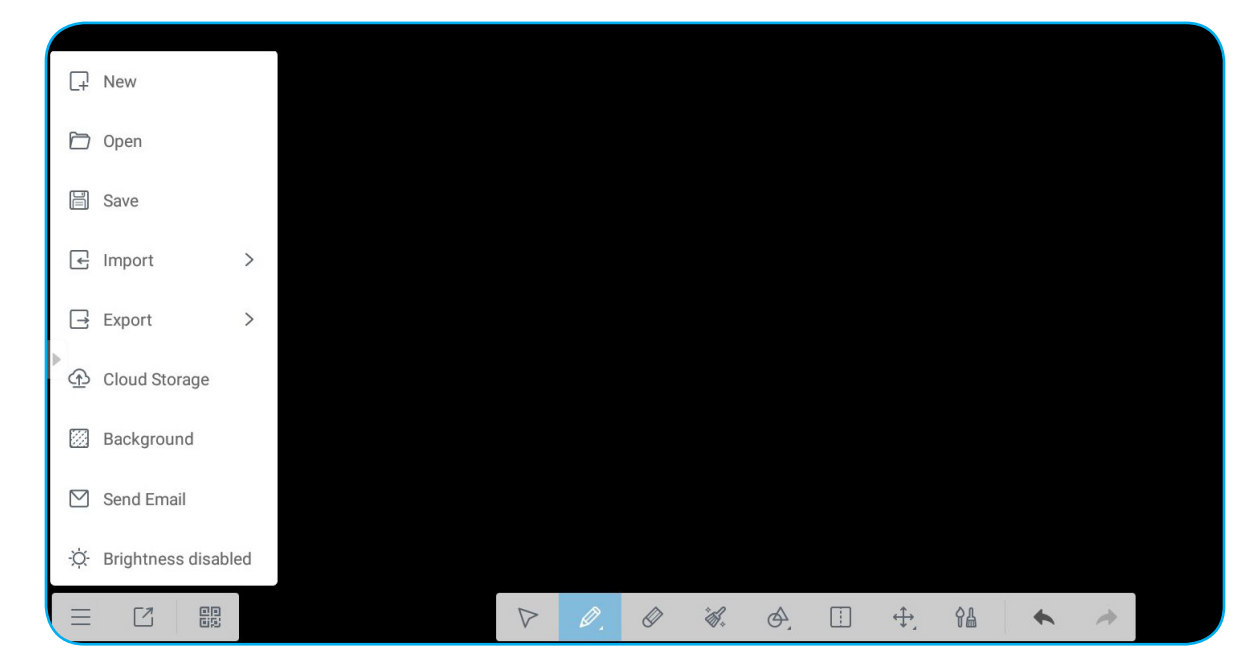

| Alternativ                                       | Beskrivning                                                         |  |  |  |
|--------------------------------------------------|---------------------------------------------------------------------|--|--|--|
| Ny                                               | Skapa en ny fil.                                                    |  |  |  |
| Öppna                                            | Öppna *.enb-formatfil                                               |  |  |  |
| Spara                                            | Spara aktuellt innehåll som en ENB-fil.                             |  |  |  |
| Importera                                        | Importera en IMG-, PDF- eller SVG-fil till kursprogram.             |  |  |  |
| Exportera                                        | Exportera aktuellet innehåll som en IMG-, PDF-, SVG- eller IWB-fil. |  |  |  |
| Molnlagring                                      | Exportera och överför aktuell fil till Google Drive eller OneDrive. |  |  |  |
| Bakgrund                                         | Ändra nuvarande bakgrundsfärg för tavlan och dess mall.             |  |  |  |
| Skicka<br>e-postmeddelande                       | Dela aktuellt innehåll via e-post.                                  |  |  |  |
| Ljusstyrka aktiverad /<br>Ljusstyrka inaktiverad | Aktivera/inaktivera automatisk justering av ljusstyrka.             |  |  |  |

#### Skärmdelning 门

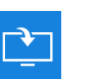

Välj Skärmdelning för att projicera din mobila enhet eller datorns bildskärm till enheten via Wi-Fi-anslutning.

#### VIKTIGT!

- Enheten och din mobila enhet/dator måste vara anslutna till samma Wi-Fi-nätverk.
- Se till att du har Internetåtkomst under användning.

#### Kompatibilitetstabell för ShareSender

| Operativsystem | Tillgänglig version       |
|----------------|---------------------------|
| Windows        | Windows 7/8/10            |
| 📺 Мас          | OSX 10.8 eller senare     |
| iPhone         | IOS 9.0 eller senare      |
| 📫 Android      | Android 5.0 eller senare  |
| Chrome Book    | Chrome OS 65 eller senare |

#### Mobil enhet

När skärmen med riktlinjer för inställning visas, skanna QR-koden för att hämta och installera appen **Share Sender** (**Skärmdelning**) på din mobila enhet.

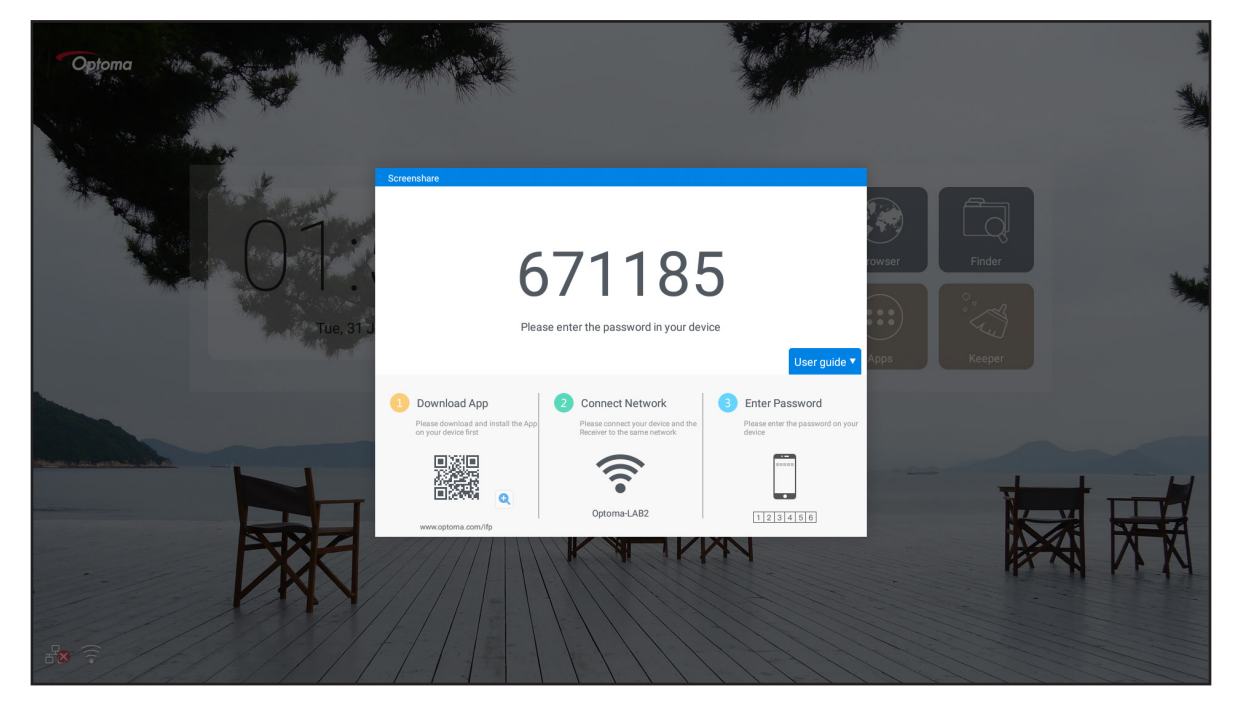

För att dela skärmen, slutför följande steg:

1. Starta appen Share Sender. Ange sedan lösenordet för att upprätta anslutning.

| Screenshare |                                |   |  |  |  |  |
|-------------|--------------------------------|---|--|--|--|--|
| ゔ xxxx      |                                |   |  |  |  |  |
|             |                                |   |  |  |  |  |
| Enter th    | Enter the password on receiver |   |  |  |  |  |
| 1           | 2                              | 3 |  |  |  |  |
| 4           | 5                              | 6 |  |  |  |  |
| 7           | 8                              | 9 |  |  |  |  |
|             | 0                              |   |  |  |  |  |

**Observera:** Du kan hämta lösenordet för trådlös anslutningskonfiguration på skärmen riktlinjer för inställning.

2. Tryck på Start. När ett popup-meddelande visas på skärmen, tryck på STARTA NU för att fortsätta.

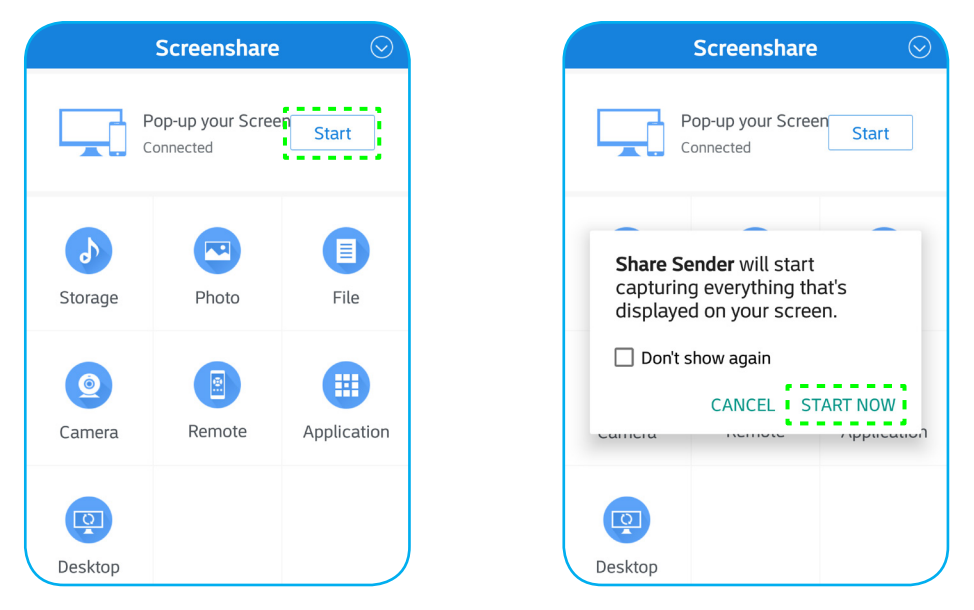

Din mobila enhets skärm kommer automatiskt att projiceras på enhetens skärm. För att sluta dela skärmen, tryck på **Stopp**.

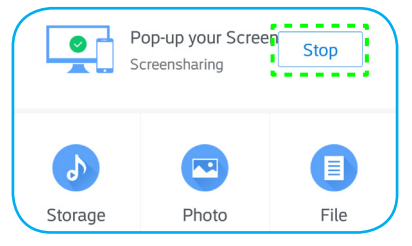

Tillgängliga funktioner i denna app är följande:

| Alternativ    | Beskrivning                                                                                       |
|---------------|---------------------------------------------------------------------------------------------------|
| Lagring       | Lyssna på musik som är lagrad på din mobila enhet.                                                |
| Foto          | Visa foton som lagrats på din mobila enhet.                                                       |
| Fil           | Visa filer som lagrats på din mobila enhet.                                                       |
| Kamera        | Slå på kameran på din mobila enhet och överför bilder som tagits med kameran till enheten.        |
| Fjärrkontroll | Använd din mobila enhet som en fjärrkontroll för att styra enheten.                               |
| Applikation   | Din mobiltelefon fjärrstartar appar som installerats på enheten.                                  |
| Skrivbord     | Spegla enhetens skärm på din mobila enhet. Du kan använda din mobila enhet för att styra enheten. |

Observera: För att använda tillgängliga funktioner i denna app, välj ett alternativ och tryck på FRÅNKOPPLAD för att fortsätta använda den trådlösa visningsfunktionen.

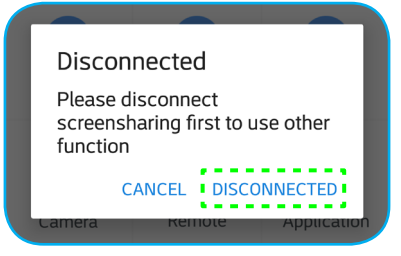

#### Dator

Gå till: <u>https://www.optoma.com/ifp/</u> för att hämta appen **Share Sender**. Installera sedan appen på din dator.

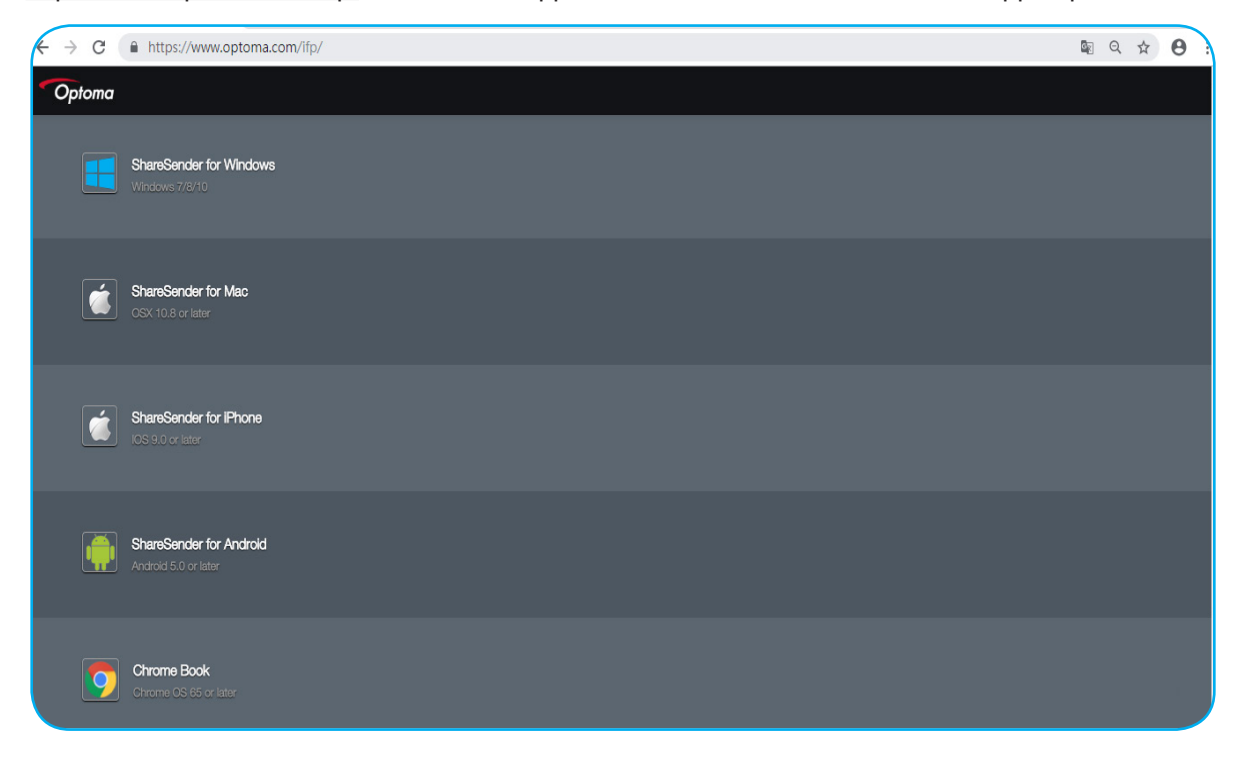

Dela skärmen:

1. Starta appen **Share Sender**. Ange sedan lösenordet för att upprätta anslutning.

| – × |
|-----|
|     |
|     |
|     |
|     |
|     |
|     |
|     |
|     |
|     |
|     |
| J   |
|     |

Observera: Du kan hämta lösenordet för trådlös anslutningskonfiguration på skärmen riktlinjer för inställning.

2. När ansluten, tryck på **Dela skärm**. Din dators skärm kommer automatiskt att projiceras på enhetens skärm.

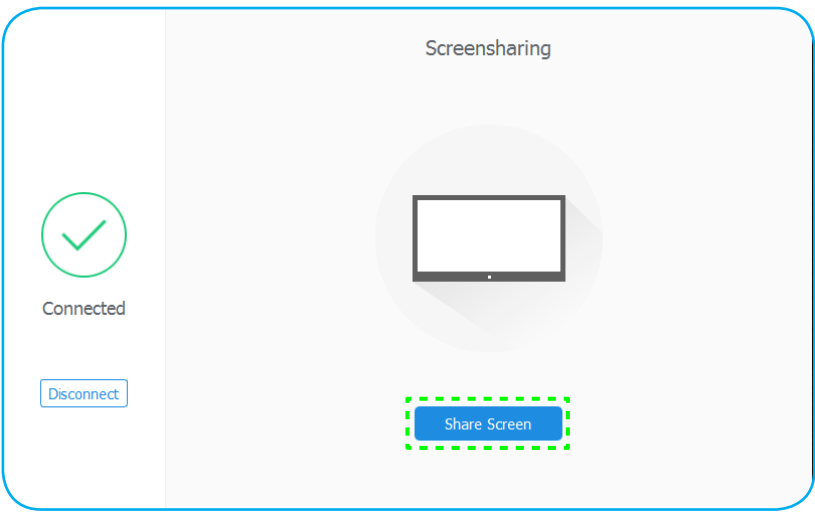

För att sluta dela skärmen, tryck på **Stopp**.

| Connected  |      |  |
|------------|------|--|
| Disconnect | Stop |  |
|            |      |  |

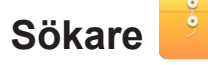

Välj Sökare för att hantera filer och applikationer.

#### Hantera filer

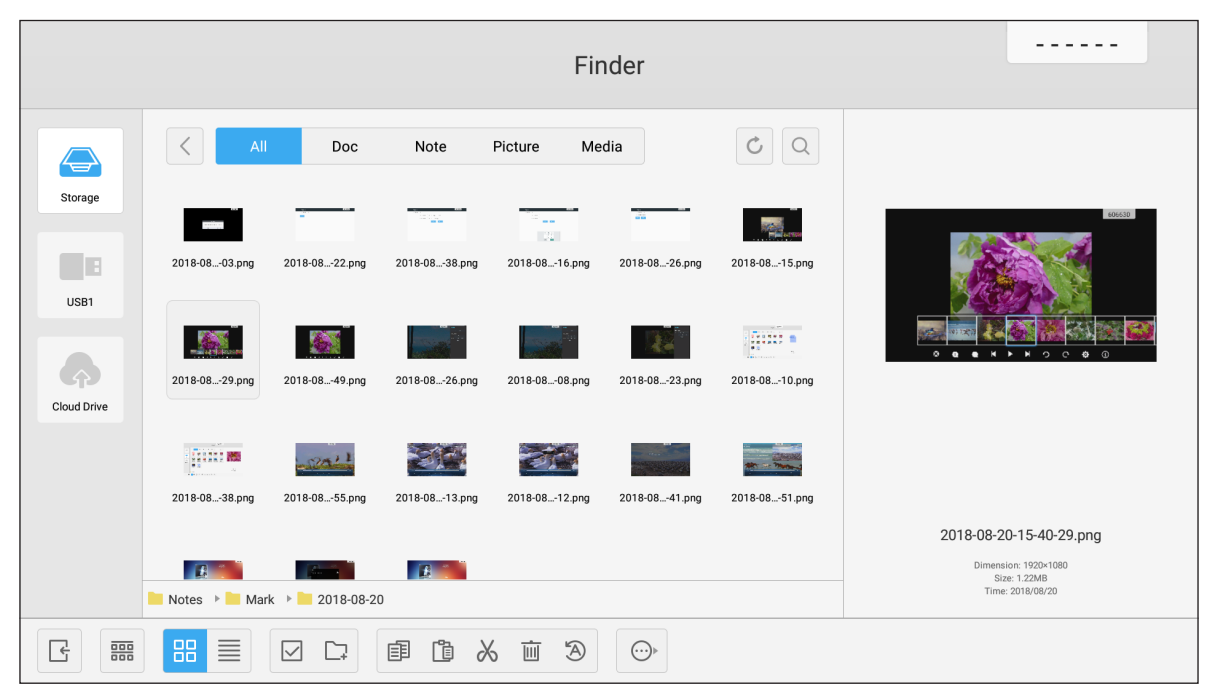

Bläddra till den fil eller mapp som ska visas. Nu kan du göra följande:

|      | Objekt         | Beskrivning                                        |
|------|----------------|----------------------------------------------------|
| Ŀ    | Avsluta        | Avsluta appen <b>Sökare</b> .                      |
| 000  | Sortera        | Välj sorteringstyp.                                |
|      | Miniatyrbilder | Visa filer/mappar i miniatyrvy.                    |
|      | Lista          | Visa filer/mappar i listvy.                        |
|      | Välj           | Växla till flera vallägen.                         |
| C-   | Ny mapp        | Skapa en ny mapp.                                  |
| Ē    | Kopiera        | Kopiera markerade objekt.                          |
| Ĩ    | Klistra in     | Klistra in markerade objekt.                       |
| 2    | Klipp ut       | Klipp ut markerade objekt.                         |
| Ū.   | Ta bort        | Ta bort markerade objekt.                          |
| A    | Byt namn       | Byt namn på fil/mapp                               |
| ···• | Skicka         | Kopiera markerade objekt till annan lagringsmedia. |

|   | Objekt    | Beskrivning                 |
|---|-----------|-----------------------------|
| × | Avmarkera | Avmarkera markerade objekt. |
|   | Välj alla | Välj alla markerade objekt. |

**Observera:** Om du loggar in på Cloud Drive kan du även öppna filerna i din molnlagring här.

#### Spela upp multimediafiler

#### Multimediaformat som stöds

| Medietyp | Format som stöds                                                                                                    |
|----------|----------------------------------------------------------------------------------------------------|
|          | Stöder videoformat (codec) upp till 4K-upplösning:                                                                                |
|          | <ul> <li>*.avi (MPEG-1, MPEG-2 MP@HL, MPEG-4 SP@L0-3, ASP@L0-5, H.264, MP,<br/>HP@Level 4.1, H263, VP6, MJPEG)</li> </ul>         |
|          | <ul> <li>*.ts (MPEG-2 MP@HL, MPEG-4 SP@L0-3,ASP@L0-5, H.264 MP, HP@Level 4.1, VC1<br/>AP, H265)</li> </ul>                        |
| Video    | <ul> <li>*.mpg, *.mpeg (MPEG-1, MPEG-2 MP@HL, H.264 MP, HP@Level 4.1)</li> </ul>                                                  |
|          | <ul> <li>*.mp4 (MPEG-4 SP@L0-3, ASP@L0-5, H.264 MP, HP@Level 4.1, H265)</li> </ul>                                                |
|          | • *.mov (MPEG-4 SP@L0-3, ASP@L0-5, MJPEG, H.264 MP, HP@Level 4.1, H265)                                                           |
|          | • *.mkv (VP9, H.265)                                                                                                    |
|          | <ul> <li>*.3gp (H.264 MP, HP@Level 4.1, H263, MPEG-4 SP@L0-3, ASP@L0-5)</li> </ul>                                                |
|          | Ljudformat (codec) som stöds:                                                                                                    |
|          | • *.wma (WMA/WMAPro: 128 Kbps~320 Kbps, 8 KHz~48 KHz samplingsfrekvens)                                                           |
|          | *.mp3 (MPEG Layer 3: 32 Kbps~320 Kbps, 32 KHz~48 KHz samplingsfrekvens)                                                           |
| Ljud     | <ul> <li>*.wav (PCM: Max 320 Kbps, max 48 kHz samplingsfrekvens/ADPCM: 384 Kbps, 8 KHz ~<br/>48 Khz samplingsfrekvens)</li> </ul> |
|          | <ul> <li>*.m4a (ACC: 24 kbps ~ 384 kbps, 16 KHz~48 KHz samplingsfrekvens)</li> </ul>                                              |
|          | <ul> <li>*.ogg (Vorbis: Max 320 Kbps, 8 KHz~48 KHz samplingsfrekvens)</li> </ul>                                                  |
|          | Bildformat som stöds (med maximal upplösning):                                                                                    |
|          | • *.png(8k*8k)                                                                                                    |
| Bild     | *.jpeg(baseline 8k*8k; progressive 4k*4k)                                                                                         |
|          | • *.bmp(8k*8k)                                                                                                    |
|          | • *.gif(4k*4k)                                                                                                    |

#### Spela upp video

Välj den video som ska spelas upp och tryck på 🕨 för att starta uppspelning.

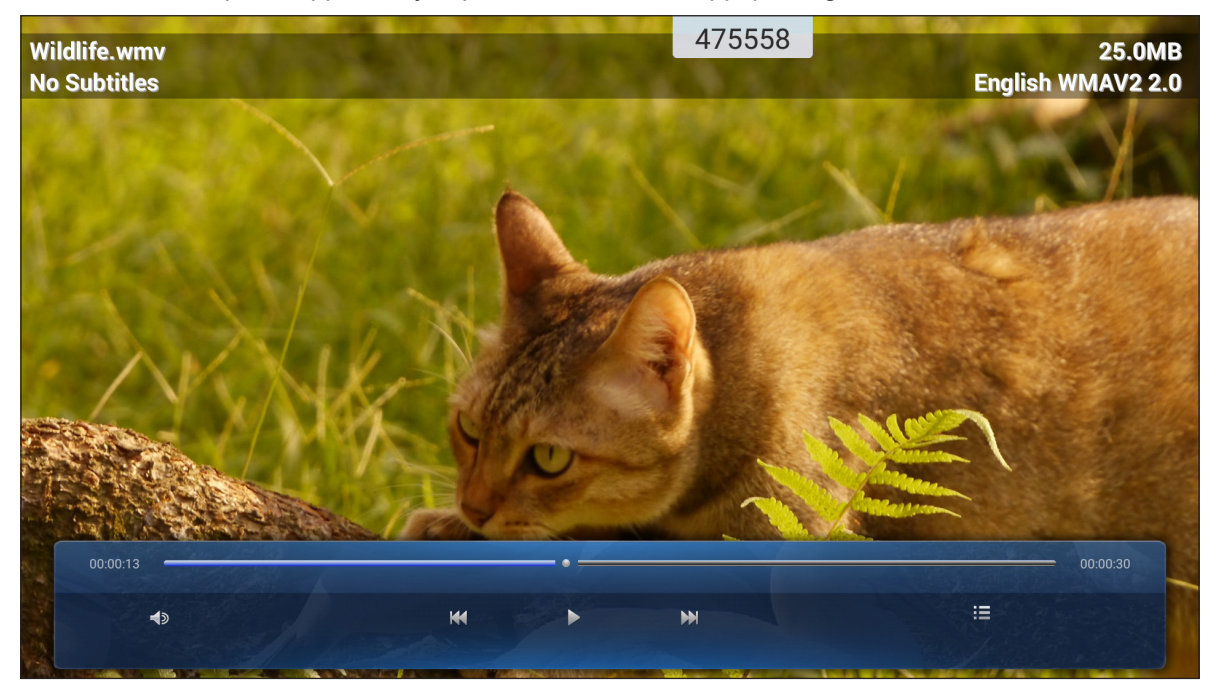

Under uppspelning kan du göra följande:

| Image: Wolym       Justerar volymen.         Image: Föregående video       Hoppa till föregående video         Image: Paus       Pausa uppspelning. För att         Image: Paus       Pausa uppspelning. För att         Image: Paus       Visa spellista. För att aktive         Image: Paus       Visa spellista. För att aktive         Image: Paus       Spellista/flera         Image: Paus       Spellista/flera         Image: Paus       Visa spellista. För att aktive                                                                                                    | Beskrivning                                     |
|----------------------------------------------------------------------------------------------------|-------------------------------------------------|
| Image: Spellista/flera uppspelningar       Hoppa till föregående video         Image: Spellista/flera uppspelningar       Visa spellista. För att aktive                                                                                                    |                                                 |
| Image: Pause of the pause of the pause |                                                 |
| Nästa video       Hoppa till nästa video.         Visa spellista. För att aktive         Visa spellista. För att aktive         Spellista/flera         uppspelningar                                                                                                    | teruppta uppspelning, tryck på 🜔.               |
| Spellista/flera<br>uppspelningar                                                                                                    |                                                 |
| För att avsluta flera uppspe                                                                                                    | in flera uppspelningar, välj en video i listan. |

**Observera:** För att när som helst stoppa uppspelningen, tryck på **e**ller **b** för att visa verktygsfältet på sidan. Tryck sedan på **b**.

#### Spela upp musik

Välj den låt som ska spelas upp och tryck på  $\triangleright$  för att starta uppspelning.

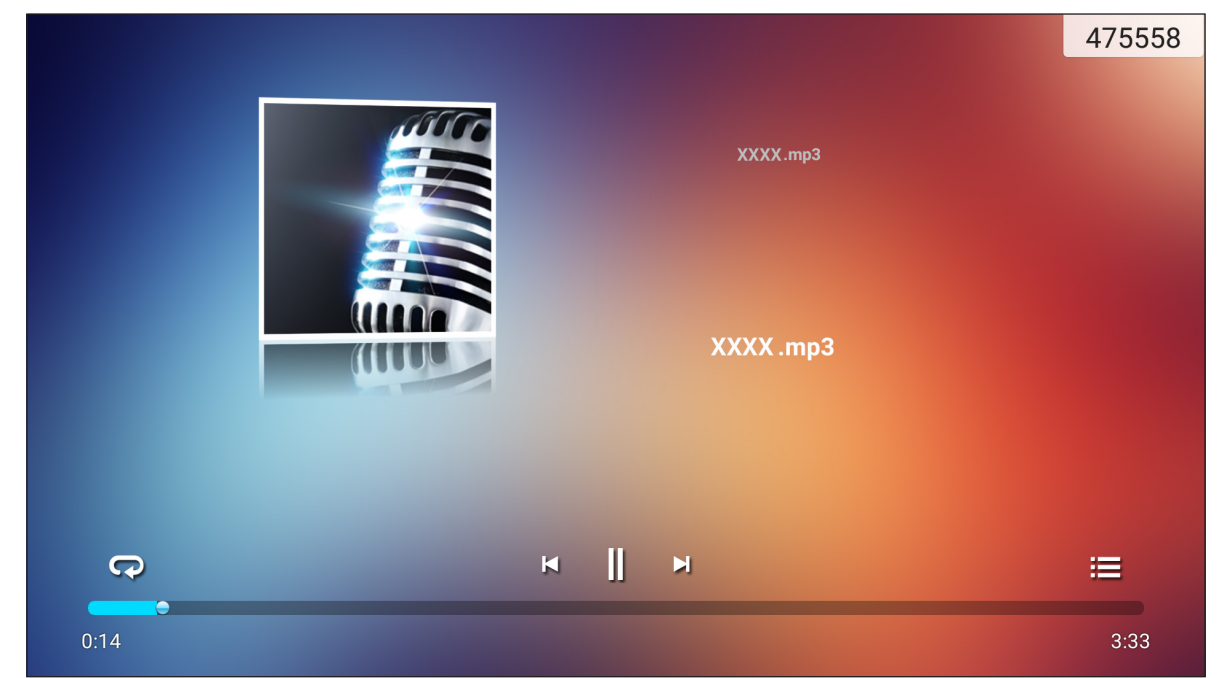

Under uppspelning kan du göra följande:

|    | Objekt             | Beskrivning                                                   |
|----|--------------------|---------------------------------------------------------------|
| R  | Upprepa            | Välj upprepningsläget.                                        |
| ]] | Paus               | Pausa uppspelning. För att återuppta uppspelning, tryck på >. |
| Ы  | Föregående<br>spår | Hoppa till föregående spår.                                   |
|    | Nästa spår         | Hoppa till nästa spår.                                        |
| ļ  | Spellista          | Visa spellista.                                               |

Observera: För att när som helst stoppa uppspelningen, tryck på 📲 eller 🖥 för att visa verktygsfältet på sidan. Tryck sedan på 💿.

#### <u>Visa foton</u>

Tryck för att välja ett foto och visa det markerade fotot i helskärmsläge.

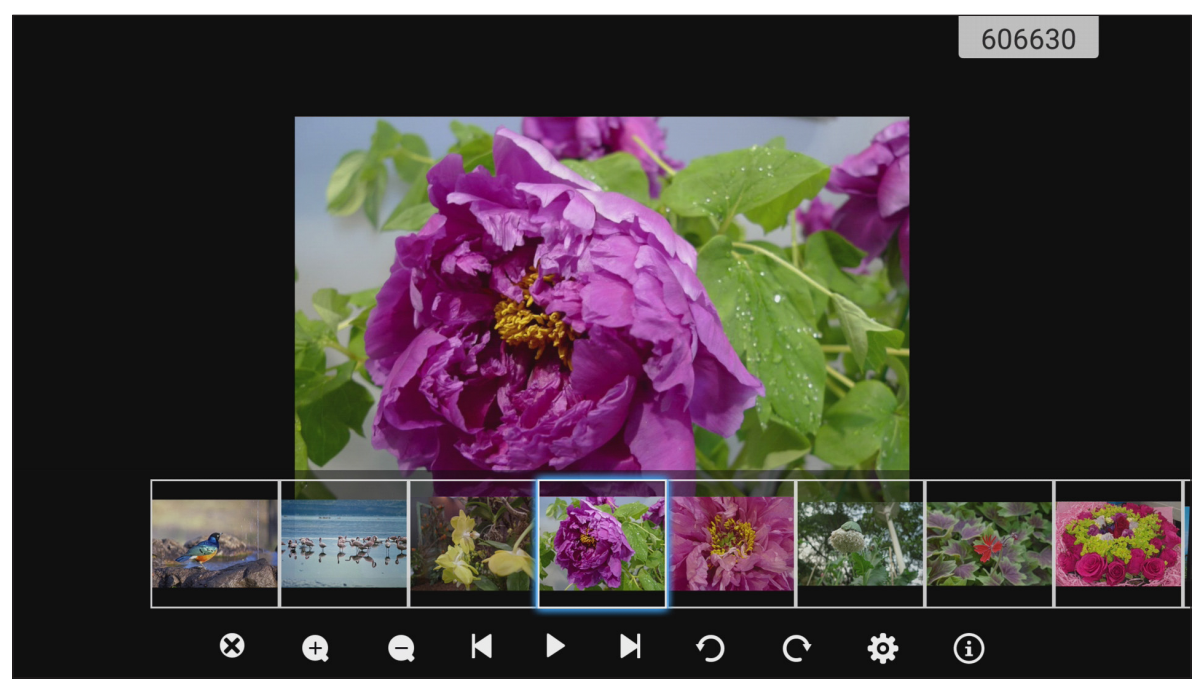

|            | Objekt          | Beskrivning                                           |
|------------|-----------------|-------------------------------------------------------|
| ×          | Avsluta         | Avsluta helskärmsläge.                                |
| <b>(±)</b> | Zooma in        | Förstora foto.                                        |
| Θ          | Zooma ut        | Zooma ut på det förstorade fotot.                     |
| Z          | Föregående foto | Hoppa till föregående foto                            |
|            | Bildspel        | Starta bildspel. För att stoppa, tryck på ║║.         |
|            | Nästa foto      | Hoppa till nästa foto.                                |
| Ŋ          | Vrid åt vänster | Vrid fotot 90 grader motsols.                         |
| ¢          | Vrid åt höger   | Vrid fotot 90 grader medsols.                         |
| ලි         | Inställningar   | Konfigurera bakgrundsbild och bildspelsinställningar. |
| (3)        | Information     | Visa fotoinformation.                                 |

#### Ställ in bakgrundsbild

- 1. Välj önskat foto och tryck på 😟.
- 2. Välj Ställ in som bakgrundsbild.

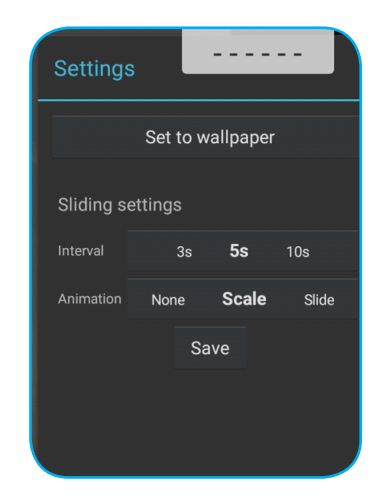

3. Dra i de vita cirklarna i varje hörn för att ändra storlek på det beskurna området och tryck på **SPARA** för att ställa in fotot som bakgrundsbild.

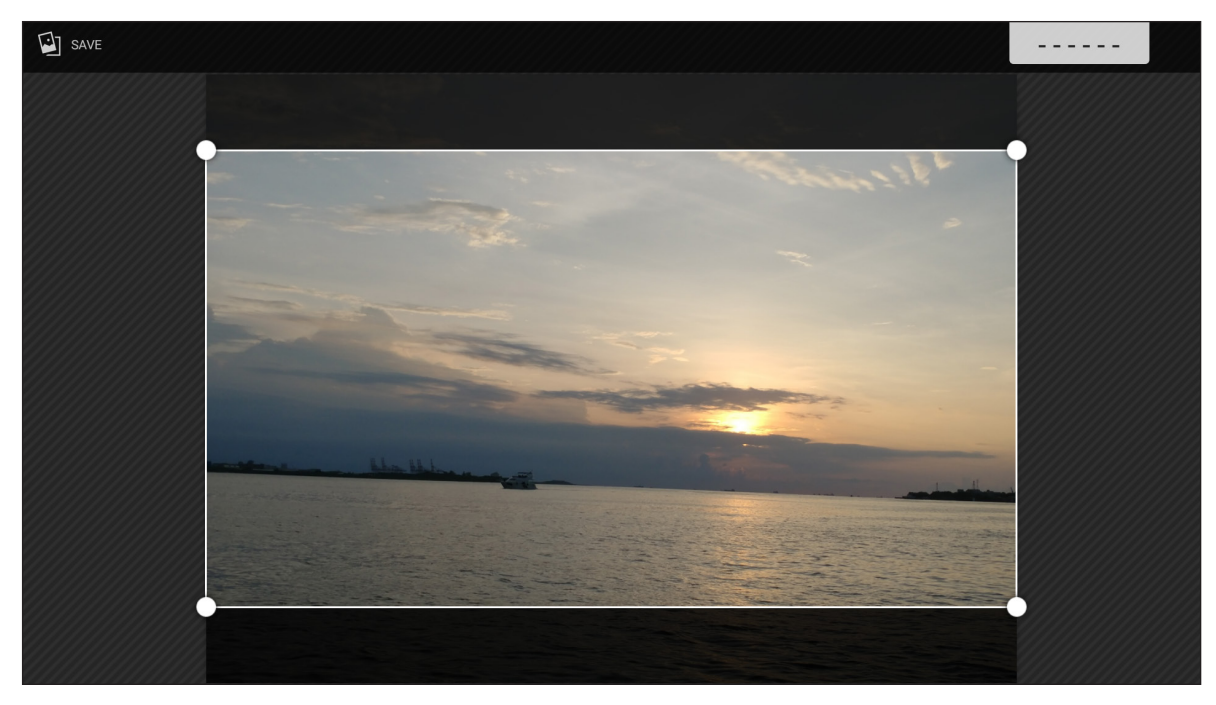

#### Skärmlås

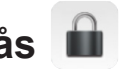

Välj Skärmlås för att ställa in en fyrsiffrig PIN-kod. Med hjälp av PIN-koden kan du blockera enheten från obehörig användning.

Ställa in PIN-koden för första gången:

1. Starta appen Skärmlås. Tryck sedan på Välj lösenord.

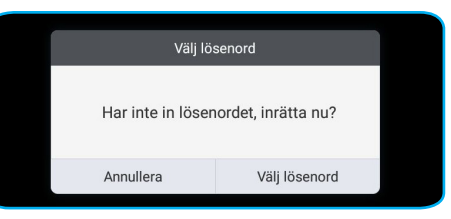

2. Tryck på inrätta för att ställa in PIN-koden.

| Lösenord          |  |
|-------------------|--|
| Skärmlås lösenord |  |
| inratta           |  |
|                   |  |

Ange den fyrsiffriga PIN-koden i fälten Nytt lösenord och Bekräfta lösenord. Tryck sedan på OK. 3.

| Lösenord          |                                |
|-------------------|--------------------------------|
| Skärmlås lösenord |                                |
| nytt lösenord     | Ange ny 4-siffrigt Lösenord    |
| Bekräfta Lösenord | Mata in ett nytt lösenord igen |
|                   | OK                             |
|                   |                                |

- För att ändra lösenordet, tryck på Ändra. •
- För att ta bort lösenordet, tryck på Clear. •

| Lösenord          |           |  |  |
|-------------------|-----------|--|--|
| Skärmlås lösenord |           |  |  |
| Lösenordet ha     | r angetts |  |  |
| Ändra             | Clear     |  |  |
|                   |           |  |  |

När lösenordet har ställts in, öppna appen **Skärmlås** för att lämna enheten obevakad för en stund. Endast personer som vet lösenordet kommer åt enheten.

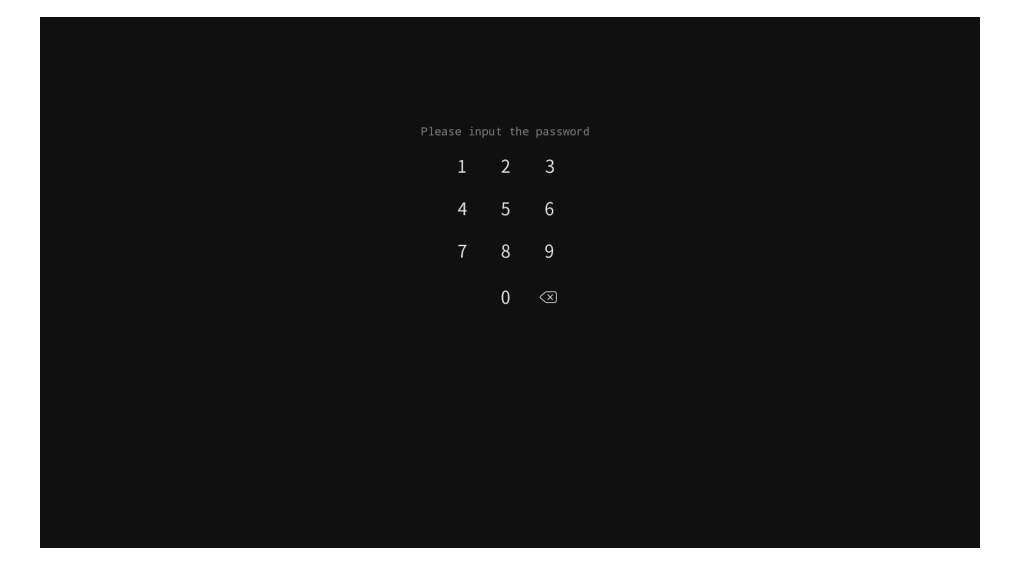

Webbläsare

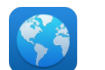

Välj Webbläsare för att öppna webbsidor.

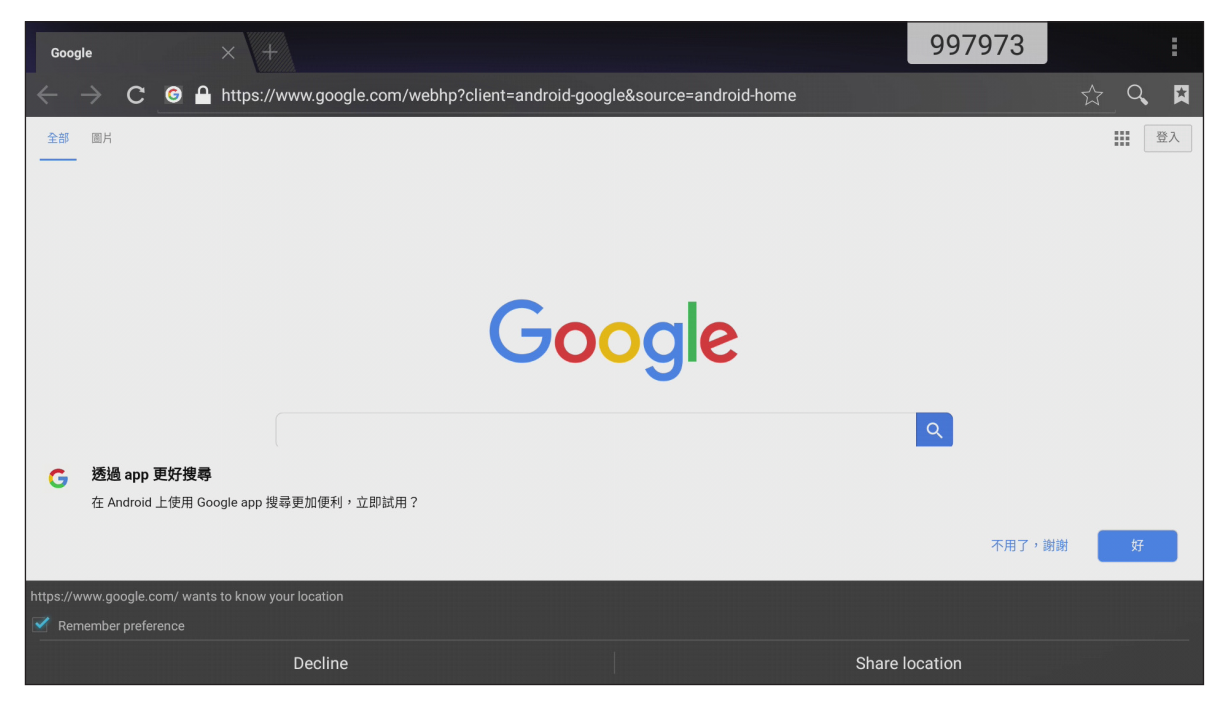

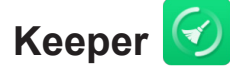

Välj Keeper för att rensa och optimera data på enheten.

Tryck på **Enknappsoptimering** för att rensa minnet och ta bort temporära filer och skräpfiler.

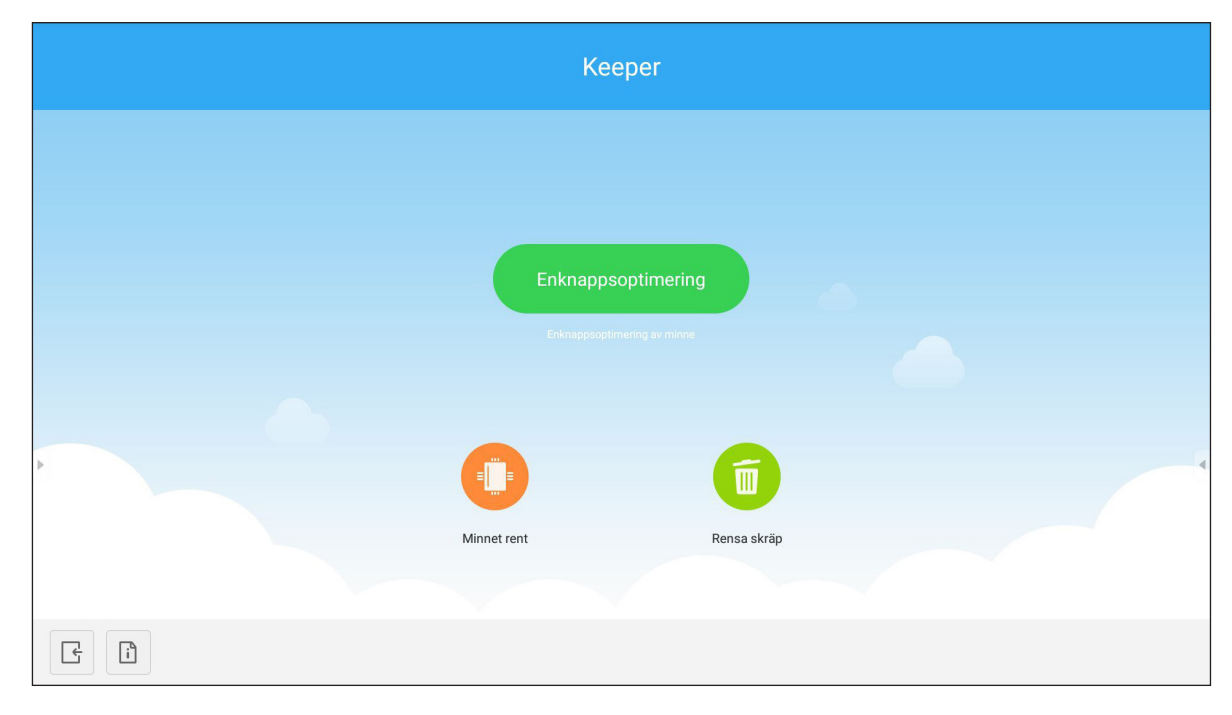

Alternativt, tryck på 😳 eller 💼 för att köra rensningsåtgärderna separat.

#### Systemuppdatering

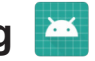

Välj Systemuppdatering för att kontrollera och hämta senaste version av den inbyggda programvaran. Varje gång som enheten slås på kommer systemet automatiskt att kontrollera om en nyare version av den inbyggda programvaran finns tillgänglig när enheten är ansluten till Internet.

#### **VIKTIGT!**

När Systemuppdatering öppnas för första gången, kommer två behörighetsmeddelanden att visas på . skärmen. Tryck på Tillåt för att fortsätta. Då har appen IFP-behörighet att kontrollera om det finns någon ny inbyggd programvara på servern och påminna användaren att uppdatera.

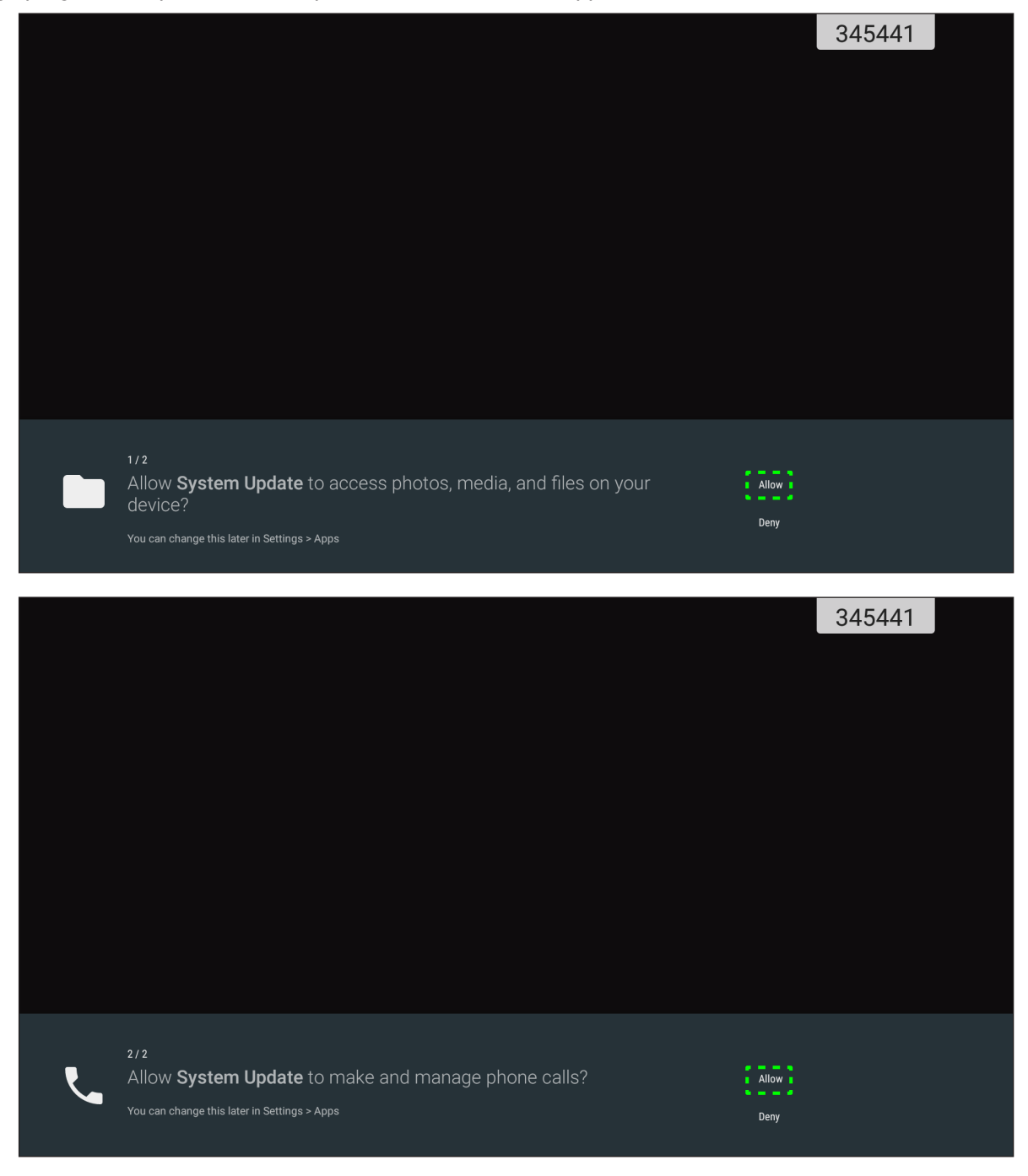

- Denna inställning kan även ändras senare (i Inställningar  $\rightarrow$  Appar  $\rightarrow$  Systemuppdatering  $\rightarrow$ Behörighet).
- Systemet kan bara kontrollera efter ny inbyggd programvara om enheten är korrekt ansluten till Internet.

1. När en ny version av den inbyggda programvaran finns tillgänglig, kommer systemet automatiskt att detektera uppdateringen och uppmana dig att hämta den. Välj **UPPDATERA** för att fortsätta med uppdateringsprocessen.

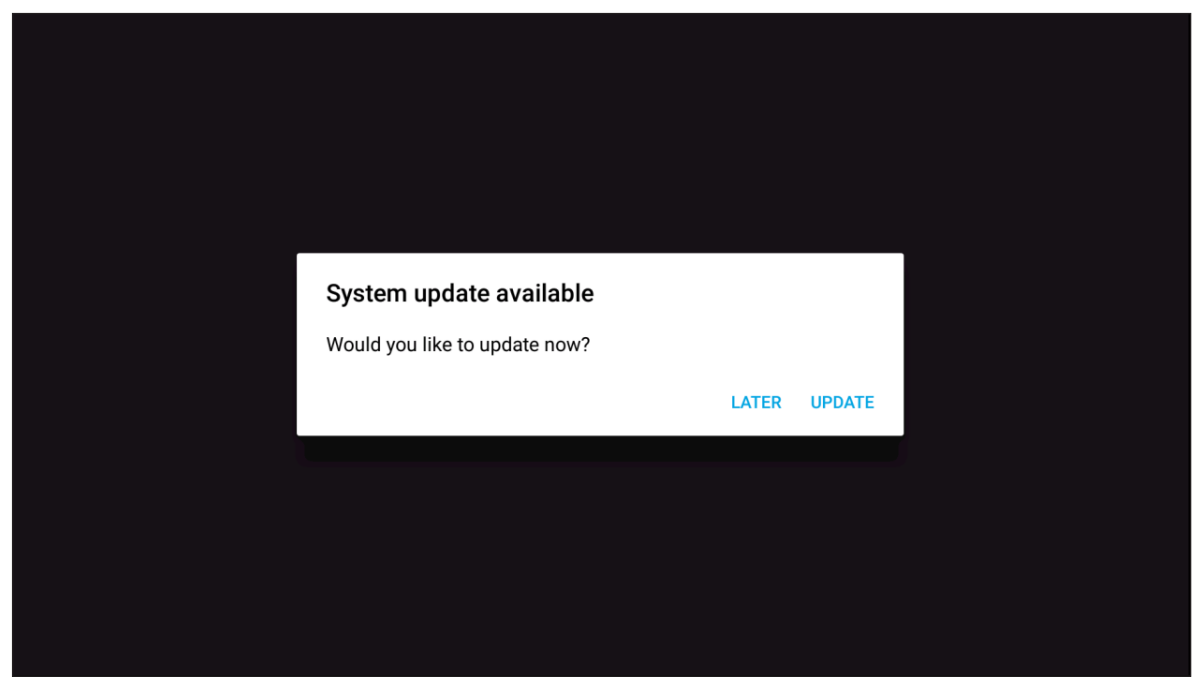

2. En lista över åtgärdade problem i den senaste uppdateringen kommer att visas på skärmen. För att fortsätta, välj **Uppdatera**.

| System Update<br>Last updating date: 2018/05/20 18:48                                                                                                    |                                                                                                    |                          |  |  |
|----------------------------------------------------------------------------------------------------|----------------------------------------------------------------------------------------------------|--------------------------|--|--|
| Version 3.8.7 &<br>This update con<br>• Fixes an issue<br>• Fixes an issue<br>cellular data.<br>• Fixes an issue<br>• Fixes an issue<br>• Fixes an issue<br>cellular data.<br>• Fixes an issue<br>• Fixes an issue<br>• Fixes an issue<br>• Fixes an issue<br>• Fixes an issue<br>• Fixes an issue | Last updating date: 2018/05/20 18:48<br>.3MB<br>tains bug fixes including:<br>where some users could not complete setup assistant after updat<br>where some users with a custom APN setup via a profile would lo:<br>where some users could not complete setup assistant after updat<br>where some users could not complete setup assistant after updat<br>where some users utith a custom APN setup via a profile would lo:<br>where some users with a custom APN setup via a profile would lo:<br>where some users could not complete setup assistant after updat<br>where some users with a custom APN setup via a profile would lo:<br>where some users with a custom APN setup via a profile would lo: | ing.<br>se<br>ing.<br>se |  |  |
|                                                                                                    | Update<br>Back                                                                                                    |                          |  |  |

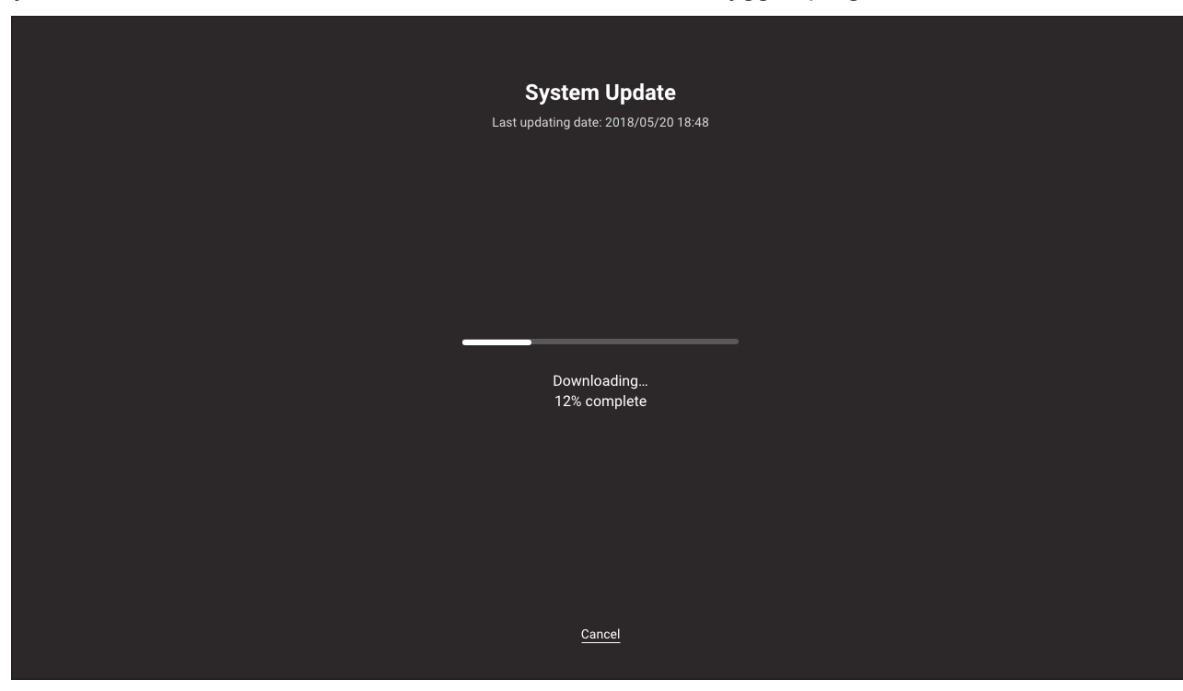

Systemet kommer automatiskt att hämta hem den senaste inbyggda programvaran till enheten.

3. När den inbyggda programvaran har hämtas, välj JA för att fortsätta uppdatera systemet.

| SystemUpdate                           |    |     |  |  |
|----------------------------------------|----|-----|--|--|
|                                        |    |     |  |  |
| Download Success<br>Update System Now? |    |     |  |  |
|                                        | NO | YES |  |  |
|                                        |    |     |  |  |
|                                        |    |     |  |  |
|                                        |    |     |  |  |

4. Enheten startas om efter 30 sekunder och installationen av den inbyggda programvaran startas automatiskt. Vänta tills installationen är slutförd.

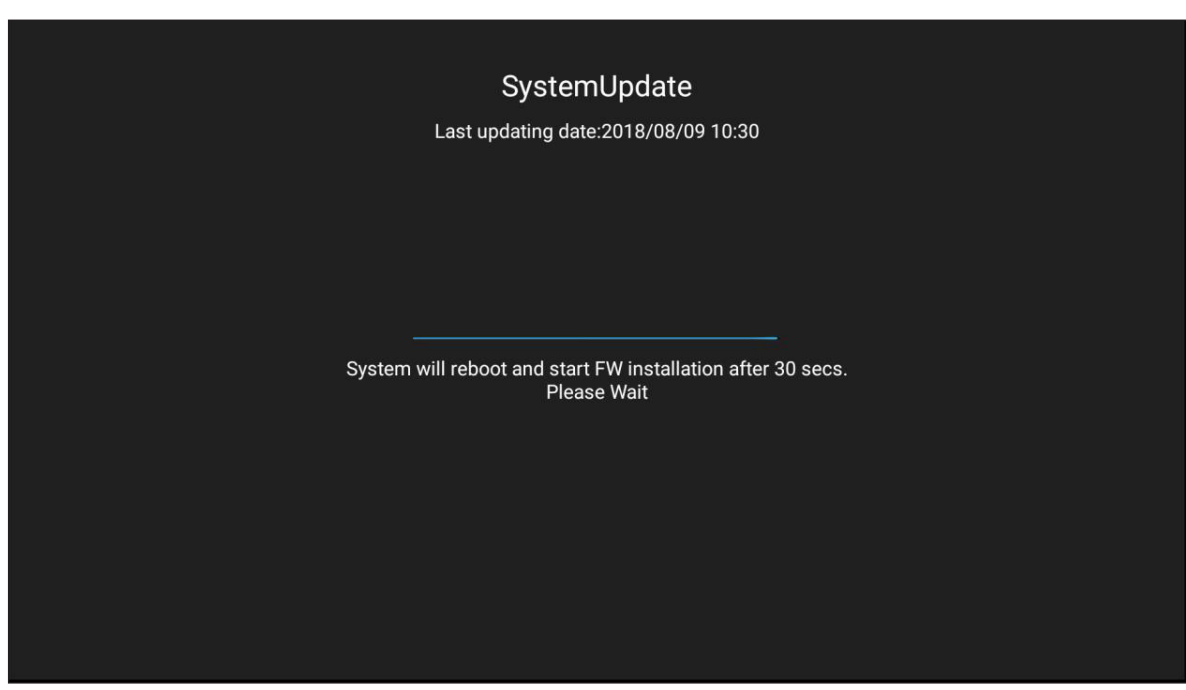

**VIKTIGT!** Stäng inte av enheten under uppdateringen. Eventuella störningar under uppdateringen kan skada enheten.

5. Efter att den nya inbyggda programvaran har installerats kommer systemet att startas om för att slutföra uppdateringen.

#### Specifikationer

| Objekt                         | 65" 4K                  | 75" 4K                  | 86" 4K                   |  |  |  |
|--------------------------------|-------------------------|-------------------------|--------------------------|--|--|--|
| Display                        |                         |                         |                          |  |  |  |
| Bakgrundsbelysning             | LED                     | LED                     | LED                      |  |  |  |
| Resolution                     | 3840 x 2160 (4K UHD)    | 3840 x 2160 (4K UHD)    | 3840 x 2160 (4K UHD)     |  |  |  |
| Ljusstyrka (cd/m²)             | 350                     | 350                     | 350                      |  |  |  |
| Kontrast                       | 1.200:1                 | 1.200:1                 | 1.200:1                  |  |  |  |
| Visningsvinkel                 | 178°                    | 178°                    | 178°                     |  |  |  |
| Responstid (ms)                | 6                       | 8                       | 8                        |  |  |  |
| Livslängd                      | 30 000 hr               | 30 000 hr               | 30 000 hr                |  |  |  |
| Bildskärmsfärger               | 1,07 B                  | 1,07 B                  | 1,07 B                   |  |  |  |
| Ljud                           | 2x 12 W                 | 2x 12 W                 | 2x 12 W                  |  |  |  |
| Ythårdhet                      | 7H                      | 7H                      | 7H                       |  |  |  |
| Glas                           | Bländskydd              | Bländskydd              | Bländskydd               |  |  |  |
| Power                          |                         |                         |                          |  |  |  |
| Strömförsörjning               | AC 100 V-240 V          | AC 100 V-240 V          | AC 100 V-240 V           |  |  |  |
| Strömkälla (Hz)                | 50/60 Hz                | 50/60 Hz                | 50/60 Hz                 |  |  |  |
| Strömförbrukning               | 300 W                   | 450 W                   | 500 W                    |  |  |  |
| Strömförbrukning i standbyläge | ≤ 0,5 W                 | ≤ 0,5 W                 | ≤ 0,5 W                  |  |  |  |
| Mått                           |                         |                         |                          |  |  |  |
| Mått                           | 59,88" x 35,98" x 3,86" | 69,41" x 40,71" x 3,94" | 78,27" x 46,38" x 3,94"  |  |  |  |
| Förpackningens mått            | 66,81" x 42,17" x 8,66" | 5,32" x 48,23" x 11,02" | 87,05" x 53,94" x 11,02" |  |  |  |
| Nettovikt                      | 100,5 lb                | 129,2 lb                | 166,4 lb                 |  |  |  |
| Bruttovikt                     | 121,3 lb                | 172,0 lb                | 231,5 lb                 |  |  |  |
| Anslutningar                   |                         |                         |                          |  |  |  |
| VGA IN                         | 1                       | 1                       | 1                        |  |  |  |
| HDMI 2.0 IN                    | 3                       | 3                       | 3                        |  |  |  |
| HDMI UT 1.4                    | 1                       | 1                       | 1                        |  |  |  |
| LJUD IN                        | 1                       | 1                       | 1                        |  |  |  |
| LJUD UT                        | 1                       | 1                       | 1                        |  |  |  |
| KOAXIAL UT                     | 1                       | 1                       | 1                        |  |  |  |
| USB 2.0                        | 4                       | 4                       | 4                        |  |  |  |
| USB 3.0                        | 2                       | 2                       | 2                        |  |  |  |
| RS232                          | 1                       | 1                       | 1                        |  |  |  |
| RJ45                           | 1                       | 1                       | 1                        |  |  |  |
| USB TOUCH UT                   | 2                       | 2                       | 2                        |  |  |  |
| A/V IN                         | 1                       | 1                       | 1                        |  |  |  |
| KORTPLATS FÖR MODUL            | 1                       | 1                       | 1                        |  |  |  |

| Objekt                     | 65" 4K                                                                                                    | 75" 4K                                                           | 86" 4K                                                           |  |  |
|----------------------------|----------------------------------------------------------------------------------------------------|------------------------------------------------------------------|------------------------------------------------------------------|--|--|
| Kompatibelt operativsystem |                                                                                                    |                                                                  |                                                                  |  |  |
| Pektyp                     | IR                                                                                                    | IR                                                               | IR                                                               |  |  |
|                            | Windows 10<br>Windows 8<br>Windows 7                                                                             | Windows 10<br>Windows 8<br>Windows 7                             | Windows 10<br>Windows 8<br>Windows 7                             |  |  |
| Systemkompatibilitet       | Windows Vista<br>Windows XP<br>Windows 2000/Linux<br>Mac/Android                                                 | Windows Vista<br>Windows XP<br>Windows 2000/Linux<br>Mac/Android | Windows Vista<br>Windows XP<br>Windows 2000/Linux<br>Mac/Android |  |  |
| Pekpunkt                   | Upp till 20 pekpunkter<br>Observera: Antal pekpunkter kan variera beroende på operativsystem och<br>applikation. |                                                                  |                                                                  |  |  |
| Operativsystem             |                                                                                                    |                                                                  |                                                                  |  |  |
| Android                    | Android 7.0                                                                                                    | Android 7.0                                                      | Android 7.0                                                      |  |  |
| CPU                        | ARM Cortex A73 Dual<br>Core                                                                                      | ARM Cortex A73 Dual<br>Core                                      | ARM Cortex A73 Dual<br>Core                                      |  |  |
| GPU                        | Mali-450 (5 Core)                                                                                                | Mali-450 (5 Core)                                                | Mali-450 (5 Core)                                                |  |  |
| RAM                        | 2GB                                                                                                    | 2GB                                                              | 2GB                                                              |  |  |
| Lagring                    | 16GB                                                                                                    | 16GB                                                             | 16GB                                                             |  |  |
| Wi-Fi                      | 802.11 b/g/n (via USB-<br>adapter)                                                                               | 802.11 b/g/n (via USB-<br>adapter)                               | 802.11 b/g/n (via USB-<br>adapter)                               |  |  |

Observera: Alla specifikationer kan komma att ändras utan föregående meddelande.

#### Mått

#### 65 tum

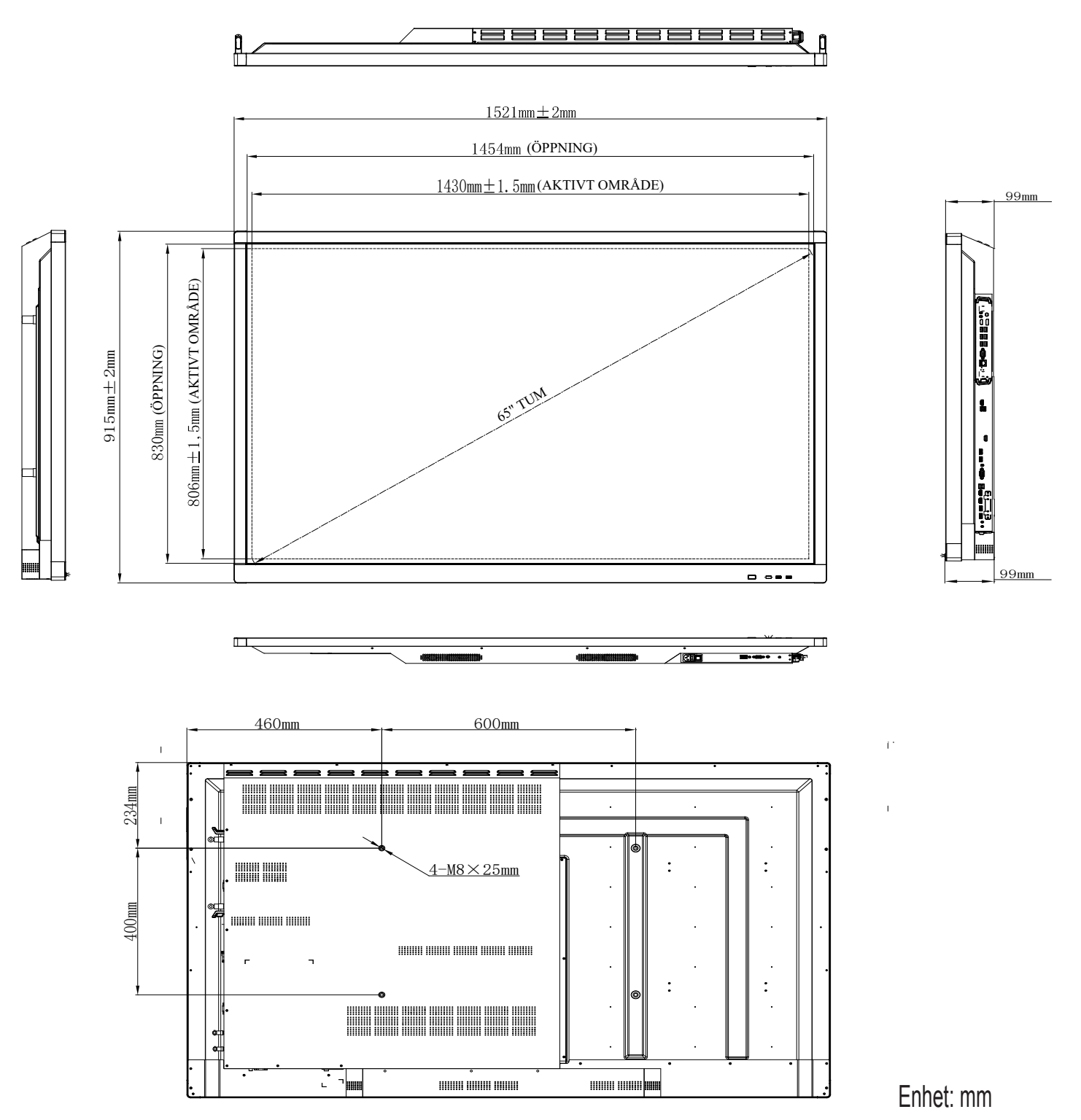

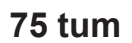

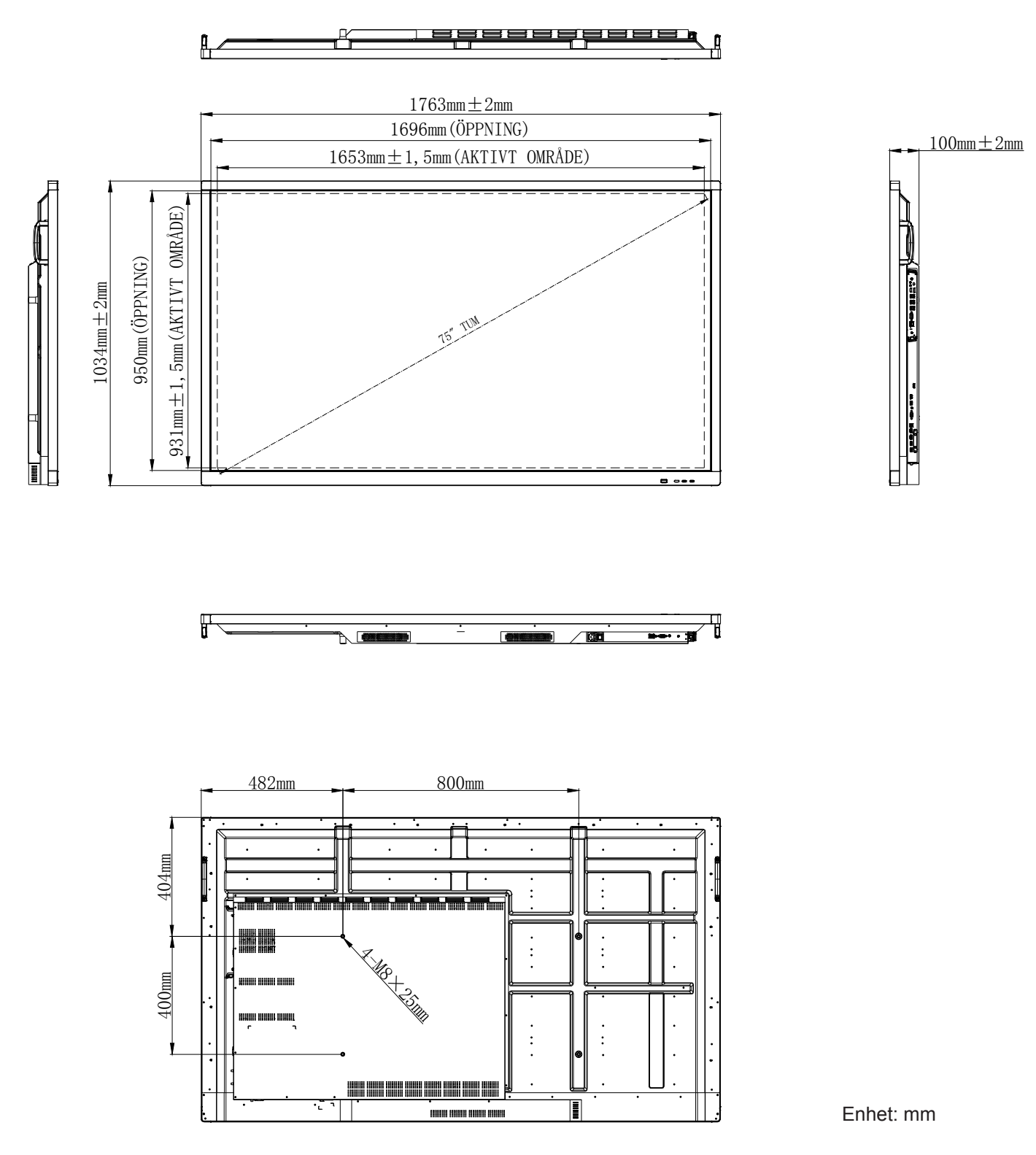
### 86 tum

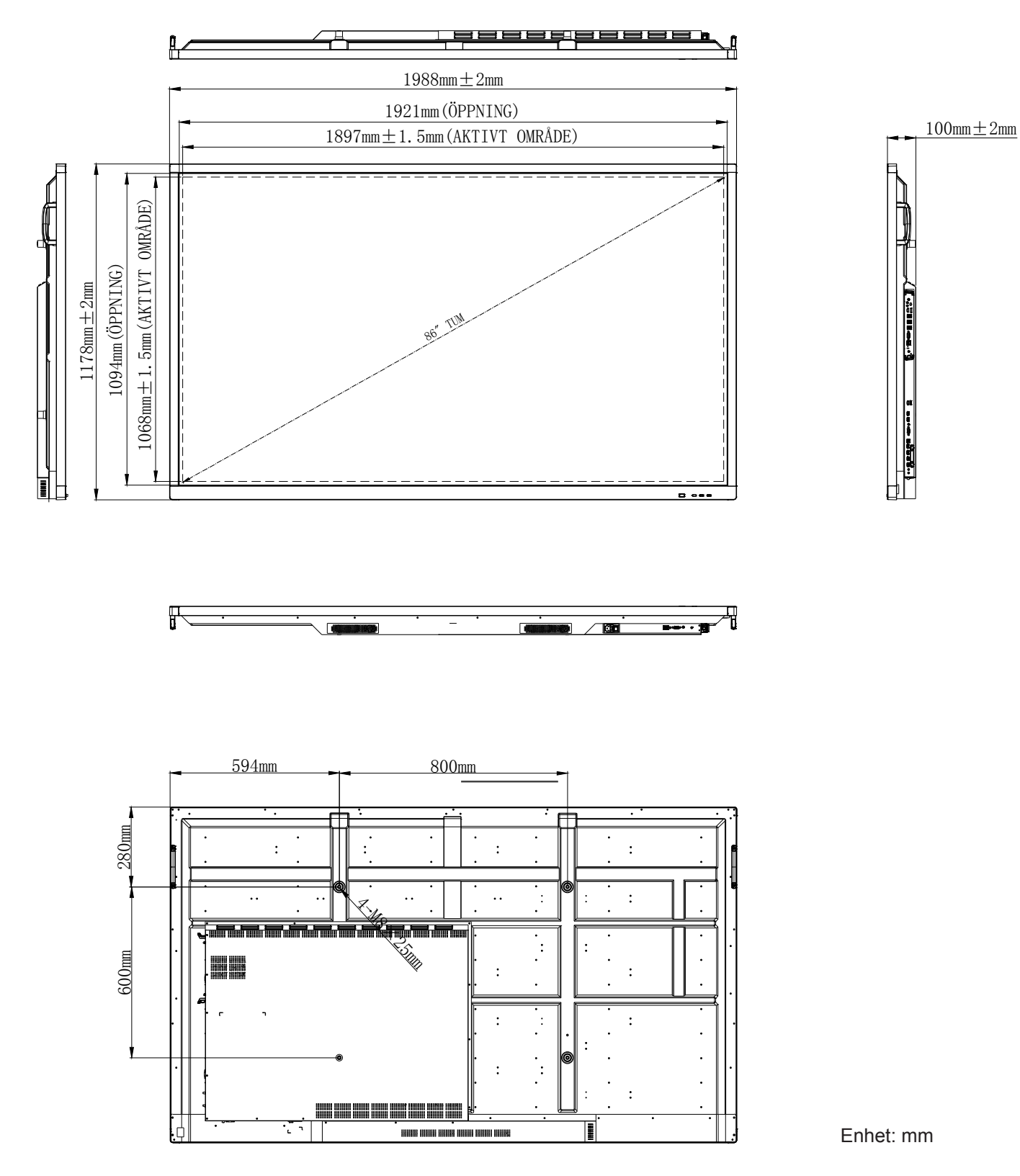

# Lista över timing som stöds

| Peoplution         | Ingångskälla |              |              |  |  |  |
|--------------------|--------------|--------------|--------------|--|--|--|
| Resolution         | HDMI         | VGA          | A/V          |  |  |  |
| 640 x 480 @ 60Hz   | $\checkmark$ | $\checkmark$ | -            |  |  |  |
| 720 x 400 @ 70Hz   | $\checkmark$ | $\checkmark$ | -            |  |  |  |
| 800 x 600 @ 60Hz   | $\checkmark$ | $\checkmark$ | -            |  |  |  |
| 1024 x 768 @ 60Hz  | $\checkmark$ | $\checkmark$ | -            |  |  |  |
| 1024 x 768 @ 75Hz  | $\checkmark$ | $\checkmark$ | -            |  |  |  |
| 1280 x 720 @ 60Hz  | $\checkmark$ | $\checkmark$ | -            |  |  |  |
| 1280 x 768 @ 60Hz  | $\checkmark$ | $\checkmark$ | -            |  |  |  |
| 1280 x 800 @ 60Hz  | $\checkmark$ | $\checkmark$ | -            |  |  |  |
| 1280 x 960 @ 60Hz  | $\checkmark$ | $\checkmark$ | -            |  |  |  |
| 1280 x 1024 @ 60Hz | $\checkmark$ | $\checkmark$ | -            |  |  |  |
| 1366 x 768 @ 60Hz  | $\checkmark$ | $\checkmark$ | -            |  |  |  |
| 1440 x 900 @ 60Hz  | $\checkmark$ | $\checkmark$ | -            |  |  |  |
| 1600 x 1200 @ 60Hz | $\checkmark$ | $\checkmark$ | -            |  |  |  |
| 1680 x 1050 @ 60Hz | $\checkmark$ | $\checkmark$ | -            |  |  |  |
| 1920 x 1080 @ 50Hz | $\checkmark$ | $\checkmark$ | -            |  |  |  |
| 1920 x 1080 @ 60Hz | $\checkmark$ | $\checkmark$ | -            |  |  |  |
| 3840 x 2160 @ 30Hz | $\checkmark$ | -            | -            |  |  |  |
| 3840 x 2160 @ 50Hz | $\checkmark$ | -            | -            |  |  |  |
| 3840 x 2160 @ 60Hz | $\checkmark$ | -            | -            |  |  |  |
| NTSC-M             | -            | -            | $\checkmark$ |  |  |  |
| NTSC-J             | -            | -            | $\checkmark$ |  |  |  |
| PAL-BDGHI          | -            | -            | $\checkmark$ |  |  |  |
| 480i (60Hz)        | $\checkmark$ | -            | -            |  |  |  |
| 480p (60Hz)        | $\checkmark$ | -            | -            |  |  |  |
| 576i (50Hz)        | $\checkmark$ | -            | -            |  |  |  |
| 576p (50Hz)        | $\checkmark$ | -            | -            |  |  |  |
| 720p (50Hz)        | $\checkmark$ | -            | _            |  |  |  |
| 720p (60Hz)        | $\checkmark$ | -            | _            |  |  |  |
| 1080i (50Hz)       | $\checkmark$ | -            | _            |  |  |  |
| 1080i (60Hz)       | $\checkmark$ | -            | _            |  |  |  |
| 1080p (24Hz)       | $\checkmark$ | -            | _            |  |  |  |
| 1080p (50Hz)       | $\checkmark$ | -            | -            |  |  |  |
| 1080p (60Hz)       | $\checkmark$ | -            | -            |  |  |  |
| 2160p (50Hz)       | $\checkmark$ | _            | -            |  |  |  |
| 2160p (60Hz)       | $\checkmark$ | -            | -            |  |  |  |

**Observera:** "-" indikerar att nuvarande ingångstiming inte stöds av enheten.

# **RS232 Protokollfunktionslista**

## RS232-stifttilldelningar

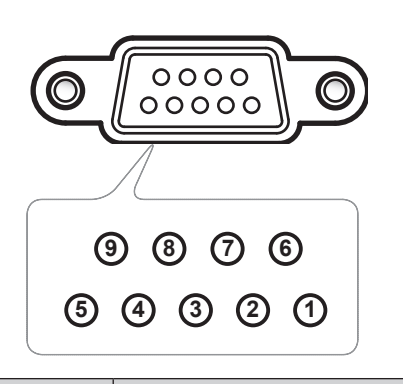

| Pin nr. | Spec.<br>(från IFP-sida) |
|---------|--------------------------|
| 1       | N/A                      |
| 2       | TXD                      |
| 3       | RXD                      |
| 4       | N/A                      |
| 5       | GND                      |
| 6       | N/A                      |
| 7       | N/A                      |
| 8       | N/A                      |

## RS232 RJ45 kontrollanslutning

| RS232-inställningar |       |  |  |  |  |  |  |
|---------------------|-------|--|--|--|--|--|--|
| Baudhastighet       | 9600  |  |  |  |  |  |  |
| Databitar           | 8     |  |  |  |  |  |  |
| Paritet             | Ingen |  |  |  |  |  |  |
| Stoppbitar          | 1     |  |  |  |  |  |  |
| Flödeskontroll      | Ingen |  |  |  |  |  |  |

| LA<br>kontrollins | N-<br>ställningar |
|-------------------|-------------------|
| IP                | Maskin-IP         |
| Port              | 4664              |

| :           | 0            | 1 | S | X           | X | X        | X | CR      |
|-------------|--------------|---|---|-------------|---|----------|---|---------|
| Ledningskod | Set-kommando |   |   | Kommando-id |   | Variabel |   | radbyte |

| :           | 0 | 1          | G           | X | 0         | 0  | 0       | CR |
|-------------|---|------------|-------------|---|-----------|----|---------|----|
| Ledningskod | G | et-kommanc | Kommando-id | F | ast numme | er | radbyte |    |

## SET-kommando

|     |            |                               |         |               |                                                                  |               |                   | Respons           |                       |
|-----|------------|-------------------------------|---------|---------------|------------------------------------------------------------------|---------------|-------------------|-------------------|-----------------------|
| Тур | Kategori   | Parameter                     | CI      | /ID           | Hexkod CMD                                                       | Ly-<br>ckades | Missly-<br>ckades | Lyckades<br>(Hex) | Misslyckades<br>(Hex) |
|     |            | Bakgrunds-<br>belysning<br>av |         | n=000         | 3A 30 31 53 30 30 30 30 0d                                       | 401+          | 401-              | 34 30 31 2B 0D    | 34 30 31 2D 0D        |
| SET | Power      | Bakgrunds-<br>belysning<br>på | :01S0n  | n=001         | 3A 30 31 53 30 30 30 31 0d                                       | 401+          | 401-              | 34 30 31 2B 0D    | 34 30 31 2D 0D        |
|     |            | Power Off                     |         | n=002         | 3A 30 31 53 30 30 30 32 0d                                       | 401+          | 401-              | 34 30 31 2B 0D    | 34 30 31 2D 0D        |
|     |            | Ström på                      |         | n=003         | 3A 30 31 53 30 30 30 33 0d                                       | 401+          | 401-              | 34 30 31 2B 0D    | 34 30 31 2D 0D        |
| SET | Diskant    | 000 ~ 100                     | :01S1n  | n=000-<br>100 | 3A 30 31 53 31 30 30 30 0d<br>till<br>3A 30 31 53 31 31 30 30 0d | 401+          | 401-              | 34 30 31 2B 0D    | 34 30 31 2D 0D        |
| SET | Bas        | 000 ~ 100                     | :01S2n  | n=000-<br>100 | 3A 30 31 53 32 30 30 30 0d<br>till<br>3A 30 31 53 32 31 30 30 0d | 401+          | 401-              | 34 30 31 2B 0D    | 34 30 31 2D 0D        |
| SET | Balans     | 000 ~ 100                     | :01S3n  | n=000-<br>100 | 3A 30 31 53 33 30 30 30 0d<br>till<br>3A 30 31 53 33 31 30 30 0d | 401+          | 401-              | 34 30 31 2B 0D    | 34 30 31 2D 0D        |
| SET | Kontrast   | 000 ~ 100                     | :01S4n  | n=000-<br>100 | 3A 30 31 53 34 30 30 30 0d<br>till<br>3A 30 31 53 34 31 30 30 0d | 401+          | 401-              | 34 30 31 2B 0D    | 34 30 31 2D 0D        |
| SET | Ljusstyrka | 000 ~ 100                     | :01S5n  | n=000-<br>100 | 3A 30 31 53 35 30 30 30 0d<br>till<br>3A 30 31 53 35 31 30 30 0d | 401+          | 401-              | 34 30 31 2B 0D    | 34 30 31 2D 0D        |
| SET | Skärpa     | 000 ~ 100                     | :01S6n  | n=000-<br>100 | 3A 30 31 53 36 30 30 30 0d<br>till<br>3A 30 31 53 36 31 30 30 0d | 401+          | 401-              | 34 30 31 2B 0D    | 34 30 31 2D 0D        |
|     |            | Standard                      |         | n=001         | 3A 30 31 53 37 30 30 31 0d                                       | 401+          | 401-              | 34 30 31 2B 0D    | 34 30 31 2D 0D        |
|     | Liudlägo   | Custom                        | .01075  | n=002         | 3A 30 31 53 37 30 30 32 0d                                       | 401+          | 401-              | 34 30 31 2B 0D    | 34 30 31 2D 0D        |
| SEI | Ljuulage   | Klassrum                      | .015711 | n=003         | 3A 30 31 53 37 30 30 33 0d                                       | 401+          | 401-              | 34 30 31 2B 0D    | 34 30 31 2D 0D        |
|     |            | Möte                          |         | n=004         | 3A 30 31 53 37 30 30 34 0d                                       | 401+          | 401-              | 34 30 31 2B 0D    | 34 30 31 2D 0D        |
| SET | Volym      | 000 ~ 100                     | :01S8n  | n=000-<br>100 | 3A 30 31 53 38 30 30 30 0d<br>till<br>3A 30 31 53 38 31 30 30 0d | 401+          | 401-              | 34 30 31 2B 0D    | 34 30 31 2D 0D        |
| OFT | Turt       | Av                            | .0100-  | n=000         | 3A 30 31 53 39 30 30 30 0d                                       | 401+          | 401-              | 34 30 31 2B 0D    | 34 30 31 2D 0D        |
| SEI | Tyst       | På                            | :01S9n  | n=001         | 3A 30 31 53 39 30 30 31 0d                                       | 401+          | 401-              | 34 30 31 2B 0D    | 34 30 31 2D 0D        |
|     |            | VGA                           |         | n=000         | 3A 30 31 53 3A 30 30 30 0d                                       | 401+          | 401-              | 34 30 31 2B 0D    | 34 30 31 2D 0D        |
|     |            | HDMI1                         |         | n=001         | 3A 30 31 53 3A 30 30 31 0d                                       | 401+          | 401-              | 34 30 31 2B 0D    | 34 30 31 2D 0D        |
|     |            | HDMI2                         |         | n=002         | 3A 30 31 53 3A 30 30 32 0d                                       | 401+          | 401-              | 34 30 31 2B 0D    | 34 30 31 2D 0D        |
| SET | Videokälla | A/V                           | :01S:n  | n=003         | 3A 30 31 53 3A 30 30 33 0d                                       | 401+          | 401-              | 34 30 31 2B 0D    | 34 30 31 2D 0D        |
|     |            | Android                       |         | n=101         | 3A 30 31 53 3A 31 30 31 0d                                       | 401+          | 401-              | 34 30 31 2B 0D    | 34 30 31 2D 0D        |
|     |            | Kortplats i<br>PC             |         | n=103         | 3A 30 31 53 3A 31 30 33 0d                                       | 401+          | 401-              | 34 30 31 2B 0D    | 34 30 31 2D 0D        |
|     | Aanaat     | 16:9                          |         | n=000         | 3A 30 31 53 3B 30 30 30 0d                                       | 401+          | 401-              | 34 30 31 2B 0D    | 34 30 31 2D 0D        |
| SET | Ratio      | 4:3                           | :01S;n  | n=001         | 3A 30 31 53 3B 30 30 31 0d                                       | 401+          | 401-              | 34 30 31 2B 0D    | 34 30 31 2D 0D        |
|     |            | PTP                           |         | n=002         | 3A 30 31 53 3B 30 30 32 0d                                       | 401+          | 401-              | 34 30 31 2B 0D    | 34 30 31 2D 0D        |

|     |                           |                        |                                                                                                    |               |                                                                  |               |                   | Respons           |                       |
|-----|---------------------------|------------------------|----------------------------------------------------------------------------------------------------|---------------|------------------------------------------------------------------|---------------|-------------------|-------------------|-----------------------|
| Тур | Kategori                  | Parameter              | CN                                                                                                    | /ID           | Hexkod CMD                                                       | Ly-<br>ckades | Missly-<br>ckades | Lyckades<br>(Hex) | Misslyckades<br>(Hex) |
|     |                           | English                |                                                                                                    | n=000         | 3A 30 31 53 3C 30 30 30 0d                                       | 401+          | 401-              | 34 30 31 2B 0D    | 34 30 31 2D 0D        |
|     |                           | Français               |                                                                                                    | n=001         | 3A 30 31 53 3C 30 30 31 0d                                       | 401+          | 401-              | 34 30 31 2B 0D    | 34 30 31 2D 0D        |
|     |                           | Español                |                                                                                                    | n=002         | 3A 30 31 53 3C 30 30 32 0d                                       | 401+          | 401-              | 34 30 31 2B 0D    | 34 30 31 2D 0D        |
|     |                           | Traditional<br>Chinese |                                                                                                    | n=003         | 3A 30 31 53 3C 30 30 33 0d                                       | 401+          | 401-              | 34 30 31 2B 0D    | 34 30 31 2D 0D        |
|     |                           | Simplified<br>Chinese  |                                                                                                    | n=004         | 3A 30 31 53 3C 30 30 34 0d                                       | 401+          | 401-              | 34 30 31 2B 0D    | 34 30 31 2D 0D        |
|     |                           | Português              | ]                                                                                                    | n=005         | 3A 30 31 53 3C 30 30 35 0d                                       | 401+          | 401-              | 34 30 31 2B 0D    | 34 30 31 2D 0D        |
|     |                           | German                 | ]                                                                                                    | n=006         | 3A 30 31 53 3C 30 30 36 0d                                       | 401+          | 401-              | 34 30 31 2B 0D    | 34 30 31 2D 0D        |
| SFT | Språk                     | Dutch                  | :01S <n< td=""><td>n=007</td><td>3A 30 31 53 3C 30 30 37 0d</td><td>401+</td><td>401-</td><td>34 30 31 2B 0D</td><td>34 30 31 2D 0D</td></n<> | n=007         | 3A 30 31 53 3C 30 30 37 0d                                       | 401+          | 401-              | 34 30 31 2B 0D    | 34 30 31 2D 0D        |
|     | opium                     | Polish                 |                                                                                                    | n=008         | 3A 30 31 53 3C 30 30 38 0d                                       | 401+          | 401-              | 34 30 31 2B 0D    | 34 30 31 2D 0D        |
|     |                           | Russia                 | ]                                                                                                    | n=009         | 3A 30 31 53 3C 30 30 39 0d                                       | 401+          | 401-              | 34 30 31 2B 0D    | 34 30 31 2D 0D        |
|     |                           | Czech                  | 1                                                                                                    | n=010         | 3A 30 31 53 3C 30 31 30 0d                                       | 401+          | 401-              | 34 30 31 2B 0D    | 34 30 31 2D 0D        |
|     |                           | Danish                 | 1                                                                                                    | n=011         | 3A 30 31 53 3C 30 31 31 0d                                       | 401+          | 401-              | 34 30 31 2B 0D    | 34 30 31 2D 0D        |
|     |                           | Swedish                |                                                                                                    | n=012         | 3A 30 31 53 3C 30 31 32 0d                                       | 401+          | 401-              | 34 30 31 2B 0D    | 34 30 31 2D 0D        |
|     |                           | Italian                |                                                                                                    | n=013         | 3A 30 31 53 3C 30 31 33 0d                                       | 401+          | 401-              | 34 30 31 2B 0D    | 34 30 31 2D 0D        |
|     |                           | Turkish                | 1                                                                                                    | n=018         | 3A 30 31 53 3C 30 31 38 0d                                       | 401+          | 401-              | 34 30 31 2B 0D    | 34 30 31 2D 0D        |
|     |                           | Arabic                 | 1                                                                                                    | n=019         | 3A 30 31 53 3C 30 31 39 0d                                       | 401+          | 401-              | 34 30 31 2B 0D    | 34 30 31 2D 0D        |
|     |                           | Ukrayina               |                                                                                                    | n=021         | 3A 30 31 53 3C 30 32 31 0d                                       | 401+          | 401-              | 34 30 31 2B 0D    | 34 30 31 2D 0D        |
|     |                           | Standard               |                                                                                                    | n=000         | 3A 30 31 53 3D 30 30 30 0d                                       | 401+          | 401-              | 34 30 31 2B 0D    | 34 30 31 2D 0D        |
| 057 | <b>D</b> .1.11.1          | Ljusstark              |                                                                                                    | n=001         | 3A 30 31 53 3D 30 30 31 0d                                       | 401+          | 401-              | 34 30 31 2B 0D    | 34 30 31 2D 0D        |
| SET | Bildlage                  | Mjuk                   | :01S=n                                                                                                    | n=002         | 3A 30 31 53 3D 30 30 32 0d                                       | 401+          | 401-              | 34 30 31 2B 0D    | 34 30 31 2D 0D        |
|     |                           | Kund                   |                                                                                                    | n=003         | 3A 30 31 53 3D 30 30 33 0d                                       | 401+          | 401-              | 34 30 31 2B 0D    | 34 30 31 2D 0D        |
| SET | Färgton<br>(färg)         | 000 ~ 100              | :01S>n                                                                                                    | n=000-<br>100 | 3A 30 31 53 3E 30 30 30 0d<br>till<br>3A 30 31 53 3E 31 30 30 0d | 401+          | 401-              | 34 30 31 2B 0D    | 34 30 31 2D 0D        |
| SET | Bakgrunds-<br>belysning   | 000 ~ 100              | :01S?n                                                                                                    | n=000-<br>100 | 3A 30 31 53 3F 30 30 30 0d<br>till<br>3A 30 31 53 3F 31 30 30 0d | 401+          | 401-              | 34 30 31 2B 0D    | 34 30 31 2D 0D        |
|     | <b>F</b> #                | Kall                   |                                                                                                    | n=000         | 3A 30 31 53 40 30 30 30 0d                                       | 401+          | 401-              | 34 30 31 2B 0D    | 34 30 31 2D 0D        |
| SET | Farg-                     | Standard               | :01S@n                                                                                                    | n=001         | 3A 30 31 53 40 30 30 31 0d                                       | 401+          | 401-              | 34 30 31 2B 0D    | 34 30 31 2D 0D        |
|     |                           | Varm                   |                                                                                                    | n=002         | 3A 30 31 53 40 30 30 32 0d                                       | 401+          | 401-              | 34 30 31 2B 0D    | 34 30 31 2D 0D        |
|     |                           | Vol +                  |                                                                                                    | n=000         | 3A 30 31 53 41 30 30 30 0d                                       | 401+          | 401-              | 34 30 31 2B 0D    | 34 30 31 2D 0D        |
|     |                           | Vol -                  |                                                                                                    | n=001         | 3A 30 31 53 41 30 30 31 0d                                       | 401+          | 401-              | 34 30 31 2B 0D    | 34 30 31 2D 0D        |
|     |                           | Fjärr UPP              |                                                                                                    | n=010         | 3A 30 31 53 41 30 31 30 0d                                       | 401+          | 401-              | 34 30 31 2B 0D    | 34 30 31 2D 0D        |
|     |                           | Fjärr NED              |                                                                                                    | n=011         | 3A 30 31 53 41 30 31 31 0d                                       | 401+          | 401-              | 34 30 31 2B 0D    | 34 30 31 2D 0D        |
| SET | Fjärrkontroll<br>kommando | Fjärr<br>VÄNSTER       | :01SAn                                                                                                    | n=012         | 3A 30 31 53 41 30 31 32 0d                                       | 401+          | 401-              | 34 30 31 2B 0D    | 34 30 31 2D 0D        |
|     |                           | Fjärr<br>HÖGER         |                                                                                                    | n=013         | 3A 30 31 53 41 30 31 33 0d                                       | 401+          | 401-              | 34 30 31 2B 0D    | 34 30 31 2D 0D        |
|     |                           | Fjärr OK               |                                                                                                    | n=014         | 3A 30 31 53 41 30 31 34 0d                                       | 401+          | 401-              | 34 30 31 2B 0D    | 34 30 31 2D 0D        |
|     |                           | Fjärr-<br>menyknapp    |                                                                                                    | n=020         | 3A 30 31 53 41 30 32 30 0d                                       | 401+          | 401-              | 34 30 31 2B 0D    | 34 30 31 2D 0D        |

|     |                   |                       |        |                            |                            |               | Respons           |                   |                       |  |
|-----|-------------------|-----------------------|--------|----------------------------|----------------------------|---------------|-------------------|-------------------|-----------------------|--|
| Тур | Kategori          | Parameter             | CN     | ١D                         | Hexkod CMD                 | Ly-<br>ckades | Missly-<br>ckades | Lyckades<br>(Hex) | Misslyckades<br>(Hex) |  |
|     |                   | Fjärr<br>ingångskälla |        | n=021                      | 3A 30 31 53 41 30 32 31 0d | 401+          | 401-              | 34 30 31 2B 0D    | 34 30 31 2D 0D        |  |
| SET | SET Fjärrkontroll | Fjärr avsluta         | :01SAn | n=022                      | 3A 30 31 53 41 30 32 32 0d | 401+          | 401-              | 34 30 31 2B 0D    | 34 30 31 2D 0D        |  |
|     | Kommando          | Tom                   |        | n=031                      | 3A 30 31 53 41 30 33 31 0d | 401+          | 401-              | 34 30 31 2B 0D    | 34 30 31 2D 0D        |  |
|     |                   | Frys                  |        | n=032                      | 3A 30 31 53 41 30 33 32 0d | 401+          | 401-              | 34 30 31 2B 0D    | 34 30 31 2D 0D        |  |
|     | Avaktivera        |                       | n=000  | 3A 30 31 53 42 30 30 30 0d | 401+                       | 401-          | 34 30 31 2B 0D    | 34 30 31 2D 0D    |                       |  |
| SET | (IR-LÅS)          | Aktivera              | :01SBn | n=001                      | 3A 30 31 53 42 30 30 31 0d | 401+          | 401-              | 34 30 31 2B 0D    | 34 30 31 2D 0D        |  |

## **GET-kommando**

| Turn | Katanari   | CMD      | Llowled CMD                  |                        | Respons                  |              |
|------|------------|----------|------------------------------|------------------------|--------------------------|--------------|
| тур  | Kategori   | CIVID    | HEXKOO CIVID                 | Lyckades               | Parameter                | Misslyckades |
|      |            |          |                              | :01r0000               | Bakgrundsbelysning<br>av | 401-         |
| GET  | Power      | :01G0000 | 3A 30 31 47 30 30 30 30 0d   | :01r0001               | Bakgrundsbelysning<br>på | 401-         |
|      |            |          |                              | :01r0002               | Power Off                | 401-         |
| GET  | Diskant    | :01G1000 | 3A 30 31 47 31 30 30 30 0d   | :01r1000 ~<br>:01r1100 | 000 ~ 100                | 401-         |
| GET  | Bas        | :01G2000 | 3A 30 31 47 32 30 30 30 0d   | :01r2000 ~<br>:01r2100 | 000 ~ 100                | 401-         |
| GET  | Balans     | :01G3000 | 3A 30 31 47 33 30 30 30 0d   | :01r3000 ~<br>:01r3100 | 000 ~ 100                | 401-         |
| GET  | Kontrast   | :01G4000 | 3A 30 31 47 34 30 30 30 0d   | :01r4000 ~<br>:01r4100 | 000 ~ 100                | 401-         |
| GET  | Ljusstyrka | :01G5000 | 3A 30 31 47 35 30 30 30 0d   | :01r5000 ~<br>:01r5100 | 000 ~ 100                | 401-         |
| GET  | Skärpa     | :01G6000 | 3A 30 31 47 36 30 30 30 0d   | :01r6000 ~<br>:01r6100 | 000 ~ 100                | 401-         |
|      |            |          |                              | :01r7001               | Standard                 | 401-         |
| CET  | Liudläge   | .0107000 | 34 30 31 47 37 30 30 30 04   | :01r7002               | Custom                   | 401-         |
| GLI  | Ljuulage   | .0107000 | 3A 30 31 47 37 30 30 30 00   | :01r7003               | Klassrum                 | 401-         |
|      |            |          |                              | :01r7004               | Möte                     | 401-         |
| GET  | Volym      | :01G8000 | 3A 30 31 47 38 30 30 30 0d   | :01r8000 ~<br>:01r8100 | 000 ~ 100                | 401-         |
| CET  | Typet      | .010000  | 24 20 21 47 20 20 20 20 04   | :01r9000               | Av                       | 401-         |
| GET  | Tyst       | .01G9000 | 3A 30 31 47 39 30 30 30 00   | :01r9001               | På                       | 401-         |
|      |            |          |                              | :01r:000               | VGA                      | 401-         |
|      |            |          |                              | :01r:001               | HDMI1                    | 401-         |
| CET  | Vidookälla | ·01C·000 | 20 20 21 47 20 20 20 20 04   | :01r:002               | HDMI2                    | 401-         |
| GEI  | VIUEUKalla | .010.000 | 3A 30 31 47 3A 30 30 30 0d - | :01r:003               | A/V                      | 401-         |
|      |            |          |                              | :01r:101               | Android                  | 401-         |
|      |            |          | :01r:103                     | Kortplats i PC         | 401-                     |              |

| Turn | Katagari           |          |                            |                        | Respons             |              |  |  |
|------|--------------------|----------|----------------------------|------------------------|---------------------|--------------|--|--|
| Тур  | Kategori           | CIVID    | Hexkod CMD                 | Lyckades               | Parameter           | Misslyckades |  |  |
|      |                    |          |                            | :01r;000               | 16:9                | 401-         |  |  |
| GET  | ET Aspect Ratio    | :01G;000 | 3A 30 31 47 3B 30 30 30 0d | :01r;001               | 4:3                 | 401-         |  |  |
|      |                    |          |                            | :01r;002               | PTP                 | 401-         |  |  |
|      |                    |          |                            | :01r<000               | English             | 401-         |  |  |
|      |                    |          |                            | :01r<001               | Français            | 401-         |  |  |
|      |                    |          |                            | :01r<002               | Español             | 401-         |  |  |
|      |                    |          |                            | :01r<003               | Traditional Chinese | 401-         |  |  |
|      |                    |          |                            | :01r<004               | Simplified Chinese  | 401-         |  |  |
|      |                    |          |                            | :01r<005               | Português           | 401-         |  |  |
|      |                    |          |                            | :01r<006               | German              | 401-         |  |  |
|      |                    |          |                            | :01r<007               | Dutch               | 401-         |  |  |
| GET  | Språk              | :01G<000 | 3A 30 31 47 3C 30 30 30 0d | :01r<008               | Polish              | 401-         |  |  |
|      |                    |          |                            | :01r<009               | Russia              | 401-         |  |  |
|      |                    |          |                            | :01r<010               | Czech               | 401-         |  |  |
|      |                    |          |                            | :01r<011               | Danish              | 401-         |  |  |
|      |                    |          |                            | :01r<012               | Swedish             | 401-         |  |  |
|      |                    |          | :01r<013                   | Italian                | 401-                |              |  |  |
|      |                    |          |                            | :01r<018               | Turkish             | 401-         |  |  |
|      |                    |          |                            | :01r<019               | Arabic              | 401-         |  |  |
|      |                    |          |                            | :01r<021               | Ukrayina            | 401-         |  |  |
|      |                    |          |                            | :01r=000               | Standard            | 401-         |  |  |
| CET  | Dildião            | .010-000 | 20 20 21 47 20 20 20 20 04 | :01r=001               | Ljusstark           | 401-         |  |  |
| GET  | Dilulage           | .010-000 | 3A 30 31 47 3D 30 30 30 00 | :01r=002               | Mjuk                | 401-         |  |  |
|      |                    |          |                            | :01r=003               | Kund                | 401-         |  |  |
| GET  | Färgton (färg)     | :01G>000 | 3A 30 31 47 3E 30 30 30 0d | :01r>000 ~<br>:01r>100 | 000 ~ 100           | 401-         |  |  |
| GET  | Bakgrundsbelysning | :01G?000 | 3A 30 31 47 3F 30 30 30 0d | :01r?000 ~<br>:01r?100 | 000 ~ 100           | 401-         |  |  |
|      |                    |          |                            | :01r@000               | Kall                | 401-         |  |  |
| GET  | Färgtemperatur     | :01G@000 | 3A 30 31 47 40 30 30 30 0d | :01r@001               | Standard            | 401-         |  |  |
|      |                    |          |                            | :01r@002               | Varm                | 401-         |  |  |
| OFT  | Fjärrkontroll      | .0100000 |                            | :01rB000               | Avaktivera          | 401-         |  |  |
| GEI  | GET (IR-LÅS) :01   |          | 3A 3U 3T 47 42 3U 3U 3U 00 | :01rB001               | Aktivera            | 401-         |  |  |

# LED indikator

| Strömindikator färg och uppträdande | Status                |
|-------------------------------------|-----------------------|
| Fast rött sken                      | Standbyläge           |
| Fast blått sken                     | Ström på              |
| Blinkar kontinuerligt röd sedan blå | Bakgrundsbelysning av |

# Felsökning

Om du upplever problem med din enhet, se följande information. Om ett problem kvarstår ska du ta konakt med din lokala återförsäljare eller servicecenter.

?

### Ingen bild eller ljud.

- Säkerställ att alla signal- och strömanslutningar är korrekt anslutna.
- Säkerställ att korrekt ingångsläge har valts. Se avsnittet "Välja en ingångskälla".
- Kontrollera att enheten inte är avslagen.
- Stäng av funktionen ljud av.
- Kontrollera att volymen inte är inställd på lägsta nivån.
- Enheten stängs automatiskt av.
  - Kontrollera om det blivit plötsligt strömavbrott.
  - Kontrollera att strömkabeln inte är frånkopplad.
- Signalen är utom räckhåll
  - Signalen kan vara inkompatibel. Se avsnittet "Lista över timing som stöds".
  - För VGA-ingångskälla, testa automatisk skärmjustering eller justera inställningarna för Clock (Klocka) och Phase (Fas) i menyn Adjust (Justera). Se avsnittet "Konfigurera Justera inställningar (endast för VGA-ingång)".
- Pekpanelen svarar inte
  - Se till att skärmen inte utsätts för direkt solljus eller annat starkt ljus.
  - För anslutning av extern enhet, se till att USB-kabeln är korrekt ansluten till Touch USB-porten på enheten.
- Om fjärrkontrollen inte fungerar
  - Kontrollera att vinkeln för fjärrkontrollen är inom ±30 ° mot IR-mottagaren och enheten.
  - Kontrollera att det inte finns några hinder mellan fjärrkontrollen och enheten. Avståndet mellan fjärrkontrollen och IR-sensorn bör inte överstiga åtta meter.
  - Säkerställ att batterierna är korrekt monterade och byt ut batterierna om de är förbrukade. Se avsnittet "Installera/byta ut batterier i fjärrkontrollen".

# Underhåll

Korrekt och regelbundet underhåll kan hjälpa till att upptäcka fel tidigt och får enheten att se ut som ny.

VIKTIGT! Innan rengöring och underhållning utförs, var noga med att dra ut strömkabeln ur eluttaget för att förhindra elektriska stötar.

## Rengöra skärmen

- När skärmen kräver rengöring, koppla ur strömkabeln först.
- Använd en mjuk, dammfri, torr trasa för att torka av skärmen.
- Använd inte vatten eller sprayrengöring för att rengöra enheten.
- Kontakta serviceverkstad för intern rengöring av enheten.

### Rengöra den främre ramen

Använd en torr, mjuk, luddfri trasa för att torka av den främre ramen.

# Globala Optoma-kontor

För service eller support, vänligen kontakta ditt lokala kontor.

USA

47697 Westinghouse Drive, Fremont, CA 94539, USA www.optomausa.com

### Kanada

47697 Westinghouse Drive, Fremont, CA 94539, USA www.optomausa.com

### Latinamerika

#### 47697 Westinghouse Drive, Fremont, CA 94539, USA www.optomausa.com

### Europa

Unit 1, Network 41, Bourne End Mills, Hemel Hempstead, Herts, HP1 2UJ, United Kingdom www.optoma.eu Service Tel: +44 (0)1923 691865

### **Benelux BV**

Randstad 22-123 1316 BW Almere The Netherlands www.optoma.nl

### Frankrike

Bâtiment E 81-83 avenue Edouard Vaillant 92100 Boulogne Billancourt, France 🖾 savoptoma@optoma.fr

### Spanien

C/ José Hierro, 36 Of. 1C 28522 Rivas VaciaMadrid, Spain

### Tyskland

Wiesenstrasse 21 W D40549 Düsseldorf, Germany

### Skandinavien

Lerpeveien 25 3040 Drammen Norway

PO.BOX 9515 3038 Drammen Norway

### Sydkorea

WOOMI TECH.CO.,LTD. 4F, Minu Bldg.33-14, Kangnam-Ku, Seoul,135-815, KOREA korea.optoma.com

888-289-6786 510-897-8601 services@optoma.com

888-289-6786 510-897-8601 services@optoma.com A

888-289-6786 510-897-8601 services@optoma.com

( +44 (0) 1923 691 800 📄 +44 (0) 1923 691 888 service@tsc-europe.com

( +31 (0) 36 820 0252 📄 +31 (0) 36 548 9052

【 +33 1 41 46 12 20 📄 +33 1 41 46 94 35

**(** +34 91 499 06 06 📄 +34 91 670 08 32

( +49 (0) 211 506 6670 +49 (0) 211 506 66799 info@optoma.de

| C | +47 32 98 89 90 |
|---|-----------------|
| E | +47 32 98 89 99 |
|   | info@optoma.no  |

**(** +82+2+34430004 +82+2+34430005

#### Japan

東京都足立区綾瀬3-25-18 株式会社オーエス コンタクトセンター: 0120-380-495

Taiwan

12F., No.213, Sec. 3, Beixin Rd., Xindian Dist., New Taipei City 231, Taiwan, R.O.C. www.optoma.com.tw

### Hong Kong

Unit A, 27/F Dragon Centre, 79 Wing Hong Street, Cheung Sha Wan, Kowloon, Hong Kong

#### Kina

5F, No. 1205, Kaixuan Rd., **Changning District** Shanghai, 200052, China

sinfo@os-worldwide.com www.os-worldwide.com

+886-2-8911-8600 📄 +886-2-8911-6550 services@optoma.com.tw asia.optoma.com

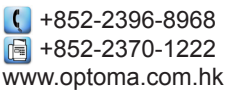

【 +86-21-62947376 🛅 +86-21-62947375 www.optoma.com.cn

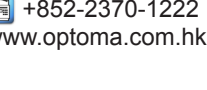

## www.optoma.com